# Федеральное государственное унитарное предприятие Российский федеральный ядерный центр Всероссийский научно-исследовательский институт экспериментальной физики

УТВЕРЖДЁН 07623615.00438-10 92 01-ЛУ

# КОМПЛЕКС ПРОГРАММ В ЗАЩИЩЁННОМ ИСПОЛНЕНИИ «СИСТЕМА ПОЛНОГО ЖИЗНЕННОГО ЦИКЛА ИЗДЕЛИЙ «ЦИФРОВОЕ ПРЕДПРИЯТИЕ»

# Программный модуль «Комплекс виртуализации «Синергия-Гипервизор»

# Руководство администратора

07623615.00438-10 92 01

Листов 177

# АННОТАЦИЯ

Документ содержит сведения необходимые для установки и настройки программного модуля, «Комплекс виртуализации «Синергия-Гипервизор». Документ разработан в соответствии с ГОСТ 19.103-77 «Обозначения программ и программных документов», ГОСТ 19.104-78 «Основные надписи», ГОСТ 19.105-78 «Общие требования к программным документам», ГОСТ 19.106-78 «Требования к программным документам, выполненным печатным способом».

# СОДЕРЖАНИЕ

| 1. Назначение программы                                | 6  |
|--------------------------------------------------------|----|
| 2. Условия выполнения программы                        | 7  |
| 2.1. Требования к аппаратному обеспечению              | 7  |
| 2.2. Требования к программному обеспечению             | 7  |
| 2.3. Требования к персоналу                            | 7  |
| 3. сборка программы                                    | 9  |
| 3.1. Сборка ФМ УВМ                                     |    |
| 3.2. Сборка ФМ КСУ                                     | 11 |
| 4. Установка программы                                 | 12 |
| 4.1. Установка ФМ УВМ                                  | 13 |
| 4.1.1. Настройка Apache HTTP Server                    | 13 |
| 4.2. Установка ФМ КСУ                                  |    |
| 4.2.1. Настройка СУБД PostgreSQL                       |    |
| 4.2.2. Настройка Apache HTTP Server                    | 19 |
| 4.2.3. Установка ПО комплекса средств управления       |    |
| 5. Настройка программы – Гипервизора и конфигурация ВМ |    |
| 5.1. Конфигурационные файлы гипервизора                |    |
| 5.2. Инструмент управления гипервизором - команда xl   |    |
| 5.2.1. Описание инструмента xl                         |    |
| 5.2.2. Подкоманды домена                               |    |
| 5.2.3. Подкоманды хост-системы                         |    |
| 5.2.4. Команды планировщика                            | 40 |
| 5.2.5. Команды управления пулами ЦП                    | 44 |
| 5.2.6. Команды управления виртуальными устройствами    | 45 |
| 5.3. Синтаксис конфигурационного файла домена          | 61 |
| 5.3.1. Описание синтаксиса                             | 61 |
| 5.3.2. Опции конфигурационного файла                   |    |
| 5.4. Конфигурация параметров сети                      |    |
| 5.4.1. Обзор синтаксиса                                |    |
| 5.4.2. Ключевые слова                                  |    |
| 5.5. Конфигурация параметров дисков                    |    |
| 5.5.1. Позиционные параметры                           |    |

| 5.5.2. Другие параметры и флаги                                        | 94           |
|------------------------------------------------------------------------|--------------|
| 5.6. Планировщик реального времени RTDS                                | 96           |
| 5.7. Примеры конфигураций виртуальных машин                            | 97           |
| 5.7.1. Конфигурация BM без PCI passthrough                             | 97           |
| 5.7.2. Secondary VGA - NVidia - наиболее часто применяемый и стабильны | ый режим98   |
| 5.7.3. Конфигурация для PV (Linux/FreeBSD) с пробросом RAID контрол    | лера (driver |
| domain)                                                                |              |
| 5.7.4. Работа с Storage driver domain (PVH BM)                         |              |
| 5.7.5. PCI Passtrough - Primary VGA (Nvidia)                           |              |
| 5.7.6. Primary VGA — ATI                                               |              |
| 5.7.7. Secondary VGA — ATI                                             |              |
| 6. Настройка программы – компоненты управляющего домена                | 105          |
| 6.1. Настройка сети для использования с ВМ                             | 105          |
| 6.1.1. Виртуальные сетевые интерфейсы                                  |              |
| 6.1.2. Сетевой мост                                                    | 108          |
| 6.2. Организация прямого доступа ВМ к PCI/PCIe устройствам             | 110          |
| 6.2.1. Описание прямой передачи устройств шины ввода-вывода            | 110          |
| 6.2.2. Использование прямой передачи                                   | 111          |
| 6.2.3. Дополнительная информация                                       | 115          |
| 6.3. Домены ввода-вывода                                               | 120          |
| 6.3.1. Драйвер-домены                                                  | 120          |
| 6.3.2. Storage-driver домены.                                          |              |
| 6.3.3. USB-driver домены                                               | 122          |
| 6.3.4. Сетевой driver домен                                            |              |
| 6.3.5. Эмуляционный домен                                              | 124          |
| 6.3.6. Stub-домен в роли USB-домена для клавиатуры и мыши              | 127          |
| 6.4. Создание виртуальной машины на базе образа dom0                   | 127          |
| 6.5. Клонирование виртуальной машины со сменой имени                   | 137          |
| 6.6. Настройка менеджера томов LVM                                     | 141          |
| 6.7. Сценарии настройки в гипервизоре                                  | 145          |
| 6.7.1. Настройка сетевого моста                                        | 145          |
| 6.7.2. Настройка сетевых блочных устройств                             | 146          |
| 6.7.3. Автоматическое обновление ключей SSH                            | 147          |
| 6.7.4. Автоматический запуск виртуальных машин                         | 148          |

| 6.8. Установка ОС в Виртуальную Машину                                   | 148  |
|--------------------------------------------------------------------------|------|
| 6.8.1. Подготовка виртуального диска и инсталляционного носителя         | 148  |
| 6.8.2. Настройка BM с OC Windows                                         | 149  |
| 6.8.3. Запуск ВМ и установка OC                                          | 151  |
| 6.8.4. Установка BM с OC Linux (Ubuntu)                                  | 152  |
| 6.8.5. Установка паравиртуальных драйверов устройств                     | 156  |
| 6.9. Примеры настройки драйвер-доменов                                   | 157  |
| 6.9.1. Настройка образа драйвер-домена                                   | 157  |
| 6.9.2. Настройка дискового драйвер-домена                                | 161  |
| 7. Безопасная настройка типовых конфигураций                             | 167  |
| 7.1. Типовая конфигурация 1 - автоматический сервер ВМ                   | 167  |
| 7.2. Типовая конфигурация 2 — АРМ инженера с прямым доступок к оборудова | анию |
| (GPU)                                                                    | 167  |
| 7.3. Типовая конфигурация 3 - интерактивное АРМ разработчика             | 168  |
| 8. Настройка организации доступа к ВМ с помощью интерфейса Гипервизора   | 170  |
| Перечень терминов                                                        | 171  |
| Перечень сокращений                                                      | 176  |

## 1. НАЗНАЧЕНИЕ ПРОГРАММЫ

Специальное программное обеспечение программный модуль «Комплекс виртуализации «Синергия-Гипервизор» (далее — ПМ «Синергия-Гипервизор») представляет собой менеджер виртуальных машин (гипервизор) первого типа, который выполняется непосредственно на аппаратуре средств вычислительной техники (далее - CBT).

ПМ «Синергия-Гипервизор» предназначен для использования в автоматизированных системах, в том числе в защищенном исполнении класса «1Б» включительно, построенных с применением технологий виртуализации и паравиртуализации.

Основными функциями ПМ «Синергия-Гипервизор» являются управление и разделение ресурсов физической системы для обеспечения возможности запуска нескольких виртуальных машин в совокупности с операционными системами (далее OC). обеспечивающими взаимодействие с внешними системами, И информационной инфраструктурой. ΠМ «Синергия-Гипервизор» может использоваться как основа для создания информационных систем более высокого уровня.

ПМ «Синергия-Гипервизор» представляет собой систему низкоуровневого управления и обеспечения выполнения виртуальных машин. Для создания конечных решений на его основе необходимы соответствующие задаче операционные системы и прикладное программное обеспечение (далее - ПО). ПМ «Синергия-Гипервизор» рассчитан на профессиональных специалистов в сфере информационных технологий (далее - ИТ) и инженеров для использования в качестве основы при создании информационных и автоматизированных систем.

# 2. УСЛОВИЯ ВЫПОЛНЕНИЯ ПРОГРАММЫ

## 2.1. Требования к аппаратному обеспечению

Для успешного применения ПМ «Синергия-Гипервизор» необходимо использовать оборудование на основе процессоров с архитектурой x86\_64 классом не ниже Core i3/i5/i7 производства Intel/AMD с технологией VT.

Для работы виртуальных машин в режиме полной виртуализации, обеспечивающем максимальный уровень изоляции и производительности, процессор должен поддерживать расширенный набор инструкций для аппаратного ускорения механизмов виртуализации: Intel VT и Intel EPT для процессоров производства Intel Corporation или AMD-V и RVI для процессоров производства AMD.

## 2.2. Требования к программному обеспечению

Установка ПМ «Синергия-Гипервизор» производится в среде ОС Astra Linux Special Edition «Смоленск» версии 1.7 или выше.

Для работы ОС и прикладного ПО в среде виртуализации, создаваемой ПМ «Синергия-Гипервизор», необходимо:

1) обеспечить работу гипервизора и управляющего домена;

2) в виртуальных машинах использовать ОС, поддерживающие эмулируемое оборудование — как минимум, чипсеты Intel i440 и Q35;

3) для обеспечения максимальной производительности целевой ОС использовать паравиртуальные драйверы ввода-вывода, совместимые с гипервызовами **Xen** (включены в большинство ядер UNIX/\*BSD/Linux, для MS Windows необходимо устанавливать отдельно).

## 2.3. Требования к персоналу

ПМ «Синергия-Гипервизор» является сложным техническим решением, для полноценного использования всех возможностей которого необходимо владение принципами работы вычислительной техники и сетевого оборудования, наличие навыков администрирования ОС семейства UNIX/Linux, знание стандартов **RFC** и

понимание принципов работы сетевых протоколов, используемых в корпоративных информационных системах.

# 3. СБОРКА ПРОГРАММЫ

Исходный код программы представляет собой две группы проектов: проекты для сборки дистрибутива ФМ УВМ и проекты для сборки дистрибутива ФМ КСУ.

Структура исходного кода приведена в таблице 1.

Таблица 1 — Структура исходного кода программы

| № п/п | Каталог исходного кода    | Описание                                    |
|-------|---------------------------|---------------------------------------------|
| 1.    | host/                     | Исходный код ФМ УВМ                         |
| 1.1.  | host/build-tools/         | Средства сборки исходного кода              |
| 1.2   | host/spice/               | Реализация Spice-сервера                    |
| 1.3.  | host/xen/                 | Гипервизор Xen                              |
| 1.4   | host/ovs/                 | Виртуальный коммутатор OpenvSwitch          |
| 1.5.  | host/host_rootfs_overlay/ | Средства автоматизации и конфигурация хоста |
| 1.6.  | host/websockify/          | Web-socket сервер Websockify                |
| 2.    | ksu/                      | Исходный код ФМ КСУ                         |
| 2.1.  | ksu/build-tools/          | Средства сборки исходного кода              |
| 2.2.  | ksu/dependenceis/         | Зависимости сборки КСУ                      |
| 2.3.  | ksu/hv-manager/           | Приложение КСУ                              |

Для сборки программы необходимо определить отдельный каталог для сборки дистрибутива. Он будет в дальнейшем использоваться в качестве параметра при вызове скриптов сборки.

Сборка производится в среде ОС Astra Linux Special Edition 1.7 «Смоленск». Для настройки среды сборки необходимо перед началом сборки изделия подключить к машине диск с дистрибутивом ОС, диски разработчика №1 и №2.

У пользователя, осуществляющего сборку должна быть права осуществлять операции от имени суперпользователя (sudo-пользователь).

Требования к среде сборки:

- процессор с архитектурой x86\_64 классом не ниже Core i3/i5/i7 производства Intel/AMD с технологией VT;

- ОЗУ не менее 6ГБ;

- HDD не менее 15ГБ;

- OC Astra Linux Special Edition 1.7 «Смоленск».

# 3.1. Сборка ФМ УВМ

Для сборки ФМ УВМ необходимо в каталоге с распакованным исходным кодом перейти в подкаталог build-tools. Подготовка к сборке и сборка ФМ УВМ осуществляется с помощью находящихся в данном каталоге скриптов автоматизации сборки.

Для подготовки среды сборки необходимо выполнить скрипт:

sudo ./set-env.sh

При выполнении скрипта на машину сборки будут установлены необходимые пакеты из состава ОС, а также из каталога packages/. Скрипт выполняется от имени суперпользователя.

После успешной установки всех необходимых пакетов нужно собрать и установить на машине сборки реализацию Spice-сервера:

sudo ./build-spice.sh

Для установки собранных компонентов Spice-сервера необходимы права суперпользователя, поэтому скрипт запускается в режиме sudo.

После того как необходимые компоненты установлены, можно запускать скрипт сборки ФМ УВМ:

./build.sh <каталог дистрибутива>/host

При запуске скрипта указывается подкаталог host каталога для сборки дистрибутива. В случае если каталог существует, он будет удален и снова создан автоматически.

После завершения сборки дистрибутив ФМ УВМ будет доступен в указанном каталоге.

## 3.2. Сборка ФМ КСУ

Для сборки ФМ КСУ необходимо в каталоге с распакованным исходным кодом перейти в подкаталог build-tools. Подготовка к сборке и сборка ФМ КСУ осуществляется с помощью находящихся в данном каталоге скриптов автоматизации сборки.

Для установки инструментов сборки и переменных окружения необходимо выолнить скрипт:

source set-environment.sh

Скрипт устанавливает средства управления пакетами прт в составе программного пакета NodeJS в каталог /opt/tools/. Для выполнения скрита у пользователя должны быть права rwxd на каталог /opt.

Далее необходимо установить пакеты необходимые для сборки ФМ КСУ:

sudo ./install-packages.sh

Скрипт устанавливает пакеты ОС и пакеты python3 из состава ОС. Для выполнения скрипта требуются права суперпользователя, поэтому его необходимо запускать в режиме sudo.

После установки пакетов необходимо произвести сборку зависимостей приложения КСУ:

./build-dependencies.sh <каталог дистрибутива>/ksu/dependencies

Для сборки проекта требуется установить собранные зависимости на машину сборки. Установка требует права суперпользователя и производится в режиме sudo:

sudo ./install-dependencies-src.sh

После того как необходимые пакеты установлены можно производить сборку:

./rebuild-ksu.sh <каталог дистрибутива>/ksu

После завершения сборки дистрибутив ФМ КСУ будет доступен в указанном каталоге.

# 4. УСТАНОВКА ПРОГРАММЫ

Дистрибутив ПМ «Синергия-Гипервизор» включает три основных компонента:

1) дистрибутив ФМ УВМ;

2) дистрибутив ФМ КСУ;

ПМ «Синергия-Гипервизор» поставляется на DVD-диске либо на специально подготовленном USB Flash накопителе.

Дистрибутив программы представляет собой систему каталогов с компонентами функциональных модулей и представлена в таблице 2.

Таблица 2 — Структура дистрибутива программы

| № п/п | Каталог исходного кода          | Описание                                    |  |
|-------|---------------------------------|---------------------------------------------|--|
| 1.    | host/                           | Исходный код ФМ УВМ                         |  |
| 1.1.  | host/xen/                       | Гипервизор Xen                              |  |
| 1.2   | host/ovs/                       | Виртуальный коммутатор OpenvSwitch          |  |
| 1.3.  | host/host_rootfs_overlay.tar.gz | Средства автоматизации и конфигурация хоста |  |
| 1.4.  | host/websockify/                | Web-socket сервер Websockify                |  |
| 2.    | ksu/                            | Исходный код ФМ КСУ                         |  |
| 2.1.  | ksu/dependenceis/               | Зависимости сборки КСУ                      |  |
| 2.2.  | ksu/hv-manager.tar.gz           | Приложение КСУ                              |  |

Установка производится на физическую или виртуальную машину под управлением OC Astra Linux Special Edition 1.7 «Смоленск».

## 4.1. Установка ФМ УВМ

Для установки ФМ УВМ на виртуальную машину необходимо убедиться в среде виртуализации установлены параметры виртуальной машины допускающие вложенную виртуализацию:

- в случае использования виртуализации на базе VMWare в свойствах BM хоста необходимо установить признак для CPU "Expose hardware assisted virtualization to the guest OS";

- в случае использования виртуализации на базе Xen в конфигурационном файле виртуальной машины необходимо установить признак nestedhvm=1.

Для установки ФМ УВМ необходимо выполнить следующий скрипт от имени суперпользователя из каталога дистрибутива ФМ УВМ (подкаталог host):

sudo ./install.sh <каталог дистрибутива>/host

## 4.1.1. Настройка Apache HTTP Server

Для выполнения команд КСУ необходимо предоставить веб серверу ФМ УВМ необходимые привилегии.

1. Для этого добавляем пользователя ww-data в группу sudo:

echo "www-data ALL=(ALL) NOPASSWD:ALL" >> /etc/sudoers

2. Предоставляем пользователю www-data необходимые привилегии: usercaps -f www-data

3. Отключаем режим Astra Mode путем изменения параметра # AstraMode on в файле /etc/apache2/apache2.conf на:

AstraMode off

# 4.1.1.1. Настройка конфигурации НТТР-сервера для локальной аутентификации

1. Для управления серверным приложением ФМ УВМ необходимо включить модули веб сервера следующим образом:

sudo a2enmod authnz\_pam sudo a2enmod cgi 2. Отключить стандартный сайт следующей командой:

sudo a2dissite 000-default.conf

3. Необходимо создать новый конфигурационный файл сайта и включить его:

```
sudo touch /etc/apache2/sites-available/host.conf
sudo a2ensite host.conf
4. Добавить в конфигурационный файл сайта /etc/apache2/sites-available/
```

host.conf следующее содержимое:

```
<VirtualHost *:80>
```

ServerAdmin webmaster@localhost DocumentRoot /var/www/html ServerName host.domain.loc ScriptAlias /cgi /var/www/html <Directory /var/www/html> AddHandler cgi-script .cgi Options +ExecCGI +Indexes AuthType Basic AuthName "PAM authentication" AuthBasicProvider PAM AuthPAMService apache2 Require valid-user </Directory> ErrorLog \${APACHE\_LOG\_DIR}/error.log CustomLog \${APACHE LOG DIR}/access.log combined </VirtualHost> host.domain.loc необходимо заменить на имя сервера.

5. После завершения настройки необходимо перезапустить сервис HTTP-сервера следующей командой:

sudo systemctl restart apache2

# 4.1.1.2. Настройка конфигурации НТТР-сервера для аутентификации по протоколу Kerberos

1. Для выполнения настроек необходимо пройти аутентификацию учётной записью администратора домена:

sudo kinit admin

2. Создать принципала службы НТТР-сервера (на примере имени сервера НТТР «host.domain.loc»):

sudo ipa service-add HTTP/host.domain.loc@DOMAIN.LOC

3. После прохождения аутентификации необходимо получить таблицу ключей

для HTTP-сервера (на примере имени контроллера домена «freeipa.domain.loc»):

sudo ipa-getkeytab -s freeipa.domain.loc -k /etc/apache2/http.keytab -p HTTP/host.domain.loc@DOMAIN.LOC

4. Для управления серверным приложением ФМ УВМ необходимо включить модуль авторизации следующим образом:

sudo a2enmod auth\_kerb sudo a2enmod cgi 5. Отключить стандартный сайт следующей командой:

sudo a2dissite 000-default.conf

6. Необходимо создать новый конфигурационный файл сайта и включить его:

sudo touch /etc/apache2/sites-available/host.conf sudo a2ensite host.conf

7. Установить файлу ключей необходимые атрибуты:

sudo chown www-data:www-data /etc/apache2/http.keytab sudo chmod 600 /etc/apache2/http.keytab

8. Добавить в файл /etc/apache2/sites-avialable/host.conf следующее содержи-

### мое:

<VirtualHost \*:80> ServerAdmin webmaster@localhost DocumentRoot /var/www/html ServerName host.domain.loc ScriptAlias /cgi /var/www/html <Directory /var/www/html> AddHandler cgi-script .cgi Options +ExecCGI +Indexes AuthType Kerberos KrbAuthRealms DOMAIN.LOC KrbServiceName HTTP/host.domain.loc@DOMAIN.LOC Krb5Keytab /etc/apache2/http.keytab KrbMethodNegotiate on KrbMethodK5Passwd on KrbSaveCredentials on require valid-user </Directory> ErrorLog \${APACHE\_LOG\_DIR}/error.log CustomLog \${APACHE LOG DIR}/access.log combined </VirtualHost> host.domain.loc необходимо заменить на имя сервера.

9. После завершения настройки необходимо перезапустить сервис HTTP-сервера следующей командой:

sudo systemctl restart apache2

# 4.2. Установка ФМ КСУ

Для установки КСУ необходимо развернуть приложение КСУ под управлением HTTP-сервера Apache.

1.Необходимо установить пакеты зависимостей основного приложения ФМ КСУ:

sudo ./install-dependencies-ksu.sh

2. Необходимо добавить пользователей системы / домена.

Потребуется пользователь который будет исполнять функции администратора (для примера пользователь с именем «administrator»). Отдельный пользователь для планировщика (для примера пользователь с именем «ksu\_shed»). А также остальные пользователи системы в зависимости от потребностей.

Пользователи добаляются средствами ОС либо контроллера домена. После добавления рекомендуется зайти в ОС штатными средстами чтобы в системе создались необходимые пользовательские объекты.

Пользователь КСУ administrator добавляется во время установки КСУ, остальные пользователи добавляются через механизмы управления пользователями КСУ.

# 4.2.1. Настройка СУБД PostgreSQL

1. Предоставляем доступ участникам группы к папке с логами:

sudo chmod 0750 /var/lib/postgresql/11/main/ sudo chmod 0750 /var/lib/postgresql/11/main/pg\_log/ 2. Создаём базу данных для средств управления:

sudo -u postgres psql -c 'create database "hv\_manager";'

3. Для управления ролями СУБД нужно добавить административного пользователя и выдать ему соответствующие права:

sudo -u postgres psql hv\_manager -c 'create user "administrator";' sudo -u postgres psql hv\_manager -c 'alter user "administrator" createrole;'

sudo -u postgres psql hv\_manager -c 'grant pg\_read\_server\_files to administrator;'

4. По окончанию работ (после проведения миграций) необходимо выдать администратору права на созданные объекты базы данных:

sudo -u postgres psql -c 'grant all on database hv\_manager to "administrator" with grant option;'

sudo -u postgres psql hv\_manager -c 'grant all on all tables in schema public to "administrator" with grant option;'

sudo -u postgres psql hv\_manager -c 'grant all on all sequences in schema public to "administrator" with grant option;'

# 4.2.1.1. Настройки СУБД для локальной аутентификации пользователей

1. В случае, если для аутентификации в ФМ КСУ будут использоваться аутентификационные данные локальных пользователей ОС сервера КСУ, рекомендуется ограничить доступ для внешних пользователей путем комментирования или удаления строк в файле /etc/postgresql/11/main/pg\_hba.conf следующим образом:

| #host                       | all | all | 0.0.0.0/0 | md5 |
|-----------------------------|-----|-----|-----------|-----|
| #host                       | all | all | ::1/128   | md5 |
| удалить или комментировать. |     |     |           |     |

При выполнении данной настройки подключение к СУБД будет возможно только от локальных процессов сервера СУБД, в данной конфигурации серверное приложение ФМ КСУ и СУБД должны устанавливаться на одну машину.

2. При использовании механизма мандатного разграничения доступа необходимо выдать пользователю postgres разрешения подсистемы parsec следующей командой:

sudo ./set-parsec.sh

3. В файле /etc/postgresql/11/main/postgresql.conf изменить следующие опции:

```
ac_ignore_socket_maclabel = false
ac_enable_grant_options = true
log_destination = 'stderr,csvlog'
log_file_mode = 0664
lc_messages = 'C'
```

4. После завершения настроек необходимо произвести перезагрузку сервиса PostgreSQL командой:

sudo systemctl restart postgresql

# 4.2.1.2. Настройки СУБД для аутентификации по протоколу Kerberos

1. Для работы СУБД в домене необходимо пройти аутентификацию учетной записью администратора домена:

sudo kinit admin

2. Создать принципала службы СУБД (на примере имени сервера СУБД «hvmanager.domain.loc»):

sudo ipa service-add postgres/hv-manager.domain.loc@DOMAIN.LOC

3. После прохождения аутентификации необходимо получить таблицу ключей

для СУБД (на примере имени контроллера домена «freeipa.domain.loc»):

sudo ipa-getkeytab -s freeipa.domain.loc -k /etc/postgresql/11/main/krb5.keytab -p postgres/hv-manager.domain.loc@DOMAIN.LOC

4. После получения файла с таблицей ключей установить файлу необходимые

атрибуты:

sudo chown postgres:postgres /etc/postgresql/11/main/krb5.keytab sudo chmod 600 /etc/postgresgl/11/main/krb5.keytab

5. Для обеспечения возможности чтения прав доступа пользователей из служб

контроллера домена необходимо добавить uid пользователя postgres в список paspeшенных пользователей службы sssd следующим образом:

- получить uid пользователя postgres:

id postgres

- добавить полученный uid в список в значении параметра allowed uids бло-

ка настроек ifp в файле /etc/sssd/sssd.conf:

[ifp]

allowed uids = 0, 33, 114, 115, 999

- перезапустить службу sssd:

sudo systemctl restart sssd

6. Необходимо изменить параметры СУБД, добавить в файл /etc/postgresql/11/

main/postgresql.conf следующие параметры:

ac\_ignore\_socket\_maclabel = false listen addresses = '0.0.0.0,localhost' krb\_server\_keyfile = '/etc/postgresql/11/main/krb5.keytab' ac enable grant options = true log\_destination = 'stderr,csvlog'

log\_file\_mode = 0664 lc\_messages = 'C' 7. А также скорректировать параметры аутентификации в файле /etc/postgresql/

11/main/pg hba.conf:

заменить host all all 0.0.0.0/0 md5 host all all ::1/128 md5 на host all all 0.0.0.0/0 gss include\_realm=0

8. После завершения настроек необходимо произвести перезагрузку сервиса PostgreSQL командой:

sudo systemctl restart postgresql

# 4.2.2. Настройка Apache HTTP Server

# 4.2.2.1. Настройка конфигурации НТТР-сервера для локальной аутентификации

1. Для управления серверным приложением ФМ КСУ необходимо включить модуль авторизации следующим образом:

sudo a2enmod authnz\_pam

2. Отключить стандартный сайт следующей командой:

sudo a2dissite 000-default.conf

3. Для управления приложением ФМ КСУ hv-manager необходимо создать но-

вый конфигурационный файл сайта и включить его:

sudo touch /etc/apache2/sites-available/hv-manager.conf sudo a2ensite hv-manager.conf

4. Добавить в конфигурационный файл сайта /etc/apache2/sites-avialable/hv-

manager.conf следующее содержимое:

<VirtualHost \*:80> ServerAdmin webmaster@localhost DocumentRoot /opt/hv-manager ServerName hv-manager.domain.loc Alias /favicon.ico /opt/hv-manager/static/favicon.ico Alias /static/ /opt/hv-manager/static/ Alias /media/ /opt/hv-manager/media/

Alias /assets/images/ /opt/hv-manager/static/assets/images/ ErrorLog \${APACHE\_LOG\_DIR}/error.log CustomLog \${APACHE\_LOG\_DIR}/access.log combined <Directory /opt/hv-manager/> AuthType Basic AuthType Basic AuthName "PAM authentication" AuthBasicProvider PAM AuthPAMService apache2 Require valid-user </Directory> WSGIScriptAlias / /opt/hv-manager/backend/backend/wsgi.py WSGIApplicationGroup %{GLOBAL} </VirtualHost> WSGIPythonPath /opt/hv-manager/backend/:/usr/local/lib/python3.7/dist-packages/

hv-manager.domain.loc необходимо заменить на имя сервера.

5. После завершения настройки необходимо перезапустить сервис HTTP-сервера следующей командой:

sudo systemctl restart apache2

# 4.2.2.2. Настройка конфигурации НТТР-сервера для аутентификации по протоколу Kerberos

1. Для выполнения настроек необходимо пройти аутентификацию учетной записью администратора домена:

sudo kinit admin

2. Создать принципала службы HTTP-сервера (на примере имени сервера HTTP «hv-manager.domain.loc»):

sudo ipa service-add HTTP/hv-manager.domain.loc@DOMAIN.LOC

3. После прохождения аутентифиации необходимо получить таблицу ключей для HTTP-сервера (на примере имени контроллера домена «freeipa.domain.loc»):

sudo ipa-getkeytab -s freeipa.domain.loc -k /etc/apache2/http.keytab -p HTTP/hv-manager.domain.loc@DOMAIN.LOC

4. Для управления серверным приложением ФМ КСУ необходимо включить модуль авторизации следующим образом:

sudo a2enmod auth\_kerb

5. Отключить стандартный сайт следующей командой:

sudo a2dissite 000-default.conf

6. Для управления приложением ФМ КСУ hv-manager необходимо создать но-

вый конфигурационный файл сайта и включить его:

sudo touch /etc/apache2/sites-available/hv-manager.conf sudo a2ensite hv-manager.conf 7. Установить файлу ключей необходимые атрибуты:

sudo chown www-data:www-data /etc/apache2/http.keytab sudo chmod 600 /etc/apache2/http.keytab

8. Добавить в файл /etc/apache2/sites-avialable/hv-manager.conf следующее со-

## держимое:

<VirtualHost \*:80>

ServerAdmin webmaster@localhost DocumentRoot /opt/hv-manager ServerName hv-manager.domain.loc Alias /favicon.ico /opt/hv-manager/static/favicon.ico Alias /static/ /opt/hv-manager/static/ Alias /media/ /opt/hv-manager/media/ Alias /assets/images/ /opt/hv-manager/static/assets/images/ ErrorLog \${APACHE\_LOG\_DIR}/error.log CustomLog \${APACHE\_LOG\_DIR}/access.log combined <Directory /opt/hv-manager/> AuthType Kerberos KrbAuthRealms DOMAIN.LOC KrbServiceName HTTP/hv-manager.domain.loc@DOMAIN.LOC Krb5Keytab /etc/apache2/http.keytab KrbMethodNegotiate on KrbMethodK5Passwd off KrbSaveCredentials on require valid-user </Directory> WSGIScriptAlias / /opt/hv-manager/backend/backend/wsgi.py WSGIApplicationGroup %{GLOBAL}

</VirtualHost>

WSGIPythonPath /opt/hv-manager/backend/:/usr/local/lib/python3.7/dist-packages/

hv-manager.domain.loc необходимо заменить на имя сервера.

9. После завершения настройки необходимо перезапустить сервис HTTP-сервера следующей командой:

sudo systemctl restart apache2

# 4.2.3. Установка ПО комплекса средств управления

1. Для установки дистрибутива необходимо выполнить скрипты из корневого

каталога дистрибутива ФМ КСУ следующими командами:

sudo ./install-packages.sh sudo ./install-dependencies.sh ./install-ksu.sh 2. Назначить метки МРД на файлы и папки:

pdpl-file 3:0:0:ccnr /opt/hv\_manager/ pdpl-file 3:0:0:ccnr /opt/hv\_manager/media pdpl-file 3:0:0:ccnr /opt/hv\_manager/backend touch /opt/hv\_manager/error.log pdpl-file 0:0:0: /opt/hv\_manager/error\_log touch /opt/hv\_manager/error\_1-0.log pdpl-file 1:0:0: /opt/hv\_manager/error\_1-0.log touch /opt/hv\_manager/error\_2-0.log pdpl-file 2:0:0: /opt/hv\_manager/error\_2-0.log touch /opt/hv\_manager/error\_2-0.log pdpl-file 3:0:0: /opt/hv\_manager/error\_3-0.log 3. Средствами ОС либо контроллера домена добавить пользователя

планировщика для КСУ и пользователей для операторов.

4. Назначить права на файлы для всех пользователей:

sudo find /opt/hv-manager/ -type d -exec chmod 777 {} \; sudo find /opt/hv-manager/ -type f -exec chmod 666 {} \; sudo find /opt/hv-manager/ -name "\*.sh" -exec chmod 777 {} \; sudo find /opt/hv-manager/ -name "\*.js" -exec chmod 777 {} \;

# 4.2.3.1. Настройка конфигурации для локальной аутентификации

1. Для настройки окружения необходимо создать файл /opt/hv-manager/ backend/.env.local и добавить в него следующее содержимое:

DATABASE\_URL=postgres:///hv\_manager DEBUG=False SERVE\_STATIC=False ALLOWED\_HOSTS=localhost,127.0.0.1,0.0.0,hv-manager.domain.loc ERROR\_LOG\_FILE=/opt/hv-manager/error.log

ERROR\_LOG\_DIR=/opt/hv-manager MAC\_ENABLE=true WEBSOCKIFY\_RUNNER=/opt/websockify/run HOST BACKUPS DIR=/home/backup

hv-manager.domain.loc необходимо заменить на имя сервера.

2. Для обновления информационной модели ФМ КСУ необходимо выполнить

миграции:

cd /opt/hv-manager/backend sudo -u postgres python3 manage.py migrate python3 manage.py collectstatic

3. Для работы планировщика в условиях механизма МРД предусмотрен запуск нескольких процессов планировщика на каждый уровень конфиденциальности. Для этого необходимо создать файлы /etc/systemd/system/ksu\_N.service, где N - уровень конфиденциальности в условиях механизма МРД, и добавить в них следующее со-

держимое:

[Unit] Description=KSU scheduler MAC N After=network.target postgresql.service [Service] Type=simple User=ksu shed PDPLabel=N:0:0 WorkingDirectory=/opt/hv-manager/backend/ ExecStart=python3 manage.py runapscheduler ExecStop=kill -SIGINT \$(ps ax | grep "runapscheduler" | grep -v grep | awk '{print

\$1}')

[Install] WantedBy=multi-user.target заменить N в параметрах Description и PDPLabel на соответствующий уровень

конфиденциальности.

4. В параметре "User" нужно указать имя пользователя планировщика ранее добавленного в ОС и КСУ как обычного пользователя.

5. После выполнения настроек необходимо обновить службы:

sudo systemctl daemon-reload sudo systemctl enable ksu sudo systemctl restart ksu

# 4.2.3.2. Настройка конфигурации для доменной аутентификации

1. Для настройки окружения необходимо создать файл /opt/hv-manager/ backend/.env.local и добавить в него следующее содержимое:

DATABASE\_URL=postgres://hv-manager.domain.loc/hv\_manager DEBUG=False SERVE\_STATIC=False ALLOWED\_HOSTS=localhost,127.0.0.1,0.0.0, hv-manager.domain.loc ERROR\_LOG\_FILE=/opt/hv-manager/error.log ERROR\_LOG\_DIR=/opt/hv-manager MAC\_ENABLE=true KERBEROS\_ENABLED=True WEBSOCKIFY\_RUNNER=/opt/websockify/run HOST\_BACKUPS\_DIR=/home/backup

hv-manager.domain.loc необходимо заменить на имя сервера.

2. Для обновления информационной модели ФМ КСУ необходимо выполнить

миграции:

cd /opt/hv-manager/backend sudo -u postgres python3 manage.py migrate python3 manage.py collectstatic

3. Для работы планировщика в условиях механизма МРД предусмотрен запуск нескольких процессов планировщика на каждый уровень конфиденциальности. Для этого необходимо создать файлы /etc/systemd/system/ksu\_N.service, где N - уровень конфиденциальности в условиях механизма МРД, и добавить в них следующее содержимое:

[Unit] Description=KSU scheduler MAC N After=network.target sssd.service postgresql.service [Service] Type=simple User=ksu shed PDPLabel=N:0:0 WorkingDirectory=/opt/hv-manager/backend/ RuntimeMaxSec=12h Restart=on-abnormal ExecStartPre=/usr/bin/kinit -k /opt/hv-manager/ksu\_shed.keytab -t ksu shed@DOMAIN.LOC ExecStart=python3 manage.py runapscheduler

ExecStop=kill -SIGINT "\$(ps ax | grep runapscheduler | grep -v grep | awk '{print \$1}')"

[Install]

WantedBy=multi-user.target

заменить N в параметрах Description и PDPLabel на соответствующий уровень конфиденциальности.

4. В параметре "User" нужно указать имя пользователя планировщика ранее добавленного в ОС и КСУ как обычного пользователя. Используя реквизиты пользователя нужно хотя бы раз войти в ОС чтобы создались пользовательские структуры.

5. Для настройки необходимо пройти аутентификацию учётной записью администратора домена:

sudo kinit admin

6. Затем создадим таблицу ключей чтобы планировщик мог самостоятельно подключаться к СУБД для обновления данных:

ipa-getkeytab -s freeipa.domain.loc -k /opt/hv-manager/ksu\_shed.keytab -p ksu\_shed@DOMAIN.LOC

chown ksu\_shed:ksu\_shed /opt/hv-manager/ksu\_shed.keytab chmod 600 /opt/hv-manager/ksu\_shed.keytab после создания таблицы ключей пользователь утратит возможность входа в

систему по паролю.

7. После выполнения настроек необходимо обновить службы:

sudo systemctl daemon-reload sudo systemctl enable ksu sudo systemctl restart ksu

# 5. НАСТРОЙКА ПРОГРАММЫ – ГИПЕРВИЗОРА И КОНФИГУРАЦИЯ ВМ

## 5.1. Конфигурационные файлы гипервизора

Большинство файлов конфигураций ПМ «Синергия-Гипервизор», доступных в **Dom0**, хранятся в каталоге «/etc/xen» (включая файлы конфигурации домена). В подкаталоге скриптов «/etc/xen/scripts» хранятся сценарии для обработки задач, к примеру, для задачи создания виртуальных устройств.

В каталоге «/etc/init.d» хранятся сценарии для запуска и остановки сервисов, используемых в работе ПМ «Синергия-Гипервизор».

Сценарий «/etc/inid.d/xendomains» автоматически сохраняет домены при выключении системы И восстанавливает ИХ при загрузке. Сценарий «/boot/grub/menu.lst» сообщает загрузчику GRUB о необходимости загрузить ядро Dom0 модульной В файле гипервизора, сместив ядро К линии. этом переопределяются параметры загрузки и гипервизора, а также самой гостевой ОС. К примеру, если требуется уточнить распределение фиксированной памяти для **Dom0** с помощью опции гипервизора «dom0 mem» или увеличить количество сетевых петлевых устройств с помощью опции ядра управляющего домена «nloopbacks».

Примеры конфигурационных файлов для различных виртуальных машин приведены в разделе 5.7 « Примеры конфигураций виртуальных машин».

## 5.2. Инструмент управления гипервизором - команда xl

## 5.2.1. Описание инструмента xl

Существует инструмент управления гипервизором, основанный на библиотеке LibXenlight, которому соответствует команда xl [опции].

xl управляет гостевыми доменами: создает, приостанавливает и выключает их. Также, с помощью команды **xl** можно вывести список текущих доменов, запустить и закрепить виртуальные процессоры (vCPU), подсоединить или отсоединить виртуальные блочные устройства, PCI устройства, и многое другое.

Базовая структура команды: подкоманда xl [опции] domain-id

где domain-id — это численный идентификатор или имя домена, а опции — конкретные параметры подкоманды.

Примечание. При работе с xl следует помнить о следующем:

- большинство операций xl основаны на работе сервисов xenstored и xenconsoled, соответственно, во время загрузки dom0 обязательно должен быть запущен скрипт /etc/init.d/xencommons, ответственный за инициализацию этих демонов;

- в большинстве сетевых конфигураций, для создания рабочей сети, необходимо настроить мост с именем xenbrX в Dom0;

- если объем памяти Dom0 указан посредством параметра dom0\_mem при загрузке гипервизора, следует отключить (приравнять к нулю) параметр autoballoon в файле /etc/xen/xl.conf;

- большинство подкоманд xl требуют запуска с правами администратора.

# 5.2.1.1. Общие опции xl

К общим опциям xl относятся:

- -v — повысить детализацию вывода команды;

- -n — холостой прогон команды;

- -f — выполнить принудительно; обеспечивает запуск даже небезопасных команд;

- -t — всегда использовать перевод строки CR/LF для сообщений о выполнении печати без прокрутки экрана (иначе это выполняется только в случае, если поток stderr является устройством вывода консоли).

# 5.2.2. Подкоманды домена

С помощью подкоманд домена можно управлять доменами напрямую. В качестве первого параметра большинство подкоманд используют domain-id. К примеру, команда нажатие кнопки domain-id button обозначает нажатие кнопки интерфейса ACPI для домена (Включен или Спящий режим).

# 5.2.2.1. Основные подкоманды домена

# 5.2.2.1.1. Подкоманда create

Синтаксис: create [configfile] [опции]. Назначение - создает гостевой домен.

Возвращение управления команде xl - как только запущен сам домен. Это не означает, что гостевая ОС в этом домене загружена или доступна для ввода.

Аргументы - onfigfile — абсолютный путь к конфигурационному файлу домена (подробная информация о таких файлах содержится в файле xl.cfg). Если этот аргумент не задан или файл отсутствует, xl создаст домен, используя значения по умолчанию для каждой опции.

Опции:

- -q --quiet — запретить консольный вывод;

- -р — приостановить домен после его создания;

- -V, --vncviewer — подключиться к VNC- серверу домена, используя vncviewer, запущенный в отдельном процессе;

- -A, --vncviewer-autopass — передать пароль для vncviewer с помощью стандартного ввода (stdin);

 -с — подсоединить консоль к домену после его запуска. Используется для обнаружения проблем, связанных с внезапным отключением домена, а также для общего удобства, например, для наблюдения за процессом загрузки домена;

- key=value — указать опции в формате опций конфигурационного файла. Такие пары ключ=значение перекрывают аналогичные, заданные в конфигурационном файле. Чтобы избежать неправильной интерпретации отдельных символов (например, скобок или кавычек) в параметрах конфигурации, все дополнительные следует указывать через точку с запятой в одних общих кавычках.

## Пример.

1. xl create DebianLenny

Эта команда создаст домен с файлом /etc/xen/DebianLenny и вернет управление, как только он запустится.

2. С дополнительными опциями:

xl create hvm.cfg "cpus=<0-3»; pci=[<01:05.1>,<01:05.2>]' Эта команда создаст домен с файлом конфигурации hvm.cfg, свяжет его с ЦП

(CPU) 0-3 и предоставит прямой доступ к двум PCI-устройствам.

## 5.2.2.1.2. Подкоманда config-update

Синтаксис: config-update domain-id [configfile] [опции].

Назначение - обновляет сохранённую конфигурацию работающего домена (при перезапуске гостевой ОС). Эта команда полезна для того, чтобы гарантировать, что изменения, внесенные в гостевую систему, сохранятся при ее перезапуске.

Аргументы - onfigfile — абсолютный путь к конфигурационному файлу домена (подробная информация о таких файлах содержится в файле xl.cfg).

Опции:

- -f=FILE, --defconfig=FILE — использовать указанный файл (FILE) конфигурации;

-key=value — указать опции в формате опций конфигурационного файла.
 Такие пары ключ=значение перекрывают аналогичные, заданные в конфигурационном файле.

## 5.2.2.1.3. Подкоманда console

Синтаксис: console [опции] domain-id.

Опции:

-t [pv\serial] подключить к PV-консоли или к эмулируемой последовательной консоли. PV- консоли доступны лишь для PV-доменов. HVM- домены могут иметь оба вида консолей. Если опция не указана, по умолчанию используются эмулированные последовательные консоли для HVM OC и PV-консоли для PV OC;

- - n NUM — подключить к консоли с номером NUM. Номера консолей начинаются с 0.

# 5.2.2.1.4. Подкоманда destroy

Синтаксис: destroy [опции] domain-id.

Назначение - немедленно завершает работу домена; ОС домена не успевает среагировать. В большинстве случаев рекомендуется использовать подкоманду выключения shutdown.

Опции: -f — разрешить уничтожение Dom0. Поскольку домен не может уничтожить сам себя, выполнение опции возможно только с использованием разделённой структуры и наиболее полезно тогда, когда аппаратный домен отделен от Dom0.

### 5.2.2.1.5. Подкоманда list

Синтаксис: list [опции] [domain-id ...].

Назначение - выводит список с информацией об одном или нескольких доменах. Если имена доменов не указаны, выводит информацию обо всех доменах.

Опции:

- -l, --long — вывести список не в виде таблицы, а в виде структуры данных JSON;

- -Z, --context — вывести дополнительно метки защиты;

- -v, --verbose — вывести дополнительно UUID домена, причины выключения и метки защиты.

## **Пример.** Формат вывода списка.

| Name     | ID | Mem  | VCPUs | State | Time(s) |
|----------|----|------|-------|-------|---------|
| Domain-0 | 0  | 750  | 4     | r     | 11794.3 |
| win      | 1  | 1019 | 1     | r     | 0.3     |
| linux    | 2  | 2048 | 2     | r     | 5624.2  |

В списке выведены следующие данные:

- Name — имя домена;

- ID — числовой идентификатор домена;

- Mem — объем памяти, предоставляемый домену;

- VCPUs — количество виртуальных ЦП, предоставленных домену;

- State — состояние работы;

- Time — общее время выполнения домена, учитываемое гипервизором.

В колонке State отображаются состояния домена:

- r — running, в настоящее время домен работает на ЦП;

- b — blocked, домен заблокирован, не работает или не способен работать; это может быть вызвано тем, что домен находится в ожидании ввода-вывода или в спящем режиме;

- p — paused, домен приостановлен, как правило, после использования команды **xl pause**; в приостановленном состоянии домен продолжает потреблять предоставленные ему ресурсы (например, память), но он не доступен планировщику гипервизора;

- s — shutdown, гостевая ОС выключена (был произведен вызов SCHEDOP shutdown), но домен еще не выключен полностью;

- с — crashed, работа домена была завершена принудительно (как правило, домен настроен на перезапуск после принудительного завершения);

- d — dying, домен находится в процессе выключения, но не полностью выключен, или вышел из строя.

## 5.2.2.1.6. Подкоманда migrate

Синтаксис: migrate [опции] domain-id host.

Назначение - переносит домен на другую хост-машину (по умолчанию, с помощью SSH).

Опции:

- -s sshcommand — использовать sshcommand вместо SSH;

- -е — не ждать в фоновом режиме полного выключения домена на новом хосте;

- - C config — заменить файл конфигурации новым файлом config;

- -debug — вывести информацию об отладке в процессе миграци;

 -с — подсоединить консоль к домену после его запуска. Используется для обнаружения проблем, связанных с внезапным отключением домена, а также для общего удобства, например, для наблюдения за процессом загрузки домена.

## 5.2.2.1.7. Подкоманда remus

Синтаксис: remus [опции] domain-id host.

Назначение - задействует технологию Remus НА на домене (по умолчанию, с помощью SSH).

Опции:

- -i MS — создавать контрольные точки памяти домена каждую миллисекунду (по умолчанию 200 мс);

- -u — отключить сжатие контрольных точек памяти;

- -s sshcommand — использовать sshcommand вместо SSH;

- -е — не ждать в фоновом режиме полного выключения домена на новом хосте;

- -N netbufscript — использовать netbufscript для настройки сети буферизации вместо сценария по умолчанию (/etc/xen/scripts/remus- netbuf-setup);

- -F — запустить Remus в небезопасном режиме;

- -b — продублировать контрольные точки памяти в /dev/null (черная дыра). Полезная опция для отладки. Требует включения небезопасного режима;

-п — отключить сетевую буферизацию вывода. Требует включения небезопасного режима\$

- -d — отключить репликацию диска. Требует включения небезопасного режима;

- pause domain-id — приостановить домен. В приостановленном состоянии домен продолжает потреблять предоставленные ему ресурсы (например, память), но он не доступен планировщику менеджера виртуальных машин.

## 5.2.2.1.8. Подкоманда reboot

Синтаксис: reboot [опции] domain-id.

Назначение - перезагружает домен. Использование подкоманды равносильно перезагрузке из консоли. Для HVM- доменов потребуются PV-драйверы, установленные в гостевой ОС. Если драйверы отсутствуют, но ОС настроена правильно, для имитации нажатия кнопки перезапуска можно использовать опцию - f. Процессы, сопутствующие перезапуску, настраиваются с помощью параметра on\_reboot в конфигурационном файле домена.

Возвращение управления команде xl - подкоманда возвращает управление в момент перезагрузки (до фактической загрузки домена).

Опции: -f — включает откат к отправке события включения ACPI в случае, если гостевая OC не поддерживает управление перезагрузкой с помощью PV. Требует соответствующей настройки OC.

## 5.2.2.1.9. Подкоманда restore

Синтаксис: Restore [опции] [ConfigFile] CheckpointFile.

Назначение - создаёт домен из файла состояния, созданного с помощью подкоманды save.

Опции:

- -р — не активировать домен после его восстановления;

- -е — не ждать в фоновом режиме полного выключения домена на новом хосте;

- -d — включить отладочные сообщения;

- -V, --vncviewer — подключиться к VNC- серверу домена, используя vncviewer, запущенный в отдельном процессе;

- -A, --vncviewer-autopass — передать пароль для vncviewer с помощью стандартного ввода (stdin).

## 5.2.2.1.10. Подкоманда save

Синтаксис: save [опции] domain-id CheckpointFile [configfile].

Назначение - сохраняет работающий домен для последующего восстановления. По умолчанию, домен не будет использоваться. Через параметр configfile передаётся конфигурационный файл домена.

Опции:

- -с — после создания копии домен продолжает работать;

- -р — после создания копии домен переводится в приостановленное состояние;

- sharing [domain-id] — вывести список количества общих страниц.

## 5.2.2.1.11. Подкоманда shutdown

Синтаксис: shutdown [опции] -a|domain-id.

Назначение - Аккуратно отключает домен в координации с ОС домена. Для НVМ-доменов потребуются PV- драйверы, установленные в гостевой ОС. Если драйверы отсутствуют, но ОС настроена правильно, для имитации нажатия кнопки перезапуска можно использовать опцию - f. Процессы, сопутствующие перезапуску, настраиваются с помощью параметра on\_shutdown в конфигурационном файле домена.

Возвращение управления команде xl - подкоманда возвращает управление немедленно.

Опции:

- -a, --all — выключить все гостевые домены. Часто используется при полном выключении всей системы;

- -w, --wait — ожидать выключения домена перед возвратом из команды;

- -f — использовать отправку события включения ACPI для выключения домена, если гостевая OC не поддерживает управление перезагрузкой через PV-драйвер. Требует соответствующей настройки OC.

## 5.2.2.1.12. Подкоманда vncviewer

Синтаксис: vncviewer [опции] domain-id.

Назначение - подключает к VNC-серверу домена, запущенному в отдельном процессе.

Опции: --autopass — передать пароль для vncviewer с помощью стандартного ввода.

#### 5.2.2.2. Дополнительные подкоманды домена

Ниже перечислены дополнительные подкоманды домена:

- mem-max domain-id mem — указать максимальный объем памяти, который может использовать домен. Приставки: <t> для терабайт, <g> для гигабайт, <m> для мегабайт, <k> для килобайт и <b> для байт. Значение mem-max может не соответствовать реальной памяти, используемой доменом, поскольку часть места используется ОС;

- mem-set domain-id mem — настроить используемую память домена с помощью драйвера balloon. Данная операция требует поддержки со стороны ОС домена. Гарантий ее выполнения нет. Операция не сработает, если у домена нет требуемого PV-драйвера. Не существует проверенного способа заранее узнать, какое количество mem-set приведет к нестабильности и падению домена;

- domid domain-name — преобразовать имя домена в идентификатор домена;

- domname domain-id — преобразовать идентификатор домена в имя домена;

- rename domain-id new-name — изменить имя домена domain-id на new-name;

- dump-core domain-id [filename] — создать образ памяти виртуальной машины для указанного домена с именем filename без приостановки ее работы. Файл образа будет записан в директорию для файлов образов (например, /var/lib/xen/dump);

- help [--long] — вывести короткое справочное сообщение (например, распространенные команды). Опция --long выводит полный набор подкоманд xl, сгруппированных по функциям;

- sysrq domain-id letter — отправить Magic System Request домену, при наличии PV-драйверов в гостевой ОС. Может использоваться для отправки SysRq-запросов гостевым ОС Linux. Подробное описание запросов доступно в файле sysrq.txt в исходных файлах ядра Linux;

- trigger domain-id nmi|reset|init|power|sleep|s3resume [VCPU] — отправить домену триггер (nmi, reset, init, power или sleep). Дополнительно, определенное число виртуальных ЦП (VCPU) может быть передано в качестве аргумента. Эта команда доступна только для HVM-доменов;

- unpause domain-id — вывести домен из приостановленного состояния. Позволяет ранее остановленным доменам иметь право на планирование посредством гипервизора;

- vcpu-set domain-id vcpu-count — количество ЦП в vcpu-count для указанного домена. Как и mem-set, эта команда выделяет только максимальное число виртуальных ЦП, заданное при загрузке домена. Если vcpu-count меньше, чем

текущее количество активных виртуальных ЦП, лишние виртуальные ЦП будут автоматически удалены. Это сказывается на процессе привязки vCPU к физическим CPU. Попытка установить VCPU в количестве большем, чем изначально указано в настройках, вызовет ошибку. Попытка установить VCPU меньше 1 будет проигнорирована. Некоторым гостевым ОС может потребоваться привести вновь добавленный ЦП в активное состояние после использования vcpu-set;

- vcpu-list [domain-id] — вывести список с информацией о виртуальных ЦП для конкретного домена. Если домен не указан, выводит информацию о виртуальных ЦП для всех доменов;

- vcpu-pin domain-id vcpu cpus hard cpus soft — установить (жесткую) и (мягкую) привязку для виртуального ЦП vcpu домена с идентификатором domain-id. Обычно виртуальные ЦП перемещаются между доступными физическими ЦП в соответствии с командами гипервизора. (Жесткая) привязка ограничивает этот процесс, чтобы убедиться, что конкретные виртуальные процессоры могут работать только на определенных физических процессорах. (Мягкая) привязка задает приоритетный набор процессоров. (Мягкая) привязка нуждается в специальной поддержке со стороны планировщика (доступна только в варианте credit1). Ключевое слово all можно использовать, чтобы применить как «жесткую», так и «мягкую» привязку для всех виртуальных ЦП в домене. Символ «-» можно использовать, чтобы оставить только «жесткую» или только «мягкую» привязку. Например, команда xl vcpupin 0 3 — 6-9 установит «мягкую» привязку для виртуального ЦП 3 домена Dom0 к физическими ЦП 6, 7, 8 и 9, оставляя «жесткую» привязку незатронутой. Команда xl vcpu-pin 0 3 3,4 6-9 установит параметры как «жесткой», так и «мягкой» привязки, первый к физическим ЦП 3 и 4, второй — к ЦП 6,7,8 и 9;

- vm-list — вывести информацию о гостях. Этот список не включает информацию о сервисе или вспомогательных доменах, таких как Dom0 и stubдомены.
| Пример.                                |         |       |
|----------------------------------------|---------|-------|
| Формат для списка выглядит следующим о | бразом: |       |
| UUID                                   | ID      | name  |
| 59e1cf6c-6ab9-4879-90e7-adc8d1c63bf5   | 2       | win   |
| 50bc8f75-81d0-4d53-b2e6-95cb44e2682e   | 3       | linux |

### 5.2.3. Подкоманды хост-системы

## 5.2.3.1. Подкоманда debug-keys

Синтаксис: debug-keys keys.

Назначение - отправляет отладочную последовательность нажатия клавиш в менеджере виртуальных машин. Имеет тот же эффект, что тройное нажатие conswitch (по умолчанию, Ctrl+A) и затем последовательное нажатие клавиш keys.

# 5.2.3.2. Подкоманда dmesg

Синтаксис - dmesg [-c].

Назначение - читает буфер сообщений менеджера виртуальных машин, аналогично dmesg в OC Linux. Буфер содержит информационные сообщения, предупреждения и сообщения об ошибках, созданные во время процесса загрузки менеджера виртуальных машин.

Опции - -с, --clear — очищает буфер сообщений менеджера виртуальных машин.

## 5.2.3.3. Подкоманда info

Синтаксис - info [-n, --numa].

Назначение - выводит информацию о хосте менеджера виртуальных машин в формате имя : значение.

Опции - -n, --numa — вывести список информации о топологии хоста NUMA.

## Пример.

Пример вывода подкоманды: host : scarlett release : 3.1.0-rc4+ version : #1001 SMP Wed Oct 19 11:09:54 UTC 2011 machine : x86\_64 nr\_cpus : 4

nr nodes : 1 cores per socket: 4 threads per core : 1 cpu\_mhz : 2266 hw caps bfebfbff:28100800:0000000:00003b40:009ce3bd:0000000:0000001:0000000 virt caps : hvm hvm directio total memory: 6141 free memory : 4274 free cpus: 0 outstanding claims: 0 xen major: 4 xen minor :2 xen extra : -unstable xen\_caps : xen-3.0-x86 64 xen-3.0-x86 32p hvm-3.0-x86 32 hvm-3.0-x86 32p hvm-3.0x86 64 xen scheduler : credit xen pagesize : 4096 platform params : virt start=0xffff80000000000 xen changeset : Wed Nov 02 17:09:09 2011 +0000 24066:54a5e994a241 xen commandline : com1=115200,8n1 guest loglvl=all dom0 mem=750M console=com1 cc compiler : gcc version 4.4.5 (Debian 4.4.5-8) cc compile by : sstabellini cc compile\_domain : uk.xensource.com cc\_compile\_date : Tue Nov 8 12:03:05 UTC 2011 xend config format: 4 Описание некоторые из указанных полей:

- hw\_caps — вектор, показывающий, какие аппаратные возможности поддерживаются процессором; эквивалентно полю флагов в /proc/cpuinfo на обычной машине с OC Linux;

- free\_memory — доступная память (Мб), не выделенная под гипервизор или другие домены, или затребованная доменами;

- outstanding\_claims — увеличение общего значения на 1, если сделан запрос на резервирование (в файле xl.conf) и установлен заказ на определенное количество страниц. Когда память домена заполняется, общее значение (outstanding\_claims) уменьшается и постепенно приближается к нулю. Большую часть времени значение будет равно нулю. Но, если запущено несколько гостей и claim\_mode включен, это значение может

увеличиться/уменьшиться. Значение также влияет на free\_memory — оно отражает свободную память в гипервизоре, за вычетом вспомогательных страниц памяти для гостей;

- xen\_caps — версия Xen и архитектуры. Значение архитектуры может быть одним из следующих: x86 32, x86 32p (т. е. включая PAE), x86 64, ia64;

- xen\_changeset — номер ревизии исходного кода в системе контроля версий. Позволяет определить, из чего конкретно была скомпилирована версия гипервизора.

## 5.2.3.4. Подкоманда top

Синтаксис: top.

Назначение - выполняет команду xentop, которая обеспечивает мониторинг доменов в реальном времени.

#### 5.2.3.5. Подкоманда uptime

Синтаксис: uptime.

Назначение - выводит текущее время бесперебойной работы запущенных доменов.

#### 5.2.3.6. Подкоманда claims

Синтаксис: claims.

Назначение - выводит информацию о дополнительной памяти гостей. Предоставляет информацию о подсчитанных дополнительных блоках памяти и выделенной памяти для гостей. Эти значения в сумме отражают общее значение запрошенной памяти, которое предоставляется с помощью info, и значения outstanding\_claims. Колонка Mem имеет совокупное значение запрошенной памяти и общего объема памяти, которое было в данный момент выделено для гостей.

#### Пример.

Пример формата для списка:

| Name     | ID | Mem  | VCPUs | State | Time(s) | Claimed |
|----------|----|------|-------|-------|---------|---------|
| Domain-0 | 0  | 2047 | 4     | r     | 19.7    | 0       |
| OL5      | 2  | 2048 | 1     | p     | 0.0     | 847     |

OL6 3 1024 5.9 0 4 r----Win XP 4 2047 1 1989 --D---0.0 Гостю OL5 доступны 847 Мб заявленной памяти (из общих 2048 Мб, 1191 Мб из которых был выделен для гостя).

#### 5.2.4. Команды планировщика

Гипервизор поставляется с набором планировщиков домена, который может быть установлен во время загрузки с параметром sched= в командной строке гипервизора. По умолчанию, кредитный лимит (credit) используется для планирования.

### 5.2.4.1. Подкоманда sched-credit

Синтаксис: sched-credit [опции].

Назначение устанавливает получает параметры кредитного ИЛИ Кредитный планировщика. планировщик соответствует планировщику ЦП, выделяющему ресурсы равными долями, работающему на симметричных многопроцессорных системах. Каждому домену выделяющему ресурсы равными долями, работающему на симметричных многопроцессорных системах. Каждому домену (включая Dom0) присваиваются вес и верхний лимит.

Опции:

- -d DOMAIN, --domain=DOMAIN — указать домен, для которого необходимо изменить или восстановить параметры планировщика. Опция обязательна для изменения параметров планировщика;

- -w WEIGHT, --weight=WEIGHT — домен с весом 512 получит в два раза больше ЦП, чем домен с весом 256 на утвержденном хосте. Разрешенный вес варьируется от 1 до 65535, по умолчанию равен 256;

- -с САР, --сар=САР — верхний лимит дополнительно фиксирует максимальное количество ресурсов ЦП, которое домен сможет использовать, даже если на хост-системе есть «пустое» количество циклов процессора. Лимит задается в процентах одного физического ЦП: 100 — это 1 физический ЦП, 50 — это половина ЦП, 400 — это 4 ЦП и т.д. Число по умолчанию, 0, означает, что ограничение отсутствует. Во многих системах есть функции,

уменьшающие вычислительную мощность процессора, который задействован не на 100%. Это может происходить как в самой операционной системе, так и уровнем ниже — в BIOS. Если параметр сар установлен таким образом, что отдельные ядра загружены менее, чем на 100%, это может оказать дополнительное влияние на эффективность рабочей загрузки. Например, если процессор работает на частоте 2 ГГц и установлено ограничение ВМ на 50%, система управления питанием может уменьшить тактовую частоту до 1 ГГц; в результате ВМ будет получать лишь 25% от доступной мощности (50% от 1 ГГц), а не 50% (50% от 2 ГГц);

- -р CPUPOOL, --срирооl=CPUPOOL — ограничить вывод к доменам в указанном срирооl;

- -s, --schedparam — добавить в список или настроить параметры планировщика, относящиеся ко всему пулу;

 - t TSLICE, --tslice\_ms=TSLICE — указать планировщику, сколько по времени должны работать виртуальные машины до принудительного возврата управления. По умолчанию, 30 мс. Допустимый диапазон варьируется от 1 мс до 1000 мс. Продолжительность кванта времени (мс) должна быть больше, чем продолжительность RLIMIT;

- -r RLIMIT, --ratelimit\_us=RLIMIT — параметр RLIMIT пытается ограничить количество запланированных действий в секунду. Оно устанавливает минимальное количество времени (мс), которое должна отработать виртуальная машина, прежде чем планировщик позволит BM с более высоким приоритетом получить контроль. Значение по умолчанию составляет 1 мс. Допустимый диапазон составляет от 100 до 500 000 мкс. Величина RLIMIT должна быть меньше, чем продолжительность кванта времени TSLICE.

#### Пример.

Возможные сочетания приведённых выше параметров:

- -d [domid] вывести параметры домена для домена [domid];
- - d [domid] [params] установить параметры домена для домена [domid];
- -p [pool] перечислить все домены и параметры планировщика для [pool];

- -s — перечислить все параметры планировщика для пула с poolid 0;

- - s [params] — установить параметры планировщика для пула с poolid 0;

- -p [pool] -s — перечислить все параметры планировщика для [pool];

- -p [pool] -s [params] — установить параметры планировщика [params] для [pool]. Если параметры не указаны, будет выведен список параметров всех доменов и параметры планировщика из всех пулов.

### 5.2.4.2. Подкоманда sched-credit2

Синтаксис: sched-credit2 [опции].

Назначение - устанавливает или получает параметры планировщика credit2. Планировщик credit2 соответствует планировщику ЦП, выделяющему ресурсы равными долями, работающему на симметричных многопроцессорных системах. Каждому домену (включая Dom0) присваиваются вес и верхний лимит.

Опции:

- -d DOMAIN, --domain=DOMAIN — указать домен, для которого необходимо изменить или восстановить параметры планировщика. Опция обязательна для изменения параметров планировщика;

- -w WEIGHT, --weight=WEIGHT — домен с весом 512 получит в два раза больше ЦП, чем домен с весом 256 на утверждённом хосте. Разрешённый вес варьируется от 1 до 65535, по умолчанию равен 256;

- -р CPUPOOL, --срирооl=CPUPOOL — ограничить вывод к доменам в указанном срирооl.

### 5.2.4.3. Подкоманда sched-sedf

Синтаксис: sched-sedf [опции].

Назначение - устанавливает или получает параметры планировщика Simple EDF. Этот планировщик предоставляет взвешенный ЦП-обмен «интуитивно» и использует алгоритмы реального времени для предоставления гарантий времени. Дополнительная информация доступна в файле docs/misc/sedf\_scheduler\_mini-HOWTO.txt дистрибутива.

Опции:

- -d DOMAIN, --domain=DOMAIN — указать домен, для которого необходимо изменить или восстановить параметры планировщика. Опция обязательна для изменения параметров планировщика;

- -р PERIOD, --period=PERIOD — стандартное использование EDF планирования в миллисекундах;

- -s SLICE, --slice=SLICE — стандартное использование EDF-планирования в миллисекундах;

- -1 LATENCY, --latency=LATENCY — масштабированный период времени, если домен выполняет интенсивный ввод /вывод;

- -е EXTRA, --ехtrа=EXTRA — флаг, разрешающий домену работать в дополнительное время (0 или 1);

- -w WEIGHT, --weight=WEIGHT — установка кванта времени ЦП;

- -с CPUPOOL, --срирооl=CPUPOOL — ограничить вывод к доменам в указанном срирооl.

# 5.2.4.4. Подкоманда sched-rtds

Синтаксис: sched-rtds [опции].

Назначение - устанавливает или получает параметры планировщика rtds (Real Time Deferrable Server). Этот планировщик использует алгоритм планирования в реальном времени Preemptive Global Earliest Deadline First для планирования процессоров VCPU в системе. Каждый виртуальный ЦП имеет выделенный период и бюджет. Виртуальные ЦП (VCPU) в одном домене имеют один и тот же период и бюджет. Во время планирования VCPU «сжигает» свой бюджет. Бюджет VCPU пополняется в начале каждого периода; неиспользованный бюджет «списывается» в конце каждого периода.

Опции:

- -d DOMAIN, --domain=DOMAIN — указать домен, для которого необходимо изменить или восстановить параметры планировщика. Опция обязательна для изменения параметров планировщика;

- -p PERIOD, --period=PERIOD — период времени в микросекундах, в течение которого необходимо пополнить бюджет;

- -b BUDGET, --budget=BUDGET — количество времени в микросекундах, которое VCPU будет разрешено работать каждый период;

- -с CPUPOOL, --срирооl=CPUPOOL — ограничить вывод к доменам в указанном срирооl.

### 5.2.5. Команды управления пулами ЦП

Гипервизор может группировать физические процессоры сервера в группы, или «пулы» ЦП, для предоставления возможности использовать различные планировщики для разных ВМ.

Каждый физический процессор назначается максимум на один пул ЦП, каждый домен также ограничен одним пулом ЦП. Планирование не пересекает границы пула ЦП: каждому пулу ЦП назначен собственный планировщик. Физические процессоры и домены могут быть перемещены из одного пула ЦП в другой только с помощью описаной ниже команды. Пулы ЦП идентифицируются либо по имени, либо по ID.

#### 5.2.5.1. Подкоманда cpupool-create

Синтаксис: cpupool-create [опции] [configfile] [Variable=Value ...].

Назначение - создаёт пул ЦП на базе конфигурации из configfile или параметров командной строки. Значения переменных из configfile могут быть изменены посредством установки новых или дополнительных назначений в командной строке.

Опции:

- -f=FILE, --defconfig=FILE — использовать данный файл конфигурации;

- срирооl-list [-с|--сриз] [сри-рооl] — вывести список пулов ЦП на хосте. Если
-с указано, хl выведет список процессоров, используемых пулом ЦП;

- -cpupool-rename cpu-pool <newname> — переименовать пул ЦП в newname;

- -cpupool-cpu-add cpu-pool cpu-nr|node:node-nr — добавить ЦП или все процессоры;

- -cpupool-cpu-remove cpu-nr|node:node-nr — удалить ЦП или все процессоры узла NUMA из пула ЦП;

- -cpupool-migrate domain cpu-pool — переместить домен, обозначенный с помощью domain-id или domain-name, в пул ЦП;

- -cpupool-numa-split— разделить машину таким образом, что на каждый узел NUMA приходится один пул ЦП.

# 5.2.6. Команды управления виртуальными устройствами

Большинство виртуальных устройств можно добавлять или удалять во время работы ВМ, если гостевая ОС поддерживает подобный функционал. Для гостя эффект такой операции равнозначен событию «горячего подключения».

## 5.2.6.1. Блочные устройства

### 5.2.6.1.1. Подкоманда block-attach

Синтаксис: block-attach domain-id disc-spec-component(s) ...

Назначение - создаёт новое виртуальное блочное устройство.

Опции:

- -domain-id — идентификатор домена гостевого домена, к которому будет подключено устройство;

- -disc-spec-component — спецификация диска в формате, аналогичном используемому для параметра disk в конфигурационном файле домена.

# 5.2.6.1.2. Подкоманда block-detach

Синтаксис: block-detach domain-id devid [--force].

Назначение - отсоединяет виртуальное блочное устройство домена. devid — имя или числовой идентификатор устройства, присвоенный устройству доменом Dom0. Чтобы определить число, требуется запустить xl block- list. Отсоединение устройства требует взаимодействия с доменом. Если домен не позволяет отключить устройство (в том случае, если домен «завис» или всё еще использует данное устройство), отсоединиться не удастся. Параметр --force отсоединит устройство принудительно, но, возможно, вызовет ошибки ввода- вывода в домене.

# 5.2.6.1.3. Подкоманда block-list

Синтаксис: block-list domain-id.

Назначение - выводит список виртуальных блочных устройств для домена.

# 5.2.6.1.4. Подкоманда cd-insert

Синтаксис: cd-insert domain-id VirtualDevice target

Назначение - вставляет cdrom в существующий виртуальный CD-привод гостевого домена. Виртуальный привод может быть пустым, но должен существовать. Работает только с HVM-доменами.

Опции:

- -VirtualDevice — указать, каким образом устройство должно быть показано гостевому домену (например, hdc);

- -target — путь назначения в back-end домене (обычно Dom0), который следует экспортировать (блочное устройство, файл и т. д.). Пример доступен в файле docs/misc/xl-disk-configuration.txt.

# 5.2.6.1.5. Подкоманда cd-eject

Синтаксис: cd-eject domain-id VirtualDevice target

Назначение - извлекает cdrom из виртуального CD-привода гостя. Работает только с HVM-доменами.

Опции - - VirtualDevice — указать, каким образом устройство должно быть показано гостевому домену (например, hdc).

# 5.2.6.2. Сетевые устройства

# 5.2.6.2.1. Подкоманда network-attach

Синтаксис: network-attach domain-id network-device.

Назначение - создаёт новое сетевое устройство для домена domain-id. networkdevice задаёт устройство, которое следует присоединить (используя тот же формат, что и vif в файле конфигурации домена).

# 5.2.6.2.2. Подкоманда network-detach

Синтаксис: network-detach domain-id devid|mac.

Назначение - удаляет сетевое устройство из домена domain-id. devid — номер устройства виртуального интерфейса в домене (например, 3 в vif22.3). В качестве альтернативы для выбора виртуального интерфейса, который следует отсоединить, можно использовать MAC-адреса.

## 5.2.6.2.3. Подкоманда network-list

Синтаксис: network-list domain-id.

Назначение - выводит список виртуальных сетевых интерфейсов для домена.

# 5.2.6.3. Канальные устройства

# 5.2.6.3.1. Подкоманда channel-list

Синтаксис: channel-list domain-id.

Назначение - выводит список виртуальных канальных интерфейсов для домена.

# 5.2.6.3.2. Прямой доступ к РСІ устройствам

Список команд управления прямым доступом к РСІ устройствам:

1) **pci-assignable-list** — вывести список всех PCI-устройств, доступных для прямого доступа из BM. Они привязаны к PCI backend драйверу, а не к реальному драйверу ядра dom0;

2) pci-assignable-add BDF — подготовить устройство для прямого доступа из BM, определяемое PCI Bus/Device/Function (BDF). Эта команда свяжет устройство с драйвером pciback. Если устройство уже связано с каким либо драйвером, исходный драйвер будет откреплен от него и сохранен таким образом, чтобы возможно было привязать устройство к этому драйверу повторно. Если устройство подготовлено, xl возвращает код success. Устройство будет непригодно для использования доменом Dom0, пока оно не будет возвращено командой xl pci-assignable-remove. Следует с осторожностью манипулировать устройствами, такими как дисковые и RAID контроллеры, сетевые интерфейсы или GPU, использующиеся в данный момент;

3) pci-assignable-remove [-r] BDF — вернуть устройство, идентифицируемое Bus/Device/Function (BDF). Данная команда открепит устройство от pciback-

драйвера. Если указана опция -r, будет предпринята попытка перепривязать устройство к его исходному драйверу, делая его вновь пригодным для использования доменом Dom0. Если устройство не привязано к драйверу pciback, **xl** возвращает код success;

4) **pci-attach domain-id BDF** — «горячее» подключение нового PCI-устройства для прямого доступа в определенном домене(BM). BDF — идентификатор PCI устройства, ранее подготовленного для прямого доступа;

5) pci-detach [-f] domain-id BDF — «горячее» отключение ранее подключенного PCI-устройства от домена, определяемого BDF. Если указана опция -f, xl принудительно удалит устройство, без взаимодействия с гостем;

6) pci-list domain-id — вывести список PCI-устройств для прямой передачи для домена;

7) pci-device-reservations - реестр идентификаторов устройств Xen PCI.

РСІ-вендор ID 0x5853 зарезервирован системами Хеп для объявления определенного виртуального оборудования гостевым виртуальным машинам. В основном он используется с идентификатором устройства 0x0001 для объявления устройства PCI-платформы Хеп - наличие этого виртуального устройства позволяет гостевой операционной системе (при условии наличия подходящих драйверов) использовать функции паравиртуализации, такие как дисковые и сетевые устройства и т. д.

Некоторые вендоры Xen предпочитают предоставлять альтернативные и/или дополнительные гостевые драйверы, которые могут быть привязаны к виртуальным устройствам. Это может быть осуществлено с помощью ID вендора Xen PCI 0x5853 и ID конкретного PCI-устройства Xen-вендора/устройства. Данный файл записывает резервирования, сделанные в пределах диапазона ID устройства, чтобы избежать использования несколькими Xen-вендорами конфликтующих идентификаторов.

Вендор может запросить ряд ID устройств, предложив патч к этому файлу.

Распределение вендора должно быть в диапазоне 0xc000-0xfffe для уменьшения вероятности конфликтов с ID сообщества, назначенными снизу вверх.

Вендор отвечает за распределения в пределах диапазона (таблица 3) и должен попытаться записать определённые ID устройств в базы данных PCI ID, такие как https://pci-ids.ucw.cz и https://devicehunt.com.

# 5.2.6.3.3. Резервирование

Таблица 3 — Диапазоны резервирования

| Диапазон      | Вендор/продукт                                                |
|---------------|---------------------------------------------------------------|
| 0x0001        | (устройство Xen Platform PCI)                                 |
| 0x0002        | Citrix XenServer (унаследованное выделение для XenServer 6.1) |
| 0xc000-0xc0ff | Citrix XenServer                                              |
| 0xc100-0xc1ff | Citrix XenClient                                              |
| 0xc200-0xc2ff | XCP-ng Project (https://xcp-ng.org)                           |

Исходный QEMU предоставляет параметризованное устройство под названием xen-pvdevice, которое может использоваться для размещения гостевых драйверов. Выполнение:

qemu-system-i386 -device xen-pvdevice,help

для списка всех параметров. Следующие параметры относятся к привязке драйвера:

=item vendor-id (default 0x5853)

ID PCI-вендора и ID вендора подсистемы устройства.

=item device-id (должен быть указан)

PCI ID устройства и ID подсистемы устройства.

=item revision (по умолчанию 0x01)

Версия РСІ-устройства

Также параметр размера (по умолчанию 0х400000) может быть использован для указания размера одиночного MMIO BAR, который предоставляется устройством.

Эта область может быть использована драйверами для отображения таблиц грантов и т.д.

Обратите внимание, что наличие PCI-устройства Xen Platform, ккак правило, является предварительным условием для дополнительного устройства xen-pv, поскольку именно устройство платформы предоставляет порты ввода-вывода, необходимые для отключения эмулируемых устройств. См. hvm-emulated-unplug.markdown

для получения подробной информации о портах ввода-вывода и протоколе отключения.

libxl обеспечивает поддержку создания одиночного дополнительного xenpvdevice.

### 5.2.6.3.4. Версия РСІ-устройства

Также параметр размера (по умолчанию «0х400000») может быть использован для указания размера одиночного MMIO BAR, который предоставляется устройством. Эта область может быть использована драйверами для отображения таблиц грантов и т. д.

Обратите внимание, что наличие PCI-устройства Xen Platform, как правило, является предварительным условием для дополнительного устройства «xen-pv», поскольку именно устройство платформы предоставляет порты ввода-вывода, необходимые для отключения эмулируемых устройств. См. «hvm-emulated-unplug.markdown» для получения подробной информации о портах ввода-вывода и протоколе отключения.

libxl обеспечивает поддержку создания одиночного дополнительного «xen-pvdevice».

### 5.2.6.3.5. xen-pv-channel - РV-каналы Xen

Канал – это частный поток байтов с низкой пропускной способностью, схожий с линейно последовательной передачей данных.

Типичное использование каналов:

- для предоставления информации о начальной конфигурации виртуальной машине при загрузке (пример использования: служба ранней конфигурации CloudStack);

- сигнал/запрос внутригостевого агента (пример использования: гостевой агент oVirt).

Каналы схожи с виртуально-серийные устройствами и эмулированными последовательными линиями передачи данных.

Каналы предназначены для использования в реализации libvirt при выполнении на Xen.

Примечание. Если приложению требуется канал с высокой пропускной способностью, то следует использовать vchan.

#### 5.2.6.3.6. Пример использования.

Рассмотрим облачное развертывание, при котором виртуальные машины клонируются из готовых шаблонов и настраиваются при первой загрузке внутригостевым агентом, который задает IP-адрес, имя хоста, ключи ssh и т. д. Для установки системы администратор облака сначала должен:

- установить гостя как обычно (нет необходимости в настройке канала);

- установить внутригостевого агента, специфичного для облачного программного обеспечения. Это подготовит гостя к общению по каналу, а также подготовит его к безопасному клонированию (иногда называемому «sysprepping»);

- выключить гостя;

- зарегистрировать гостя в качестве шаблона с помощью программного обеспечения для оркестрации облака;

- установить агент оркестрации облака в dom0.

Во время выполнения, когда облачный клиент запрашивает создание виртуальной машины из шаблона, последовательность событий будет следующей (при условии Linux domU):

- виртуальная машина «клонируется» из шаблона;

- вdom0 выделяется уникальный путь к сокету домена Unix (например, /my/ cloud/software/talk/to/domain/);

- для виртуальной машины создается конфигурация домена, в которой указывается имя канала, ожидаемое внутригостевым агентом. В синтаксисе xl это будет

channel = [ «connection=socket, name=org.my.cloud.software.agent.version1, path = /my/cloud/software/talk/to/domain/» ];

- виртуальная машина запущена;

- в dom0 агент оркестрации облака подключается к сокету домена Unix, записывает сообщение подтверждения и ожидает ответа;

 предполагая, что в гостевом ядре установлен
CONFIG\_HVC\_XEN\_FRONTEND, драйвер консоли сгенерирует событие горячего подключения;

- правило udev активируется событием горячего подключения;

# Пример.

Пример правила udev:

SUBSYSTEM==«xen», DEVPATH==/devices/console-[0-9]", RUN+="xen-console-setup" где скрипт "xen-console-setup" считывает имя канала и создает символьную ссылку в /dev/xen-channel/org.my.cloud.software.agent.version1 указывая на /dev/hvcN. N - это то же число, что и число в "/devices/console-[0-9]", "devices/console-2" сопоставляется с /dev/hvc2. - внутригостевой агент использует inotify для просмотра создания

символьной ссылки /dev/xen-channel и открывает устройство;

- внутригостевой агент завершает подтверждение установления связи с агентом dom0;

- агент dom0 передает уникальную конфигурацию виртуальной машины: имя хоста, IP-адрес, ключи ssh и т. д.

- внутренний гостевой агент получает конфигурацию и применяет ее.

Использование каналов позволяет избежать использования временного дискового устройства или сетевого подключения.

# 5.2.6.3.7. Рекомендации по проектированию и подводные камни

Прежде чем использовать канал, необходимо установить в гостя канальноориентированное программное обеспечение ("агент"). По умолчанию канал устройство, которое быть ошибочно появится как может принято за последовательный порт или обычную консоль. Известно, что некоторые программы будут активно искать серийные порты и выдавать на них АТ-команды; необходимо убедиться, что такое программное обеспечение отключено!

Так как каналы идентифицируются по именам, авторы приложения должны убедиться, что используемые ими имена каналов уникальны, чтобы избежать конфликтов.

Рекомендуется включать в названия каналов уникальные части, относящиеся к приложениям, такие как доменные имена. Чтобы предотвратить конфликты, авторам следует добавлять свои имена в глобальный реестр каналов.

Горячее подключение и отключение каналов в настоящее время не реализовано.

## 5.2.6.3.8. Реестр имен каналов

Важно, чтобы имена каналов были уникальными в глобальном масштабе.

Чтобы гарантировать, что чьи-либо имена не конфликтуют с вашими, добавьте свои в этот список.

# 5.2.6.4. Пулы памяти tmem

# 5.2.6.4.1. Подкоманда tmem-list

Синтаксис: tmem-list I[<-l>] domain-id.

Назначение - выводит список пулов ТМЕМ. Если указана опция -l, выводит также статистику ТМЕМ.

## 5.2.6.4.2. Подкоманда tmem-freeze

Синтаксис: tmem-freeze domain-id.

Назначение - замораживает пулы ТМЕМ.

## 5.2.6.4.3. Подкоманда tmem-thaw

Синтаксис: tmem-thaw domain-id.

Назначение - размораживает пулы ТМЕМ.

## 5.2.6.4.4. Подкоманда tmem-set

Синтаксис: tmem-set domain-id [опции]

Назначение - меняет настройки ТМЕМ.

Опции:

- -w WEIGHT — вес (целое);

- -с САР — верхний лимит (целое);

- -р COMPRESS — сжать (целое).

# 5.2.6.4.5. Подкоманда tmem-shared-auth

Синтаксис: tmem-shared-auth domain-id [опции]

Назначение - де/аутентифицирует поделённые пулы ТМЕМ.

Опции:

- -u UUID — определить UUID;

- -a AUTH — 0=auth, 1= deauth.

# 5.2.6.4.6. Подкоманда tmem-freeable

Синтаксис: tmem-freeable

Назначение - выводит информацию о том, сколько свободной памяти (Мбайт) использует ТМЕМ.

# 5.2.6.5. Команда xenstore

Набор утилит для взаимодействия с Xenstore включает в себя:

- xenstore-chmod (настраивает разрешения для ключей);
- xenstore-exists (проверка существования ключа);
- xenstore-list (перечень ключей);
- xenstore-ls (перечень ключей, их значений и разрешений);
- xenstore-read (прочитать значение ключа);
- xenstore-rm (удалить ключи);
- xenstore-watch (отслеживать изменения ключей или значений);
- xenstore-write (добавить или изменить ключи или значения).

# 5.2.6.5.1. xenstore-chmod - установить разрешения для ключа Xenstore

xenstore-chmod [I<OPTION>]... [I<KEY>] [I<PERM>]...

Устанавливает разрешения Xenstore I<KEY>.

I<PERM> имеет формат I<LD>, где I<L> - это буква для типа разрешения,

а I<D> является соответствующим идентификатором домена.

Типы разрешений:

- r (прочесть);
- w (записать);
- b (прочесть и записать);
- n (нет доступа).

Первая запись разрешения - это домен, которому принадлежит ключ (владелец) I<u> разрешения для любого домена, явно не указанного в последующих записях. Владелец ключа всегда имеет полный доступ (чтение, запись и установка разрешений):

- - r применить права доступа к ключу и ко всем его I<потомкам>;
- - s подключиться к демону Xenstore, используя только локальный сокет;
- -и применить разрешения к ключу и всем его I <родителям>.

# 5.2.6.5.2. xenstore-ls - список ключей и значений Xenstore

B<xenstore-ls> [I<OPTION>]... [I<PATH>]...перечислить ключи, значения и разрешения одного или нескольких Xenstore I<PATH>, используя вложенное древовидное представление:

- -f показать полный путь для всех ключей;

- -р показать разрешения всех перечисленных ключей в виде списка через запятую.

Каждое разрешение имеет формат I<LD>, где I<L> - это буква для типа разрешения, а I<D> является соответствующим идентификатором домена.

Типы разрешений:

- r прочесть;

- w записать;
- b прочесть и записать;
- п нет доступа.

Первая запись разрешения - это домен, которому принадлежит ключ (владелец) I<u> разрешения для любого домена, явно не указанного в последующих записях. Владелец ключа всегда имеет полный доступ (чтение, запись и установка разрешений):

- - s подключиться к демону Xenstore, используя только локальный сокет.

# 5.2.6.5.3. xenstore-read - считывает значения Xenstore

Считать значения одного или нескольких Xenstore I<PATH>:

- -р значение префикса с именем ключа;

- - s подключиться к демону Xenstore только через локальный сокет;

- - R прочитать необработанное значение, пропустить обработку непечатных символов (\x..).

# 5.2.6.5.4. xenstore-write - записывает значения Xenstore

B<xenstore-read> [I<OPTION>]... I<PATH> I<VALUE>...записать I<VALUE> в Xenstore I<PATH>. Можно указать несколько пар I<PATH> I<VALUE> для их одновременной записи в одной транзакции Xenstore:

- - s подключиться к демону Xenstore только через локальный сокет;

- - R записать необработанное значение, пропустить обработку непечатных символов(\x..).

# 5.2.6.6. Команда хептор

Отображает в режиме реального времени информацию о Xen системе и доменах.

B < xentop> [B<-h>] [B<-V>] [B<-d>SECONDS] [B<-n>] [B<-r>] [B<-v>] [B<-f>] [B<-f>] [B<-f>] [B<-b>] [B<-i>ITERATIONS]

<Xentop> отображает информацию о системе и доменах Xen в постоянно обновляемой форме.

Параметры командной строки и интерактивные команды могут изменять детали и формат информации, отображаемой B<xentop>:

- -h, -help отображение справки и выход;

- -V, -version вывод информации о версии и выход;
- -d,-delay=I<SECONDS> секунды между обновлениями (по умолчанию 3);
- -n, -networks вывод информации о сети;
- -х, -vbds вывод данных блочного устройства vbd;
- -r, -repeat-header повторять заголовок таблицы перед каждым доменом;
- -v, -vcpus вывод данных виртуального ЦП;
- -f, -full-name вывести полное доменное имя (не усеченное);
- -b, -batch Вывод данных в пакетном режиме (в stdout);
- -i, -iterations=I<ITERATIONS> максимальное количество итераций, которые

xentop должен произвести перед завершением.

# 5.2.6.6.1. Интерактивные команды

Все интерактивные команды нечувствительны к регистру:

- D установить задержку между обновлениями;
- N включить отображение сетевой информации;
- Q, Esc выйти;
- R включить заголовок таблицы перед каждым доменом;
- Ѕ порядок сортировки цикла;
- V включить отображение информации виртуального ЦП;
- Arrows прокрутить отображения домена.

# 5.2.6.7. Команда xentrace

xentrace [ I<OPTIONS> ] [ I<FILE> ]

Используется для захвата данных буфера трассироки из Xen. Данные выводятся в следующем двоичном формате (host endian):

CPU(uint) TSC(u64) EVENT(u32) D1 D2 D3 D4 D5 (BCe u32)

Где CPU - номер процессора, TSC - метка времени записи (значение счетчика цикла процессора), EVENT - это идентификатор события, D1...D5 - это данные трассировки.

Данные сбрасываются на стандартный выход (который не должен быть TTY) или I<FILE>, указанный в командной строке.

Вывод должен быть обработан с помощью инструмента xentrace\_format, который может производить вывод в удобном для чтения формате ASCII.

Опции:

1) -t I<l>, -log-thresh <l> устанвливает пороговое число, I<l>, новых записей, необходимых для инициирования записи всех новых записей на выходе;

2) -s I, -poll-sleep устанвливает время, I, (в миллисекундах), для ожидания между опросами буферов о новых данных;

3) -с [I<c>|I<CPU-LIST>|I<all>], -сри-mask [I<c>|I<CPU-LIST>|I<all>]]. Это могут быть: шестнадцатеричное значение (вида 0xNNNN...) или набор диапазонов CPU, как описано ниже, или строка I<all>. Шестнадцатеричные значения ограничены до 32 бит. Если не указано, то будет построена маска CPU, установленная при загрузке. При использовании I<CPU-LIST> она ожидает десятичные числа, которые можно указать следующим образом:

- "0-3" отслеживать только на процессорах от 0 до 3;

- "0,2,5-7" отслеживать только процессоры 0, 2 и 5-7;

- "-3" отслеживать только на процессорах от 0 до 3;

- "-3,7" отслеживать только на процессорах от 0 до 3 и 7;

- "3-" отслеживать только на процессорах от 3 до максимального количества процессоров, которые есть у хоста. При использовании I<all> он будет использовать все процессоры, которые есть у хоста;

4) -e I<mask>, -evt-mask<mask> устанавливает маску перехвата событий. Если не указано, будет использоваться TRC ALL;

5) -?, -help; выдает хелп-лист;

6) -usage выводит краткое сообщение об использовании;

7) -V, -version выводит версию программы.

# 5.2.6.7.1. Классы события (маски)

Следующие классы событий (маски) могут быть использованы для фильтрации событий, собираемых xentrace (таблица 4).

| <u>1 аолица 4 — Классы сооытии для фильтрации</u> |            |  |
|---------------------------------------------------|------------|--|
| ID                                                | Описание   |  |
| 0x0001f000                                        | TRC_GEN    |  |
| 0x0002f000                                        | TRC_SCHED  |  |
| 0x0004f000                                        | TRC_DOM0OP |  |
| 0x0008f000                                        | TRC_HVM    |  |
| 0x0010f000                                        | TRC_MEM    |  |
| 0xfffff000                                        | TRC_ALL    |  |

Тоблино Л agait agointhe and during marine T/

# 5.2.6.7.2. Подклассы событий

Следующие подклассы событий (маски) также могут быть использованы для фильтрации событий, собираемых xentrace (таблица 5).

Таблица 5 — Подклассы событий для фильтрации

| ID         | Описание          |
|------------|-------------------|
| 0x00081000 | TRC_HVM_ENTRYEXIT |
| 0x00082000 | TRC_HVM_HANDLER   |

# 5.2.6.7.3. События

B<xentrace> собирает из буфера трассы следующие события (таблица 6).

| ID         | Описание                 |
|------------|--------------------------|
| 0x0001f001 | TRC_LOST_RECORDS         |
| 0x0002f001 | TRC_SCHED_DOM_ADD        |
| 0x0002f002 | TRC_SCHED_DOM_REM        |
| 0x0002f003 | TRC_SCHED_SLEEP          |
| 0x0002f004 | TRC_SCHED_WAKE           |
| 0x0002f005 | TRC_SCHED_YIELD          |
| 0x0002f006 | TRC_SCHED_BLOCK          |
| 0x0002f007 | TRC_SCHED_SHUTDOWN       |
| 0x0002f008 | TRC_SCHED_CTL            |
| 0x0002f009 | TRC_SCHED_ADJDOM         |
| 0x0002f010 | TRC_SCHED_SWITCH         |
| 0x0002f011 | TRC_SCHED_S_TIMER_FN     |
| 0x0002f012 | TRC_SCHED_T_TIMER_FN     |
| 0x0002f013 | TRC_SCHED_DOM_TIMER_FN   |
| 0x0002f014 | TRC_SCHED_SWITCH_INFPREV |

Таблица 6 — События буфера трассы

Окончание таблицы б

| ID         | Описание                    |
|------------|-----------------------------|
| 0x0002f015 | TRC_SCHED_SWITCH_INFNEXT    |
| 0x00081001 | TRC_HVM_VMENTRY             |
| 0x00081002 | TRC_HVM_VMEXIT              |
| 0x00082001 | TRC_HVM_PF_XEN              |
| 0x00082002 | TRC_HVM_PF_INJECT           |
| 0x00082003 | TRC_HVM_INJ_EXC             |
| 0x00082004 | TRC_HVM_INJ_VIRQ            |
| 0x00082005 | TRC_HVM_REINJ_VIRQ          |
| 0x00082006 | TRC_HVM_IO_READ             |
| 0x00082007 | TRC_HVM_IO_WRITE            |
| 0x00082008 | TRC_HVM_CR_READ             |
| 0x00082009 | TRC_HVM_CR_WRITE            |
| 0x0008200A | TRC_HVM_DR_READ             |
| 0x0008200B | TRC_HVM_DR_WRITE            |
| 0x0008200C | TRC_HVM_MSR_READ            |
| 0x0008200D | TRC_HVM_MSR_WRITE           |
| 0x0008200E | TRC_HVM_CPUID               |
| 0x0008200F | TRC_HVM_INTR                |
| 0x00082010 | TRC_HVM_NMI                 |
| 0x00082011 | TRC_HVM_SMI                 |
| 0x00082012 | TRC_HVM_VMMCALL             |
| 0x00082013 | TRC_HVM_HLT                 |
| 0x00082014 | TRC_HVM_INVLPG              |
| 0x0010f001 | TRC_MEM_PAGE_GRANT_MAP      |
| 0x0010f002 | TRC_MEM_PAGE_GRANT_UNMAP    |
| 0x0010f003 | TRC MEM PAGE GRANT TRANSFER |

5.2.6.7.4. xentrace\_format - печать данных трассировки Xen с заданным форматированием

xentrace\_format [ I<DEFS-FILE> ]

xentrace\_format обрабатывает данные трассировки в двоичном формате xentrace со стандартного ввода и переформатирует их в соответствии с правилами в файле определений (I<DEFS-FILE>), выводя на стандартный вывод.

Правила в I<DEFS-FILE> должны иметь формат, приведенный ниже:

I<event\_id> I<whitespace> I<format>

Каждое правило должно начинаться с новой строки.

Строка формата может содержать спецификаторы формата, например:

%(cpu)d, %(tsc)d, %(event)d, %(1)d, %(2)d, %(3)d, %(4)d, %(5)d.

Спецификатор формата «d» выводится в десятичной форме, «x» - в шестнадцатеричной и «о» - в восьмеричной. Спецификаторы соответствуют номеру ЦП, ID события, счетчику меток времени и 5 полям данных из записи трассировки. Для каждого типа событий должно быть одно такое правило (события, не имеющие правил форматирования, игнорируются).

В зависимости от системы и ограничений скорости, с которой собираются данные трассировки, этот скрипт может не успевать за выводом xentrace, если он передается напрямую. В этом случае необходимо производить вывод xentrace в файл для off-line обработки.

#### 5.3. Синтаксис конфигурационного файла домена

### 5.3.1. Описание синтаксиса

Для создания виртуальной машины (домена) с помощью команды xl необходим файл конфигурации создаваемого домена. Как правило, конфигурационный файл доступен по пути /etc/xen/DOMAIN.cfg, где DOMAIN — это имя домена.

Файл конфигурации домена состоит из последовательностей пар ключ=значение (KEY=VALUE). Пары могут быть разделены либо символом новой строки, либо точкой с запятой.

Ключи бывают следующих типов:

- обязательные ключи;

- общие параметры, применимые к любому типу домена;

- ключи, применяемые к определенным типам доменов (например, доменам PV или HVM).

Значения бывают следующих типов:

- "STRING" — строка, заключенная в одинарные или двойные кавычки;

- NUMBER — десятичное, восьмеричное (с использованием префикса 0) или шестнадцатеричное (с использованием префикса 0х) число;

- BOOLEAN — число, интерпретируемое как «ложно» (0) или «истинно» (любое другое значение);

- [ VALUE, VALUE, ... ] — список значений указанных выше типов. Списки являются гомогенными и не сгруппированными. Семантика каждого ключа определяет, какое значение требуется.

## 5.3.2. Опции конфигурационного файла

# 5.3.2.1. Обязательные ключи

Обязательные ключи следующие:

- name="NAME" — задает имя домена. Имена доменов на одном хосте должны быть уникальными;

- builder="value" — выбор типа гостя: value = generic для PV-домена (значение по умолчанию), value = hvm для HVM-домена.

## 5.3.2.2. Общие параметры

## 5.3.2.2.1. Распределение ЦП

pool="CPUPOOLNAME" — помещает гостевые ЦП в указанный пул ЦП.

vcpus=N — запускает домен с N доступными виртуальными ЦП (VCPU).

maxvcpus=M — разрешает гостю довести до максимума М число VCPU. Если vcpus=N меньше, чем maxvcpus, будет выделено N виртуальных процессоров, а оставшаяся часть будет находиться в резерве.

cpus="CPU-LIST" — список ЦП, которые гостю разрешается использовать. По умолчанию пиннинга нет совсем.

Примеры указания диапазонов CPU-LIST:

- all — разрешить всем VCPU гостя запустить все ЦП на хосте;

- 0-3,5,^1— разрешить всем виртуальным процессорам гостя работать на процессорах 0, 2, 3, 5. Можно совместить это с опцией all: all,^7, которая означает работу на всех процессорах на хосте, кроме ЦП 7;

- odes:0-3,node:^2 — разрешить всем виртуальным процессорам гостя работать на процессорах NUMA узлов 0, 1, 3 хоста. Таким образом, если процессоры 0-3 относятся к узлу 0, процессоры 4-7 относятся к узлу 1 и процессоры 8-11 к узлу 3, все виртуальные процессоры гостя будут работать на процессорах 0-3, 8-11. Возможно сочетание этих обозначений с приведенным выше. Например, 1,node:2,^6 означает, что все виртуальные процессоры гостя будут работать на процессоры гостя будут работать на процессоры гостя будут работать на процессоре 1 и на всех процессорах NUMA узла 2, но не на процессоре 6. Основываясь на примере, приведенном выше, это будут процессоры 1, 4, 5, 7;

- «2», «3-8,^5» — запросить определенный маппинг для VCPU. В данном примере VCPU 0 гостя будет работать на процессоре 2 хоста и VCPU 1 гостя будет работать на процессорах 3, 4, 6, 7, 8 хоста. Также могут быть использованы более сложные обозначения, как это описано выше. Если эта опция не указана, то привязки VCPU к физическому ЦП не задается, и виртуальные процессоры гостя могут работать на всех ЦП хоста. Если эта опция указана, пересечение пиннинговой маски VCPU, приведенной здесь, с маской схожести ПО, приведенной через cpus\_soft (если таковые имеются) используется для вычисления узловой привязки домена и для управления распределением памяти;

- cpus\_soft="CPU-LIST" — указывает на мягкую привязку, а не пиннинг, как в предыдущей команде. При использовании кредитного планировщика эта опция покажет, какие ЦП предпочитают процессоры VCPU домена. CPU-LIST определяется так же, как и в случае с cpus. Если эта опция не указана, виртуальные процессоры гостя не будут иметь предпочтений при выборе того, какие ЦП должны работать.Если опция указана, пересечение пиннинговой маски VCPU, приведенной здесь, с маской схожести ПО, приведенной через

сриз (если таковые имеются), используется для вычисления узловой привязки домена и для управления распределением памяти.

Если не указаны ни cpus\_soft=, ни cpus=, libxl автоматически попытается разместить домены на минимально возможным количестве узлов. Эвристический подход используется для выбора наилучшего узла (или набора узлов) с целью максимизации производительности для гостя и в то же время для достижения эффективного использования хост-процессоров и памяти. В этом случае мягкая привязка всех виртуальных ЦП домена будет установлена в pcpus, относящиеся к NUMA-узлам, выбранным при размещении.

# 5.3.2.2.2. Планирование ЦП

сри\_weight=WEIGHT — домен с весом 512 получит в два раза больше ЦП, чем домен с весом 256 на конфликтном хосте. Разрешенный вес находится в диапазоне от 1 до 65535; по умолчанию равен 256. Поддерживается планировщиками credit, credit2 и sedf.

сар=N — верхний предел, дополнительно фиксирует максимальное количество ЦП, которые домен сможет использовать, даже если хост-система имеет пустые циклы процессора. сар выражается в процентах одного физического процессора: 100 — один физический процессор, 50 — половина процессора, 400 — 4 процессора и т. д. Значение по умолчанию, 0, означает, что нет верхнего предела. Поддерживается планировщиками credit и credit2. Многие системы обладают характеристиками, уменьшающими вычислительную мощность процессора, который используется не на 100%. Это может происходить как в ОС, так и уровнем ниже, в BIOS. Если сар установлен таким образом, что отдельные ядра загружены менее, чем на 100%, это может оказать влияние на производительность рабочей нагрузки сверх воздействия сар. Например, если процессор работает на частоте 2 ГГц, и BM будет «закрыта» на 50%, система управления питанием может также уменьшить тактовую частоту до 1 ГГц; эффект будет таким, что BM будет получать 25% от доступной мощности (50% от 1 ГГц), а не 50% (50% от 2 ГГц).

period=NANOSECONDS — нормальное EDF-использование планирования в наносекундах. Каждый период домен получает процессорное время, определенное в фрагменты. Поддерживается планировщиком sedf.

slice=NANOSECONDS — нормальное EDF-использование планирования в наносекундах. Определяет время, получаемое доменом каждый период времени. Поддерживается планировщиком sedf.

latency=N — пересчитанный период, если домен выполняет интенсивный ввод-вывод. Поддерживается планировщиком sedf.

extratime=BOOLEAN — флаг позволяет запустить домен в дополнительное время. Поддерживается планировщиком sedf.

# 5.3.2.2.3. Распределение памяти

memory=MBYTES — запустить домен с выделенными MBYTES оперативной памяти.

maxmem=MBYTES — максимальный объем памяти, видимый для гостя. Значение maxmem= должно быть равно или больше, чем memory=. В сочетании с memory= эта опция запустит гостя с зарезервированным объемом памяти (preballooned), если значения memory= и maxmem= различаются. HVM-гостю с зарезервированным объемом памяти необходим драйвер balloon — без него произойдет сбой.

### 5.3.2.2.4. События

on\_poweroff="ACTION" — действия домена при отключении. Значение по умолчанию: destroy.

Действия могут быть следующими:

- destroy — уничтожить домен;

- restart — уничтожить домен и создать новый домен с такой же конфигурацией;

- rename-restart — переименовать домен, который перестал работать, и создать новый домен с той же конфигурацией;

- preserve — сохранить домен. Он может быть проверен и позже уничтожен с помощью опции xl destroy;

- coredump-destroy — записать дамп ядра домена в /var/xen/dump/NAME и затем уничтожить домен;

- coredump-restart — записать дамп ядра домена в /var/xen/dump/NAME и затем перезапустить домен.

on\_reboot="ACTION" — действие при отключении домена с указанием кода причины, требующей перезагрузки. Значение по умолчанию: restart.

on\_watchdog="ACTION" — действие при выключении домена по тайм-ауту гипервизора. Значение по умолчанию: destroy.

on\_crash="ACTION" — действие при сбое работы домена. Значение по умолчанию: destroy.

### 5.3.2.2.5. Прямая загрузка ядра

Прямая загрузка ядра разрешает непосредственную загрузку ядра Linux и начального образа файловой системы initrd, расположенных в файловой системе хоста, что позволяет передавать аргументы командной строки напрямую. Прямая загрузка ядра поддерживается в PV-режиме. Поддержка прямой загрузки ядра в HVM-режиме ограничена (поддерживается при использовании qemu-xen и BIOS по умолчанию seabios; не поддерживается в случае stubdom-dm и старых rombios).

Аргументы командной строки:

- kernel="PATHNAME" загрузить указанный файл как образ ядра;
- ramdisk="PATHNAME" загрузить указанный файл как ramdisk;

- cmdline="STRING" — добавить STRING к командной строке ядра. Значение данной опции зависит от конкретного гостя. Эта опция является предпочтительной и может заменять root="STRING" плюс extra="STRING". Если cmdline="STRING" установлена, root="STRING" и extra="STRING" будут проигнорированы;

- root="STRING" — добавить root="STRING" к командной строке ядра. Значение данной опции зависит от конкретного гостя;

- extra="STRING" — добавить STRING к командной строке ядра. Значение данной опции зависит от конкретного гостя.

#### 5.3.2.2.6. Дополнительные опции

uuid="UUID" — определяет UUID домена. Если опция не указана, будет создан новый уникальный UUID.

seclabel="LABEL" — назначить метку безопасности XSM для этого домена.

init\_seclabel="LABEL" — указать метку безопасности XSM, временно используемую для этого домена во время его «сборки». XSM-метка домена будет изменена на исполняемую метку безопасности (заданную с помощью seclabel), как только создание домена завершится, перед началом активизации домена. При правильно построенной политике безопасности (например, nomigrate\_t), можно использовать метку для создания домена, память которого недоступна для набора утилит домена.

nomigrate=BOOLEAN — отключить миграцию этого домена. Это дает возможность задействовать некоторые определенные функции, которые несовместимы с миграцией. На текущий момент ограничено инвариантным флагом функции TSC команды cpuid, в случае, если TSC не эмулируется.

driver\_domain=BOOLEAN — указать, что данный домен является ведущим доменом драйвера. Это задействует некоторые функции, необходимые для запуска домена драйвера.

#### 5.3.2.3. Опции устройств

Следующие опции определяют, какие паравиртуальные, эмулированные и физические устройства будет содержать домен.

disk=["DISK\_SPEC\_STRING", "DISK\_SPEC\_STRING", ...] — определяет диски (как эмулированные диски, так и виртуальные блочные устройства гипервизора), которые должны быть предоставлены гостю, и то, в каких объектах они должны отображаться.

vif=[ "NET\_SPEC\_STRING", "NET\_SPEC\_STRING", ...] — определяет сетевое обеспечение (как эмулированные сетевые адаптеры, так и виртуальные интерфейсы

гипервизора), которое должно быть предоставлено гостю (подробная информация в файле docs/misc/xl-network-configuration.markdown).

vfb=[ "VFB\_SPEC\_STRING", "VFB\_SPEC\_STRING", ...] — определяет паравиртуальные устройства фреймбуфера, которые должны предоставляться домену. Эта опция не контролирует эмулируемую видеокарту, предоставленную HVM-гостю. Если опции Emulated VGA Graphics Device используются в конфигурации PV-доменов, xl подхватит vnc, vnclisten, vncpasswd, vncdisplay, vncunused, sdl, opengl и keymap для создания паравиртуального устройства кадрового буфера для доменов.

Каждый VFB\_SPEC\_STRING представляет собой разделенные запятой настройки KEY=VALUE из следующего списка:

- vnc=BOOLEAN — разрешить доступ к дисплею через протокол VNC. Это позволяет активировать другие настройки, относящиеся к VNC. По умолчанию разрешено;

- vnclisten="ADDRESS[:DISPLAYNUM]" — IP-адрес (и опционально VNCномер дисплея). Если номер дисплея указан здесь, vncdisplay не потребуется;

- vncdisplay=DISPLAYNUM — номер дисплея VNC для использования. Фактическое число TCP-порта будет равно DISPLAYNUM+5900;

- vncunused=BOOLEAN — запросить VNC-поиск настройки VNC-дисплея для использования свободного порта TCP. Реально используемый дисплей может быть доступен с xl vncviewer;

- vncpasswd="PASSWORD" — пароль для VNC-сервера;

- sdl=BOOLEAN — указывает, что дисплей должен быть представлен через окно X (используя Simple DirectMedia Layer). По умолчанию этот режим не включен;

- opengl=BOOLEAN — обеспечивает OpenGL ускорение дисплея SDL. Работает только на машинах с device\_model\_version="qemu-xen-traditional" и только в том случае, если модель устройства обеспечивает поддержку OpenGL. По умолчанию эта опция отключена;

- keymap="LANG" — настройка раскладки для использования клавиатуры, относящейся к этому дисплею. Если метод ввода не поддерживает необработанные коды клавиш (например, при использовании VNC), эта опция позволит правильно преобразовать нажатия клавиш в корректные коды для гостевой системы. Конкретные допустимые значения определяются версией модели устройства. По умолчанию, en-us.

channel=[ "CHANNEL\_SPEC\_STRING", "CHANNEL\_SPEC\_STRING", ...] — определяет виртуальные каналы, которые должны предоставляться гостю. Канал — это двунаправленный поток байтов с низкой пропускной способностью, который напоминает линию последовательной передачи данных. Типичные области применения для каналов включают в себя передачу конфигурации ВМ после загрузки и взаимодействие с программами внутри гостя (подробная информация в файле docs/misc/channels.txt). Каждый CHANNEL\_SPEC\_STRING представляет собой разделенные запятой настройки KEY=VALUE. Начальные и конечные пробелы игнорируются как в ключах, так и в значениях. Ни ключ, ни значение не могут содержать символы «,', =' или ""'».

Определяемые значения приведены далее:

- backend=DOMAIN — имя или ID back-end. Параметр не является обязательным. Если этот параметр опущен, будет применяться управляющий домен;

- пате=NAME — имя строки для устройства. Параметр является обязательным. Рекомендуется использовать хорошо известное название для конкретных приложений (например, гостевого агента), для использования front end при подключении приложения к правильному канальному устройству. Не существует официального реестра названий каналов, поэтому авторам приложений рекомендуется создавать уникальные имена, включая доменное имя и номер версии в строке (например, org.mydomain.guestagent.1);

- connection=CONNECTION — указать, как будет реализован back end. connection=SOCKET — back end подключится к сокету домена Unix (на пути, указанном в path=PATH), вызывая, слушая и принимая соединения. Back end

будет функционировать как служба прокси между каналом и присоединенным сокетом. connection=PTY — back end создаст pty и proxy данных между каналом и главным устройством. Можно использовать команду **xl channel-list**, чтобы обнаружить назначенное ведомое устройство.

pci=[ "PCI\_SPEC\_STRING", "PCI\_SPEC\_STRING", ... ] — определяет PCIустройство хоста для прямой передачи данному гостю.

Каждый PCI\_SPEC\_STRING имеет форму:

[DDDD:]BB:DD.F[@VSLOT],KEY=VALUE,KEY=VALUE,...

Здесь:

- DDDD:BB:DD.F — синтаксис определяет устройство PCI с точки зрения хоста в домене (DDDD), шины (BB), устройства (DD) и функции (F). Та же схема используется в выводе lspci для рассматриваемого устройства;

 По умолчанию lspci опускает домен (DDDD), если он равен нулю; здесь этот параметр (DDDD) тоже не является обязательным. Можно указать функцию
(F) с помощью \*, чтобы обозначить все функции;

- @VSLOT — определяет виртуальное устройство, с которого гостю будет видно данное устройство. Эквивалентно DD, которое видит домен. Внутри гостя DDDD и BB 0000:00;

- permissive=BOOLEAN — по умолчанию, pciback позволяет только PVгостям записать известные безопасные значения в пространство конфигурации PCI. Многие устройства требуют записи в другие области пространства конфигурации для того, чтобы работать должным образом. Эта опция сообщает pciback-драйверу, что можно разрешить любую запись В пространство конфигурации РСІ данного устройства этому домену. Опцию стоит включать с осторожностью: она дает гостю больше контроля над устройством, безопасности может иметь последствия для что или стабильности работы устройства. Рекомендуется включать эту опцию только для доверенных виртуальных машин под управлением администратора. Только для РV-доменов;

- msitranslate=BOOLEAN — указывает, что трансляция MSI-INTx должна быть включена для устройства PCI. При включении этой опции трансляция MSI-INTx всегда разрешена MSI на устройстве PCI независимо от того, использует ли домен INTx или MSI. Некоторые драйвера устройств, такие как NVIDIA, обнаруживают несоответствия и не работают, если эта опция включена. Поэтому значение по умолчанию является ложным (0);

- seize=BOOLEAN — заставляет xl автоматически попытаться назначать устройство для pciback повторно, если оно еще не назначено. Если опция установлена, xl тут же переназначит критическое устройство системы, такое как сеть или контроллер диска, используемое Dom0, без подтверждения;

- power\_mgmt=BOOLEAN — указывает, что BM должна иметь возможность программировать состояния управления питанием D0-D3 для устройства PCI. Ложно (0) по умолчанию. Только для HVM-доменов;

- pci\_permissive=BOOLEAN — изменяет значение по умолчанию permissive для всех устройств PCI, переданных этой ВМ. Только для PV-доменов;

- pci\_msitranslate=BOOLEAN — изменяет значение по умолчанию msitranslate для всех устройств PCI, переданных этой BM;

- pci\_seize=BOOLEAN — изменяет значение по умолчанию seize для всех устройств PCI, переданных этой BM;

- pci\_power\_mgmt=BOOLEAN — изменяет значения по умолчанию power\_mgmt для всех устройств PCI, переданных к этой BM. Только для HVM-доменов;

- gfx\_passthru=BOOLEAN — включить прямой доступ к графическим устройствам PCI. Эта опция делает назначенную PCI-видеокарту базовой (исходной) видеокартой в BM. Эмулированный графический адаптер QEMU в данном случае отключен, а консоль VNC для BM не будет иметь графического вывода. Вся графика, в том числе сообщения о времени загрузки QEMU BIOS из виртуальной машины, будет выводиться через переданную физическую видеокарту. PCI-устройство видеокарты для передачи выбирается опцией PCI, точно так же, как выполняется транзит/назначение обычных PCI-устройств.

gfx passthru не позволяет совместно использовать GPU: можно назначить графический процессор только для одной ВМ в данный момент времени. gfx passthru также позволяет передавать различные диапазоны устаревшей памяти VGA, BAR, MMIOs и ioports к BM, поскольку они необходимы для правильной работы VGA BIOS, текстового режима, VBE и т. д.. Включение опции gfx passthru также копирует BIOS физической видеокарты в память гостя и выполняет VBIOS в госте для инициализации видеокарты. требуют Большинство графических адаптеров специфичных для производителя настроек для правильной работы графической подсистемы. gfx passthru в настоящее время поддерживается только традиционной моделью устройств QEMU. Старшие версии модели устройств QEMU не поддерживают gfx passthru. Некоторые графические адаптеры (AMD/ATI карты) не требуют опции gfx passthru - можно использовать обычный транзит PCI для назначения видеокарты в качестве вторичной видеокарты на виртуальной машине. Эмулированная QEMU-видеокарта остается основной видеокартой, а вывод VNC доступен в эмулированном QEMU основном адаптере.

ioports=[ "IOPORT\_RANGE", "IOPORT\_RANGE", ... ] — разрешить гостевой доступ к конкретным традиционным портам ввода/вывода. Каждый IOPORT\_RANGE дается в шестнадцатеричном виде и может задавать или диапазон (например, 2f8-2ff включительно), или один порт ввода/вывода (например, 2F8). Рекомендуется использовать эту опцию только для доверенных виртуальных машин под управлением администратора.

іотет=["ЮМЕМ\_START,NUM\_PAGES[@GFN]","ЮМЕМ\_START,NUM\_PAGES[@GFN]",...] — разрешить автоматически транслированным доменам доступ к страницам памяти ввода-вывода аппаратного обеспечения. ІОМЕМ\_START — физический номер страницы. NUM\_PAGES — количество страниц, начиная со START\_PAGE для предоставления доступа. GFN — номер кадра доменов, где начнется трансляция в адресном пространстве домена DomU. Если GFN не указан, маппинг будет производиться с помощью IOMEM\_START как начало в адресном пространстве должны
быть приведены в шестнадцатеричном формате. IOMMU не будет обновляться с отображениями, указанными с этой опцией. Данная опция не должна использоваться для транзитной передачи какого-либо IOMMU-защищенного устройства. Рекомендуется использовать эту опцию только для доверенных виртуальных машин под управлением администратора;

irqs=[ NUMBER, NUMBER, ... ] — разрешить гостевой доступ к определенным физическим прерываниям (IRQ). Рекомендуется использовать эту опцию только для доверенных виртуальных машин под управлением администратора.

max\_event\_channels=N — ограничить гостя в использовании максимального количества событий каналов, равного N (PV-прерываний). Гости пользуются ресурсами гипервизора для каждого канала событий, который они используют. По умолчанию, значение 1023 должно быть достаточным для обычных доменов. Максимальное значение зависит от того, что поддерживает домен. Гости, поддерживающие каналы событий на основе FIFO ABI, поддерживают до 131071 каналов событий. Другие гости ограничены значением 4095 (64-разрядная х86 и ARM) или 1023 (32-разрядная х86).

### 5.3.2.4. Особые опции РV-гостя

Следующие опции подходят только для паравиртуализированных доменов.

bootloader="PROGRAM" — запуск программы с целью поиска образа ядра и RAM-диска для использования. Обычно программа использует pygrub, что является эмуляцией grub/grub2/syslinux. Для PV-доменов должно быть указано или ядро (kernel), или загрузчик (bootloader).

bootloader\_args=[ "ARG", "ARG", ...] — добавить аргументы (ARG) к аргументам в программе загрузчика (bootloader). Если аргумент представляет собой простую строку, она будет разделена на слова пробелами (рекомендуется именно такой вариант).

e820\_host=BOOLEAN — выбирает, демонстрировать ли хост e820 (карта памяти) гостю с помощью виртуальной e820. Когда для этой опции установлено значение ложь (0), гостевое псевдофизическое адресное пространство состоит из

одного непрерывного диапазона памяти. Когда эта опция используется, виртуальный e820 отображает хост e820 и содержит те же области адресного пространства PCI. Общее количество RAM, представленное картой памяти, всегда одно и то же; эта опция настраивает только то, как оно распределено. Отображение e820 гостю дает гостевому ядру возможность отложить необходимую часть псевдофизического адресного пространства в целях обеспечения адресного пространства для отображения переданных устройств PCI. Нужна ли эта опция, зависит от гостевой OC; в частности, она необходима при использовании современного ядра Linux (pvops). Эта опция по умолчанию выставлена на true (1), если есть любые передаваемые PCI устройства, и на false (0) — в противном случае. Если не настраивается передача каких-либо устройств во время создания домена, но hotplugустройства будут использованы позднее, следует установить эту опцию.

pvh=BOOLEAN — выбирает, следует ли запустить данного PV-гостя с использованием аппаратной поддержки HVM. Значение по умолчанию - 0.

# 5.3.2.5. Особые опции НVМ-гостя

Следующие опции применимы только к НVМ-гостям.

### 5.3.2.5.1. Устройство загрузки

boot=[c|d|n] — выбирает эмулируемое виртуальное устройство для загрузки. Вариантами здесь являются жесткий диск (c), cd-rom (d) или network/PXE (n). Может быть задано несколько вариантов; они будут приняты в том порядке, в каком были указаны. Например, dc для загрузки с компакт-диска, но с резервом на жестком диске. Значение по умолчанию - cd.

# 5.3.2.5.2. Пейджинг

Следующие опции управляют механизмами, используемыми для виртуализации гостевой памяти. Значения по умолчанию выбраны таким образом, чтобы получить лучшие результаты для общих случаев. Как правило, следует оставить эти опции без изменений.

Нар=BOOLEAN — включает или выключает аппаратно поддерживаемый пейджинг (использование аппаратного вложенного страничного элемента таблицы).

Выполняет функцию ЕРТ (англ. Extended Page Tables, также расширенные таблицы страниц) в процессорах Intel и функцию NPT (англ. Nested Page Tables, также вложенные таблицы страниц) или RVI (англ. Rapid Virtualisation Indexing) в процессорах AMD. Если опцию отключить, гипервизор запустит гостя в режиме «таблицы теневых страниц", где обновления таблицы страниц гостя и/или флеш TLB будут эмулированы. Использование НАР предусмотрено по умолчанию, когда доступно.

Oos=BOOLEAN — включает или выключает несинхронизованные таблицы памяти. При работе в режиме теневых таблиц страниц обновление таблицы страниц гостя может быть отложено, как указано в архитектуре руководства Intel/AMD. Это может привести к неожиданным ошибкам в госте или нахождению ошибок в гипервизоре: можно отключить эту функцию. Использование несинхронизованных таблиц памяти в случаях, когда гипервизор считает это целесообразным, является значением по умолчанию.

shadow\_memory=MBYTES — посчитать количество мегабайт, отведенное для теневого копирования гостевых таблиц страниц (эффективно действующее в качестве кэш-памяти переведенных страниц), или использовать для состояния НАР. По умолчанию, это 1 МБ на VCPU гостя плюс 8 Кбайт на 1 Мбайт гостевой оперативной памяти. Как правило, не возникает необходимости менять это значение. Однако, при использовании аппаратно поддерживаемого пейджинга (например, в теневом режиме) и гостевой рабочей нагрузки, состоящей из очень большого количества подобных процессов, увеличение этого значения может повысить производительность.

### 5.3.2.5.3. Ключевые характеристики процессора и платформы

Следующие опции позволяют различным функциям на уровне процессора и платформы быть скрытыми или отображаться для гостя. Опции используются в работе старых гостевых ОС, которые могут вести себя неправильно при выполнении современных функций. Рекомендуется принять значения по умолчанию для этих параметров там, где это возможно.

bios="STRING" — выбрать виртуальную прошивку BIOS, которая будет показана гостю. По умолчанию, предположение делается на основе модели устройства.

rombios — загружает ROMBIOS, 16-разрядный x86-совместимый BIOS. Используется по умолчанию при device\_model\_version=qemu-xen-traditional. Это единственная опция BIOS, поддерживаемая при device\_model\_version=qemu-xen-traditional.

seabios — загружает SeaBIOS, 16-разрядный x86-совместимый BIOS. Это используется по умолчанию с device model version=qemu-xen.

ovmf — загружает OVMF, стандартную прошивку UEFI по проекту Tianocore. Требуется device\_model\_version=qemu-xen.

рае=ВООLEAN — скрыть или отобразить IA32 расширения физических адресов. Эти расширения позволяют 32-разрядным гостевым ОС получить доступ к более чем 4 Гб оперативной памяти. Включение РАЕ также включает другие функции, такие как NX. РАЕ необходим для запуска 64-разрядных гостевых ОС. Рекомендуется оставить опцию включенной и разрешить гостевой операционной системе выбрать, следует ли использовать РАЕ. Поддерживается только в х86 ОС.

acpi=BOOLEAN — отображает спецификацию ACPI (усовершенствованный интерфейс конфигурирования системы и управления энергопитанием) таблиц из виртуальной прошивки на гостевой ОС. Поддержку ACPI требует большинство современных гостевых ОС. Эта опция включена по умолчанию. Может потребоваться отключить ACPI для совместимости с некоторыми гостевыми ОС.

acpi\_s3=BOOLEAN — включить S3 (suspend-to-ram) состояние в таблицу виртуальной прошивки ACPI. Значение по умолчанию: 1.

acpi\_s4=BOOLEAN — включить S4 (suspend-to-disk) состояние в таблицу виртуальной прошивки ACPI. Значение по умолчанию: 1.

apic=BOOLEAN — включить информацию, касающуюся APIC (англ. Advanced Programmable Interrupt Controller — расширенный программируемый контроллер прерываний) в таблицах прошивки / BIOS, на одном гостевом процессоре. Это приводит к экспорту MP (многопроцессорные) и PIR (PCI

Маршрутизация прерываний) таблиц виртуальной прошивкой. Опция не оказывает никакого эффекта на гостя с несколькими виртуальными процессорами, поскольку они всегда должны включать эти таблицы. Опция включена по умолчанию. Может потребоваться отключить эти таблицы прошивки при использовании определенных старых гостевых ОС. Таблицы были заменены на более новые конструкции в таблицах АСРІ. Поддерживается только в х86 ОС.

nx=BOOLEAN — скрыть или отобразить возможности No-eXecute. Позволяет гостевой ОС помечать страницы памяти так, чтобы они не могли быть выполнены. Эта опция требует, чтобы РАЕ была включена. Поддерживается только в x86 OC.

hpet=BOOLEAN — включает или отключает HPET (англ. High Precision Event Timer, высокоточный таймер событий). Опция включена по умолчанию. Может потребоваться отключить HPET в целях улучшения совместимости с гостевой ОС. Поддерживается только в x86 OC.

nestedhvm=BOOLEAN — включение или отключение функции предоставления гостевого доступа к возможностям аппаратной виртуализации, что позволяет, например, гостевой ОС также функционировать в качестве гипервизора. Опция по умолчанию отключена.

cpuid="LIBx1\_STRING" — настроить значение, возвращаемое при выполнении гостем инструкции CPUID. Синтаксис libx1 — это список разделенных запятой пар ключ=значение, которому предшествует слово host. Несколько ключей принимают числовое значение, все остальные принимают единственный символ, который описывает, что делать со служебным битом.

Возможные значения для отдельного служебного бита:

- «1» заставить соответствующий бит 1; «0» принудить к 0;

- «х» получить безопасное значение (транзит и маска с политикой по умолчанию);

- «к» пройти через битное значение хоста;

- «s» как «k», но сохранить через сохранить/восстановить и миграцию (не реализовано).

Список ключей, принимающих значения: apicidsize, brandid, clflush, family, localapicid, maxleaf, maxhvleaf, model, nc, proccount, procpkg, stepping. Список ключей, принимающих символы: 3dnow, 3dnowext, 3dnowprefetch, abm, acpi, aes, altmover8, apic, avx, clfsh, emov, emplegacy, empxchg16, empxchg8, entxid, dea, de, ds, dsepl, dtes64, est, extapic, f16c, ffxsr, fma4, fpu, fxsr, htt, hypervisor, ia64, ibs, lahfsahf, lm, lwp, mea, mee, misalignsse, mmx, mmxext, monitor, movbe, msr, mtrr, nodeid, nx, osvw, osxsave, pae, page1gb, pat, pbe, pelmulqdq, pdem, pge, popent, pse, pse36, psn, rdtscp, skinit, smx, ss, sse, sse2, sse3, sse4\_1, sse4\_2, sse4a, ssse3, svm, svm\_decode, svm\_lbrv, svm\_npt, svm\_nrips, svm\_pausefilt, svm\_tserate, svm\_vmebclean, syscall, sysenter, tbm, tm, tm2, topoext, tsc, vme, vmx, wdt, x2apic, xop, xsave, xtpr.

Более подробную информацию об инструкции к CPUID можно найти в описании к процессору.

acpi\_firmware="STRING" — указать путь к файлу, который содержит дополнительные таблицы прошивки ACPI для прохода к гостю. Файл может содержать несколько таблиц в двоичной AML-форме, объединенных вместе. Каждая таблица самостоятельно описывает свою длину; дополнительной информации не требуется. Эти таблицы будут добавлены к таблице ACPI, установленной в госте. Существующие таблицы не могут быть отменены этой функцией. Например, нельзя использовать эту функцию для переопределения таких таблиц, как DSDT и FADT.

smbios\_firmware="STRING" — указать путь к файлу, который содержит дополнительные структуры прошивки SMBIOS для прохода к гостю. Файл может содержать набор предопределенных DMTF-структур, которые позволят изменить внутренние настройки по умолчанию. Не все предопределенные структуры могут быть отменены, только следующие типы: 0, 1, 2, 3, 11, 22, 39. Файл может содержать любое количество определенных поставщиком SMBIOS структур (типа 128 — 255). Поскольку SMBIOS структуры не демонстрируют свой полный размер, каждой записи в файле должно предшествовать 32b целое число, указывающее на размер следующей структуры.

ms\_vm\_genid="OPTION" — предоставить гостю VM generation ID. VM generation ID — это 128-битное случайное число, которое используется гостем для

определения, был ли домен был восстановлен из предыдущего снимка или клонирован. Опция необходима для Microsoft Windows Server 2012 (и более поздних) контроллеров домена. acpi firmware="STRING" — указать путь к файлу, который содержит дополнительные таблицы прошивки АСРІ для прохода к гостю. Файл может содержать несколько таблиц в двоичной AML-форме, объединенных вместе. длину; Каждая таблица самостоятельно описывает свою дополнительной информации не требуется. Эти таблицы будут добавлены к таблице АСРІ, установленной в госте. Существующие таблицы не могут быть отменены этой функцией. Например, нельзя использовать эту функцию для переопределения таких таблиц, как DSDT, FADT и т. д.

Допустимые варианты:

- generate — генерировать случайный VM generation ID каждый раз при создании или восстановлении домена;

- none — не предоставлять VM generation ID.

### 5.3.2.5.4. Механизмы управления виртуальным временем гостя

tsc\_mode="MODE" — определяет, как TSC (англ. Time Stamp Counter) должен быть представлен гостю. Установка этой опции в виде числа устарела. Поддерживается только в x86 OC.

Варианты MODE:

- default — режим по умолчанию: домен rdtsc/p выполняется с гарантированной монотонностью работы, в частности с помощью эмуляции (с частотой, масштабируемой при необходимости);

- always\_emulate — режим, в котором домен rdtsc/р всегда эмулируется с частотой 1 ГГц. Домен всегда эмулируется. Виртуальные кванты времени выглядят для гостя увеличивающимися на фиксированной скорости 1 ГГц, независимо от скорости физического ЦП или состояния питания. Дополнительные затраты, связанные с эмуляцией, не влияют на основную производительность процессора;

- native — режим, в котором домен rdtsc всегда выполняется без гарантий монотонности/частоты; домен rdtscp эмулируется в исходной частоте, если не поддерживается аппаратно;

- native\_paravirt — аналогично режиму native, за исключением того, что гипервизор управляет регистром TSC\_AUX, чтобы домен мог определить, когда произошло восстановление/миграция, и предполагает, что домен получает/использует механизм, подобный pvclock, для корректировки монотонности и частоты изменений (подробное описание в файле доступно в файле docs/misc/ tscmode.txt).

Localtime=BOOLEAN — установить часы реального времени на местное время или время по Гринвичу. Значение по умолчанию: 0 — значение по Гринвичу.

rtc\_timeoffset=SECONDS — установить часы реального времени с отступом (задержкой) в секундах. Значение по умолчанию: 0.

vpt\_align=BOOLEAN — указывает, что периодические таймеры виртуальной платформы должны быть приведены в соответствие, чтобы уменьшить прерывания доменов. Включение этой опции позволяет снизить потребление энергии, особенно, если домен использует значения высокого таймера частоты прерываний (Гц). Значение по умолчанию: 1.

timer mode="MODE" — режим виртуальных таймеров.

Варианты MODE:

- delay\_for\_missed\_ticks — приостановить пропущенные кванты времени. Не продвигать (не опережать) время VCPU за рамки правильного времени доставки для прерываний, которое было упущено из-за вытеснения. Доставить пропущенные прерывания при перепланировании VCPU и продвинуть виртуальное время VCPU поэтапно для каждого из них;

- no\_delay\_for\_missed\_ticks — не приостанавливать пропущенные кванты времени. Пропущенные прерывания будут доставлены, но при этом гостевое время всегда отслеживает стандартное (реальное) время;

- no\_missed\_ticks\_pending — пропущенные прерывания не находятся в режиме ожидания. Вместо этого обеспечивается доставка квантов времени на

какой-либо ненулевой скорости; если обнаружены пропущенные кванты и VCPU вытесняется в течение следующего периода, флаг обработки не отключается;

- one\_missed\_tick\_pending — один пропущенный квант в режиме ожидания. Пропущенные прерывания собираются вместе и доставляются как один «опоздавший квант». Гостевое время всегда отслеживает стандартное (реальное) время.

### 5.3.2.5.5. Распределение памяти

mmio\_hole=MBYTES — определяет размер разрыва для MMIO ниже 4 Гбайт. Действительно только для device\_model\_version = "qemu-xen". Не может быть меньше 256. Не может быть больше 3840. Довольно распространенное большое значение равно 3072.

### 5.3.2.5.6. Поддержка паравиртуализации

Следующие опции позволяют паравиртуализированным ключевым характеристикам (например, устройствам) отображаться в ОС HVM-гостя, что улучшает производительность:

xen\_platform\_pci=BOOLEAN — включить или отключить PCI-устройство платформы гипервизора. Наличие этого виртуального устройства позволяет гостевой OC (при условии наличия подходящих драйверов) использовать функции паравиртуализации, такие как дисковые и сетевые устройства. Включение этих драйверов повышает производительность и настоятельно рекомендуется при их наличии.

Установка xen\_platform\_pci=0 со значением по умолчанию device\_model «qemu-xen» требует QEMU 1.6 и выше.

Viridian=[ "GROUP", "GROUP", ...] — группы расширений Microsoft Hyper-V (Viridian), отображаемые для гостя. Варианты GROUP:

- base — группа включает в себя гипервызовы MSR, индекс виртуального процессора MSR и доступ APIC MSR. Эти расширения могут улучшить производительность Windows Vista и Windows Server 2008 года, поэтому настоятельно

рекомендуется установить эту опцию для таких доменов. Эта группа также является необходимой базой для всех остальных;

- freq — группа включает в себя TSC и APIC frequency MSRs. Эти расширения могут улучшить производительность Windows 7 и Windows Server 2008 R2 года и более поздних версий;

- time\_ref\_count — группа включает в себя Partition Time Reference Counter MSR. Это расширение может улучшить производительность Windows 8 и Windows Server 2012 года и более поздних версий;

- all — специальное значение для использования всех доступных групп.

Группы могут быть отключены при добавлении к имени префикса !. Так, например, чтобы задействовать все группы, кроме freq, укажите: viridian=[ "all", "! freq" ]. Также, Viridian-опция может быть указана как boolean. Значение истина (1) эквивалентно списку [ "defaults" ], а значение ложь (0) эквивалентно пустому списку.

# 5.3.2.5.7. Эмулированные графические устройства VGA

Следующие опции управляют ключевыми характеристиками эмулированных графических устройств. Многие из этих опций подобны эквивалентному ключу в VFB\_SPEC\_STRING для конфигурирования виртуального устройства буфера кадров.

Videoram=MBYTES — количество оперативной памяти, которое будет доступно эмулированной видеокарте, что, в свою очередь, ограничивает доступное разрешение и глубину цвета.

При использовании традиционной модели устройств QEMU значением по умолчанию, а также минимальным количеством видеопамяти для stdvga, являются 8 Мбайт, что вполне достаточно для, например, 1600x1200 на 32bpp. Для более поздних традиционных моделей устройств QEMU значение по умолчанию и минимум равны 16 Мбайт.

При использовании эмулированной видеокарты Cirrus (vga="cirrus") и традиционной модели устройств QEMU объем видеопамяти фиксируется на 4 Мбайт, что

достаточно для 1024х768 при 32 bpp. Для более поздних моделей устройств QEMU значение по умолчанию и минимум равны 16 Мбайт.

Stdvga=BOOLEAN — выбрать стандартную VGA-карту с VBE (англ. VESA BIOS Extensions) в качестве эмулированного графического устройства. По умолчанию является ложным (0), что означает эмуляцию видеокарты Cirrus Logic GD5446.

Если ОС домена поддерживает VBE 2.0 или более позднюю версию (например, Windows XP и выше), рекомендуется включить эту опцию.

Vga="STRING" — выбрать эмулированную видеокарту (none|stdvga|cirrus). Значение по умолчанию: cirrus.

Vnc=BOOLEAN — разрешить доступ к дисплею через VNC-протокол. Это активирует другие настройки VNC. По умолчанию включено.

Vnclisten="ADDRESS[:DISPLAYNUM]" — IP-адрес и, если требуется, номер дисплея VNC.

Vncdisplay=DISPLAYNUM — определяет номер дисплея VNC. Фактическое число TCP порта будет DISPLAYNUM+5900.

Vncunused=BOOLEAN — запрашивает автоматическую настройку номера дисплея VNC, используя свободный порт TCP. Доступ к фактически используемому дисплею можно получить через xl vncviewer.

Vncpasswd="PASSWORD" — пароль для сервера VNC.

Keymap="LANG" — настройка раскладки для использования клавиатуры, относящейся к этому дисплею. Если метод ввода не поддерживает необработанные коды клавиш (например, при использовании VNC), эта опция позволит преобразовать нажатия клавиш в корректные коды для гостевой системы. Конкретные допустимые значения определяются версией модели устройства. Значение по умолчанию: en-us.

Sdl=BOOLEAN — указывает, что дисплей должен быть представлен через окно X SDL (англ. Simple DirectMedia Layer). Значение по умолчанию: не включать этот режим.

Localtime=BOOLEAN — установить часы реального времени на местное время или время по Гринвичу. Значение по умолчанию: 0 — значение по Гринвичу.

Opengl=BOOLEAN — активирует OpenGL ускорение дисплея SDL. Эффективно только для машин, использующих device\_model\_version="qemu-xen-traditional" и только тогда, когда модель устройства была собрана с поддержкой OpenGL. Значение по умолчанию: 0.

nographic=BOOLEAN — включить или отключить виртуальное графическое устройство. По умолчанию, графическое устройство VGA предоставляется, но можно использовать эту опцию, чтобы отключить его.

### 5.3.2.5.8. Поддержка графики SPICE

Следующие опции управляют ключевыми характеристиками SPICE.

Spice=BOOLEAN — разрешить доступ к дисплею через протокол SPICE. Это позволяет использовать другие настройки SPICE.

Spicehost="ADDRESS" — указать адрес интерфейса для прослушивания, если он дан, или любой другой интерфейс.

Spiceport=NUMBER — указать порт для прослушивания на сервере SPICE, если SPICE включен.

spicetls\_port=NUMBER — указать безопасный порт для прослушивания на сервере SPICE, если SPICE включен. Должен быть предоставлен по крайней мере один из spiceport или spicetls\_port, если SPICE включен. Опции, связанные с spicetls\_port, не поддерживаются.

spicedisable\_ticketing=BOOLEAN — разрешить подключение клиента без пароля. При отключении должен быть установлен spicepasswd. Значение по умолчанию - 0.

spicepasswd="PASSWORD" — указать ticket password, который используется клиентом для подключения.

spiceagent\_mouse=BOOLEAN — указать, используется ли агент SPICE для клиентского режима работы мыши. Значение по умолчанию - 1.

spicevdagent=BOOLEAN — включает spice vdagent. Spice vdagent — это дополнительный компонент для повышения пользовательского опыта и выполнения задач управления, ориентированных на гостя. Его характеристики включают клиентский

режим работы мыши (нет необходимости «захватывать» мышь клиентом, нет отставания мыши), автоматическую настройку разрешения экрана, копирование и вставку (текста и изображений) между клиентом и DomU. Также для работы требуется vdagent-услуги, установленные на OC DomU. Значение по умолчанию: 0.

spice\_clipboard\_sharing=BOOLEAN — позволить совместное использование буфера обмена Spice (копировать/вставить). Требуется включение spicevdagent. Значение по умолчанию: 0.

spiceusbredirection=NUMBER — включить spice USB redirection. Создает число (NUMBER) USB-redirection каналов для перенаправления до 4 USB-устройств от spice-клиента к QEMU домена DomU. Требуется контроллер USB. В случае, если не определен конкретный контроллер, будет автоматически добавлен контроллер USB2. Значение по умолчанию: 0.

### 5.3.2.5.9. Различное эмулированное аппаратное оборудование

serial=[ "DEVICE", "DEVICE", ...] — перенаправить виртуальные последовательные порты к устройствам (DEVICE). По умолчанию, vc в графическом режиме и stdio, если используется nographics=1. Для обратной совместимости также принимается форма serial=DEVICE.

Soundhw=DEVICE — выбрать виртуальную звуковую карту для гостя. Допустимые устройства определяются конфигурацией модели устройства. По умолчанию не экспортируется никакое звуковое устройство.

Usb=BOOLEAN — включить или отключить эмуляцию USB-шин в госте.

Usbversion=NUMBER — тип эмулированной USB-шины в госте. 1 для usb1, 2 для usb2 и 3 для usb3; доступно только для последней версии устройств QEMU. Изза ограничений реализации несовместимо с параметрами USB и usbdevice. Значение по умолчанию: 0 (не определен контроллер USB).

Usbdevice=[ "DEVICE", "DEVICE", ...] — добавляет устройства (DEVICE) к эмулируемой шине USB. Шина USB также должна быть включена с помощью usb=1. Наиболее распространенное использование этой опции — usbdevice=['tablet'], что добавляет указатель устройства, используя абсолютные координаты. Такие устрой-

ства работают лучше, чем относительные координаты устройства (например, стандартная мышь), поскольку многие методы экспорта гостевой графики (например, VNC) лучше работают в этом режиме. Это не зависит от фактического указателя устройства, который вы используете на хосте / на стороне клиента. Хост-устройства могут быть также переданы подобным образом с указанием хоста: USBID, который имеет вид xxxx:уууу. USBID можно выявить с помощью **lsusb** или USB-устройств. Для использования формата host:bus.addr необходимо удалить все ведущие «0» в шине и адресе. Например, для устройства USB на шине 008 устройства 002, host:8.2. Форма uusbdevice=DEVICE также используется для совместимости в обратном направлении.

vendor\_device="VENDOR\_DEVICE" — выбирает, какой вариант QEMU Xenpvdevice следует использовать для этого гостя. Допустимые значения:

none — Xen-pvdevice следует пропустить. Значение по умолчанию.

Xenserver — будет указан xenserver-вариант Xen-pvdevice (device-id=C000), позволяющий использовать PV-драйверы XenServer в госте.

Этот параметр вступает в силу только при device\_model\_version=qemu-xen (подробное описание доступно в файле docs/misc/pci-device-reservations.txt).

### 5.3.2.5.10. Опции для моделей устройств

Следующие опции управляют выбором модели устройства. Компонент обеспечивает эмуляцию виртуальных устройств для HVM-гостя. Для PV-гостя модель устройства иногда используется для обеспечения back end для некоторых PVустройств (чаще всего для виртуального устройства кадрового буфера).

device\_model\_version="DEVICE-MODEL" — выбирает, какой вариант модели устройства следует использовать для этого гостя. Допустимые значения:

qemu-xen — использовать модели устройств, объединенные в вышестоящие версии проекта QEMU. Эта модель устройства выбрана по умолчанию для Linux Dom0.

Qemu-xen-traditional — использовать модель устройства, основанную на вилке QEMU гипервизора. Эта модель устройства выбрана по умолчанию для NetBSD Dom0. Рекомендуется принять значение по умолчанию для новых доменов.

device\_model\_override="PATH" — переопределение пути в двоичную систему для использования в качестве модели устройства. Двоичная система, представленная здесь, должна быть согласована с указанной device\_model\_version. Как правило, не требуется указывать эту опцию.

device\_model\_stubdomain\_override=BOOLEAN — override-использование модели устройства на основе stub-домена. Как правило, эта опция автоматически выбирается на основе других характеристик и параметров, выбранных ранее.

device\_model\_stubdomain\_seclabel="LABEL" — назначить метки безопасности XSM stub-домену.

device\_model\_args=[ "ARG", "ARG", ...] — передать дополнительные произвольные параметры командной строке модели устройства. Каждый элемент в списке передается в качестве опции к модели устройства.

device\_model\_args\_pv=[ "ARG", "ARG", ...] — передать дополнительные произвольные параметры командной строке только PV-модели устройства. Каждый элемент в списке передается в качестве опции к модели устройства.

device\_model\_args\_hvm=[ "ARG", "ARG", ...] — передать дополнительные произвольные параметры командной строке только HVM-модели устройства. Каждый элемент в списке передается в качестве опции к модели устройства.

### 5.3.2.5.11. Сочетания клавиш

Доступные сочетания клавиш определяются моделью используемого устройства. Обычно применяются следующие сочетания:

ar de-ch es fo fr-ca hu ja mk no pt-br sv da en-gb et fr fr-ch is lt nl pl ru th de en-us fi fr-be hr it lv nl-be pt sl tr

Значение по умолчанию: en-us.

# 5.4. Конфигурация параметров сети

# 5.4.1. Обзор синтаксиса

В данном разделе описаны опции конфигурационного файла xl для конфигура-

ции VIF-устройств. Конфигурация имеет следующую форму:

```
vif = [ "<vifspec>', "<vifspec>', ... ]
```

где каждый vifspec представлен в форме [<key>=<value>|<flag>,].

# Пример.

Пример конфигурации.

"mac=00:16:3E:74:3d:76,model=rtl8139,bridge=xenbr0' "mac=00:16:3E:74:34:32' В конфигурационном файле домена эти MAC-адреса указываются следующим образом. vif = [ "mac=00:16:3E:74:34:32', "mac=00:16:3e:5f:48:e4,bridge=xenbr1'] Более формально строка представляет собой последовательность разделенных

запятой пар ключ=значение. Все ключевые слова не являются обязательными.

У каждого устройства есть DEVID, который является его индексом в списке VIF-устройств, начиная с 0.

# 5.4.2. Ключевые слова

# 5.4.2.1. МАС-адрес

Ключевое слово mac задает MAC-адрес гостя данного VIF-устройства. Значение является 48-разрядным числом, представленным в виде шести групп двух шестнадцатеричных чисел, разделенных двоеточием.

По умолчанию, если это ключевое слово не указано, МАС-адрес автоматически генерируется внутри пространства, предназначенного для уникального идентификатора организации ОUI (00:16:3е).

При выборе МАС-адреса рекомендуется придерживаться одного из следующих алгоритмов:

1) алгоритм 1 - создайте случайную последовательность из 6 байт:

- установите локально управляемый бит (бит 2 первого байта);

- очистите бит многоадресной передачи (бит 1 первого байта). Первый байт должен иметь битовый паттерн хххххх10 (х — созданный рандомно бит), а остальные 5 байт генерируются случайным образом;

2) алгоритм 2 - выделите адрес внутри пространства, ограниченного OUI, следуя при этом указаниям вашей организации;

3) алгоритм 3 - выделите адрес внутри пространства, ограниченного OUI. Следует избегать конфликта с другими пользователями сегмента физической сети, в котором будет располагаться VIF-устройство.

При наличии OUI рекомендуется использовать его. В противном случае рекомендуется создать случайный MAC-адрес и установить локально управляемый бит: это позволит генерировать последовательность битов в более произвольном порядке, чем при использовании OUI.

### 5.4.2.2. Сетевой мост

Ключевое слово bridge задает имя сетевого моста, к которому должен быть добавлено VIF-устройство. По умолчанию, xenbr0. Мост должен быть настроен с помощью инструментов конфигурации сети имеющегося дистрибутива.

### 5.4.2.3. Шлюз

Ключевое слово gateway задает имя сетевого интерфейса, которому назначен IP-адрес и который находится в сети, с которой должно взаимодействовать VIFустройство. Параметр используется в хосте с помощью скрипта горячего подключения vif-route.

### 5.4.2.4. Тип

Ключевое слово type определяет тип устройства. Действительно только для НVМ-гостей. Допустимые значения:

- ioemu (по умолчанию) — устройство будет предоставлено гостю в качестве эмулируемого устройства, а также в качестве паравиртуализированного устройства, которое гость может выбрать для использования при наличии подходящих драйверов;

- vif — устройство будет предоставлено только в качестве паравиртуализированного.

### 5.4.2.5. Модель

Ключевое слово model действительно для гостевых HVM-устройств только с type=ioemu.

Определяет тип устройства для эмуляции для данного гостя. Допустимые значения:

- rtl8139 (по умолчанию) Realtek RTL8139;
- e1000 Intel E1000;
- другая модель, поддерживаемая устройством.

# 5.4.2.6. Имя back-end устройства

Ключевое слово vifname определяет имя back-end устройства для виртуального устройства. Для HVM-доменов связанное эмулированное устройство типа tap будет иметь суффикс -emu.

По умолчанию, именем виртуального устройства является vifDOMID.DEVID, а имя для типа tap — vifDOMID.DEVID-emu.

# 5.4.2.7. Скрипт

Ключевое слово script указывает скрипт запуска горячего подключения для настройки VIF-устройств (например, чтобы добавить его в соответствующий мост). По умолчанию, находится в XEN\_SCRIPT\_DIR/vif-bridge.

### 5.4.2.8. IP-адрес

Ключевое слово ір указывает IP-адрес устройства. По умолчанию, IP-адрес не указан. Как правило, в результате указания адреса меняются правила межсетевой защиты: можно разрешить гостю использовать только указанный IP-адрес и заблокировать остальные.

### **5.4.2.9.** Васк-епd домен

Ключевое слово backend определяет back-end домен, к которому подсоединяется данное VIF-устройство. По умолчанию, Dom0. Указание другого домена требует создания отдельного домена для драйвера.

# 5.4.2.10. Скорость

Ключевое слово rate указывает скорость, при которой исходящий трафик будет ограничен. По умолчанию, скорость не ограничена.

Скорость может быть указана как /s или дополнительно /s@.

RATE выражается в байтах и может принимать суффиксы:

- GB, MB, KB, В для байт;

- Gb, Mb, Kb, b для бит.

INTERVAL выражается в микросекундах и может принимать суффиксы ms, us,

s. Это задает частоту, на которой пополняются кредитные передачи VIF-устройства. По умолчанию это 50ms.

Лимит VIF-скорости — кредитный: для 1MB/s@20ms доступный кредит будет равен трафику, который используется на 1Мбайт/сек за 20 мс. В результате кредит составляет 20000 байт, пополняемые каждые 20000 микросекунд.

# Пример.

rate=10Mb/s — до 10 мегабит каждую секунду; rate=250KB/s — до 250 килобайт каждую секунду; rate=1MB/s@20ms — 20000 байт за каждый 20-миллисекундный период. Фактические пределы ограничения скорости зависят от исходной netback-pea-

# лизации.

# 5.5. Конфигурация параметров дисков

В разделе приведено описание опцию конфигурационного файла xl для зада-

ния формата дисков. Она имеет следующую форму:

disk = [ "<diskspec>', "<diskspec>', ... ] где каждый diskspec выражен в такой форме:

[<key>=<value>|<flag>,]\*, [<target>, [<format>, [<vdev>, [<access>]]]], [<key>=<value>|<flag>,]\* [target=<target>]

# Примеры:

 Эти строчки эквивалентны: /dev/vg/guest-volume,,hda /dev/vg/guest-volume,raw,hda,rw format=raw и vdev=hda, access=rw, target=/dev/vg/guest-volume

2. Эти строчки также эквивалентны:

/root/image.iso,,hdc,cdrom /root/image.iso,,hdc,,cdrom /root/image.iso,raw,hdc,devtype=cdrom format=raw,

И

vdev=hdc, access=ro, devtype=cdrom, target=/root/image.iso

3. Они могут быть указаны в конфигурационном файле домена следующим образом:

disk = [ "/dev/vg/guest-volume,,hda', "/root/image.iso,,hdc,cdrom' ]

Более формально строка представляет собой последовательность разделенных запятой пар «ключевое слово/значение», флагов и позиционных параметров. Параметры, которые не являются параметризованными ключевыми словами и не содержат знак «=», относятся к позиционным параметрам, порядок указания которых указан ниже. Позиционные параметры также можно эксплицитно задать по имени.

Каждый параметр может быть указан не более одного раза: либо в виде позиционного параметра, либо в виде именованного параметра. Значения по умолчанию применяются, если параметр не указан, или же указан с пустым значением (позиционно или эксплицитно).

Пробелы могут появляться перед каждым параметром и будут проигнорированы.

#### 5.5.1. Позиционные параметры

### 5.5.1.1. target

Описание: блочное устройство или путь к файлу образа. При использовании в качестве пути будет добавлен /dev, если путь не начинается с «/».

Поддерживаемые значения: N/A.

Устаревшие значения: N/A.

Значение по умолчанию: отсутствует. Путь задается во всех случаях, но существует исключение: для устройства с cdrom отсутствие этого атрибута подразумевает пустой привод.

Специальный синтаксис: если этот параметр задан по имени, то есть с синтаксисом «target=» в конфигурационном файле, то он воспринимает весь остальной <diskspec>, в том числе и пробелы. Поэтому в таком случае он должен стоять последним. Это допустимо, даже если пустое значение для задания было указано в ка-

честве позиционного параметра. Это единственный способ указать строку задания, содержащую метасимволы, такие как запятые и (в некоторых случаях) двоеточия, которые иначе были бы поняты неверно.

Имена последующих параметров и флагов будут начинаться с ascii буквы и содержать только буквы и цифры кода ascii, дефисы и подчеркивания, и не будут допустимыми как vdevs. Цели, которые могут соответствовать этому синтаксису, не должны указываться в качестве позиционных параметров.

# 5.5.1.2. format

Описание: определяет формат файла образа.

Поддерживаемые значения: raw, qcow, qcow2, vhd Устаревшие значения: нет. Значение по умолчанию: rawэ

### 5.5.1.3. vdev

Описание: виртуальное устройство, каким его видит «гость» (также упоминается как «гостевое обозначение диска» в некоторых спецификациях).

Поддерживаемые значения: hd[x], xvd[x], sd[x] etc. Для дополнительной информации обратитесь к спецификации выше.

Устаревшие значения: нет.

Значение по умолчанию: отсутствует. Этот параметр является обязательным.

### 5.5.1.4. access

Описание: информация по управления доступом. От этого атрибута зависит, предоставляется ли блочное устройство «гостю» в режиме только для чтения или в режиме чтения и записи.

Поддерживаемые значения: ro|r (режим только для чтения), rw|w (режим чтения и записи).

Устаревшие значения: нет.

Значение по умолчанию: rw (За исключением случаев, когда devtype=cdrom, тогда всегда «r»).

# 5.5.2. Другие параметры и флаги

# 5.5.2.1. devtype=<devtype>

Описание: определяет тип виртуального устройства.

Поддерживаемые значения: cdrom.

Устаревшие значения: отсутствуют.

Обязательный параметр: нет.

cdrom: дополнительное имя для «devtype=cdrom».

# 5.5.2.2. backend=<domain-name>

Описание: обозначает бэкенд домен для устройства.

Поддерживаемые значения: допустимые имена доменов.

Обязательный параметр: нет.

Определяет бэкенд домен, к которому должно быть подсоединено данное устройство. По умолчанию это domain 0. Для задания другого домена требуется настройка драйвер-домена.

# 5.5.2.3. backendtype=<backend-type>

Описание: определяет реализацию бэкенда для использования.

Поддерживаемые значения: phy, tap, qdisk.

Обязательный параметр: нет.

Значение по умолчанию: автоматически определить, какой бэкенд должен использоваться.

Не влияет на то, каким «гость» видит устройство. Опция лишь контролирует, какая реализация ПО бэкенд драйвера Хеп здесь используется. Не все бэкенд драйверы поддерживают все комбинации других опций. Например, «phy» не поддерживает никакие другие форматы кроме «raw».

Обычно эта опция не должна указываться; в этом случае libxl автоматически определит наиболее подходящий бэкенд.

### 5.5.2.4. script=<script>

Указывает, что <target> не является обычным путем хоста, а представляет собой, скорее, информацию, которую должна понять исполняемая программа <script> (ищется в /etc/xen/scripts, если путь не содержит слэш).

Обычно эти скрипты называются «block-<script>».

# 5.5.2.5. direct-io-safe

Описание: disables non-O DIRECT workaround.

Поддерживаемые значения: absent, present.

Обязательный параметр: нет.

Значение по умолчанию: absent.

Этот параметр влияет на производительность и масштабирование и необходим только в том случае, если основным устройством является не сетевая файловая система, а локальное устройство.

В противном случае было бы целесообразно отключить эту опцию.

Важно отметить, что, если вы храните диск VM на сетевой файловой системе или на сетевом блочном устройстве (NFS или ISCSI), то использование данной опции может быть небезопасным. В других ситуациях это безопасно, и может способствовать повышению производительности.

# 5.5.2.6. discard/no-discard

Описание: запросить, чтобы бэкенд уведомлял фронтенд о поддержке discard.

Поддерживаемые значения: discard, no-discard.

Обязательный параметр: нет.

Значение по умолчанию: discard.

Рекомендуемый параметр для бэкенд драйвера, определяющий, следует ли уведомлять фронтенд о поддержке discard (TRIM, UNMAP). Преимуществом этой опции является возможность принудительно ее выключить, а не включить. Можно использовать это для отключения «перфорации» для бэкендов на базе файлов, которые были намеренно созданы неразреженными, чтобы избежать фрагментации файла.

### 5.6. Планировщик реального времени RTDS

RTDS (англ. Real-Time Deferrable Server) представляет собой планировщик ЦП в режиме реального времени, предоставляющий гостевым ВМ на хостах SMP гарантированную мощность процессора.

Каждому виртуальному ЦП (VCPU) каждого домена выделяются бюджет и период. Бюджет пополняется в начале каждого периода. В процессе планирования VCPU «сжигает» свой бюджет. VCPU должен успеть израсходовать свой бюджет окончания каждого периода; в конце периода неиспользованной бюджет сбрасывается. Если VCPU расходует весь бюджет до окончания периода, он вынужден ждать следующего периода.

Каждый VCPU реализован в виде допускающего задержку сервера. В ходе выполнения задачи в VCPU его бюджет непрерывно сжигается. Если у VCPU не остается задач, но остается бюджет, этот бюджет сохраняется.

RTDS опирается на теорию Preemptive Global Earliest Deadline First (EDF) в поле реального времени (англ. Real-time field) для планирования процессоров VCPU. В любой момент планирования VCPU с более ранним окончанием периода имеет более высокий приоритет. Планировщик всегда выбирает VCPU с наивысшим приоритетом для работы на подходящем PCPU. PCPU подходит для VCPU в случае, если PCPU находится в режиме ожидания или имеет работающий на нем VCPU с более низким приоритетом.

В RTDS используется схема очередности global run queue и global depletedq для каждого пула процессора. Схема run queue содержит все готовые к выполнению процессоры VCPU с имеющимся бюджетом и отсортированные по окончанию периода; схема depletedq содержит все неотсортированные VCPU без бюджета.

Подразумевается, что процессор VCPU будет работать с бюджетом (<budget>) в каждый период (<period>) - необязательно непрерывно. Виртуальные процессоры одного и того же домена имеют одинаковые параметры в данный момент.

# Пример.

Команда xl sched-rtds может использоваться для настройки параметров гостевого планировщика для каждой ВМ:

xl sched-rtds -d <domain> - вывести список параметров указанного <domain>;

xl sched-rtds -d <domain> -p <period> -b <budget> - установить бюджет каждого VCPU на <budget< и период на <period> для указанного <domain>.

# 5.7. Примеры конфигураций виртуальных машин

Ниже приводятся примеры различных вариантов конфигурации виртуальных машин.

# 5.7.1. Конфигурация ВМ без PCI passthrough

# Пример.

builder='hvm' memory = 8192 Область для MMIO диапазонов устройств. Для BM без PCI passthrough добавлять данную опцию нет нужды. #mmio hole=1300 vcpus = 4 name = "vm01" Используем Q35 как чипсет. Без указания данной опции по умолчанию используется чипсет i440 machine='q35' disk = [AoE (ATA over Ethernet) 'phy:/dev/etherd/e0.1,hda,w', Локальный образ диска 'phy:/dev/zvol/storage/vm01,hda,w', Диск через iSCSI 'phy:/dev/disk/by-path/ip-192.168.0.2:3260-iscsi-iqn.2017-05.ru.russoftnn.macavity:win-vm01-lun-0,hda,w' Локальные ISO - один с инсталляторомм ОС, другой - с дровами PV, NVidia, ATI, тестовым софтом 'file:/home/ISO/WIN8.1 ENT.ISO,hdc:cdrom,r', 'file:/home/ISO/xen drivers.iso,hdd:cdrom,r' 1 DHCP знает, что этот MAC - vm01, и выдает соответствующий адрес. Соответственно, BM доступна по имегни в DNS, имеет reverse DNS запись и корректный hostname. vif = ['bridge=xenbr0, mac=00:16:3e:38:3c:01'] boot = 'cd' Что делаем в каком случае on xend stop = 'shutdown' on poweroff='destroy' #on reboot='destroy' on reboot='restart' on crash='destroy' vga='stdvga' sdl=0 vnc=1 vncdisplav="1" Доступно снаружи, а не только localhost. vnclisten="0.0.0.0" vncpasswd не задаем - вход без пароля. serial=['stdio'] keymap="en-us" usb=1 usbdevice=['tablet'] localtime=1

Пусть знает, что в виртуалке, включаем часть ABI Hyper-V viridian=[ "all" ] Используем EPT hap=1 Управление питанием асрі=1 не нужны standby / hibernate acpi s3=0 acpi s4=0 apic=1 hpet=1 pae=1 nx=1pci power mgmt=1 pci msitranslate=0 Пока не нужно #pci passthrough=1 #pci permissive=1 Если не ставить PV драйверы, то можно выключить platform pci, чтобы не болтался в device manager-е Винды. Для Linux HVM лучше оставлять всегда, чтобы автоматом работали PV драйвера. xen platform pci=1 xen extended power mgmt=1

# 5.7.2. Secondary VGA - NVidia - наиболее часто применяемый и

# стабильный режим

### Пример.

```
builder='hvm' memory = 8192 mmio hole=1300 vcpus = 4 name = "vm10"
machine='q35'
disk = ['phy:/dev/disk/by-path/ip-192.168.0.2:3260-iscsi-iqn.2017-05.ru.russoft- nn.macavity:win-
vm01-lun-0,hda,w',
'phy:/dev/disk/by-path/ip-192.168.0.2:3260-iscsi-iqn.2017-05.ru.russoft-
nn.macavity:win-vm02-lun-0,xvdb,w']
vif = ['bridge=xenbr0, mac=00:16:3e:38:3c:10']
boot = 'cd'
on xend stop = 'shutdown' on poweroff='destroy'
#on reboot='destroy'
on reboot='restart'
on crash='destroy'
vga='stdvga'
sdl=0
vnc=1
vncdisplay="10"
vnclisten="0.0.0.0"
serial=['stdio']
keymap="en-us"
usb=1
usbdevice=['tablet']
localtime=1
viridian=[ "all" ]
hap=1
acpi=1
acpi s3=0
acpi s4=0
apic=1
```

hpet=1 pae=1 nx=1 pci\_power\_mgmt=1 pci\_msitranslate=0 pci\_passthrough=1 pci\_permissive=1 xen\_platform\_pci=0 xen\_extended\_power\_mgmt=0 Используем usb tablet от QEMU, USB можно не пробрасывать. #rdm = "strategy=host,policy=relaxed" Не перенаправляем QEMU VGA gfx\_passthru=0 Quadro M4000 как secondary pci = ['04:00.0', '04:00.1'] nvidia\_xen\_hiding - экспериментальная опция, позволяющая использовать не

Quadro/ GRID/Tesla, а в том числе и бытовые видеокарты.

# 5.7.3. Конфигурация для PV (Linux/FreeBSD) с пробросом RAID

# контроллера (driver domain)

# Пример.

name = "vm12-pvdd"

kernel = "/home/kernels/vmlinuz-4.9.0-ogun1-amd64" initrd = "/home/kernels/initrd.img-4.9.0-ogun1-amd64"

Чтобы консоль работала, ее надо прописать в /etc/inittab extra = "debug

earlyprintk=xen root=/dev/xvda2 console=hvc0" memory = 16384

vcpus = 6

СРU Affinity - критично, чтобы ВМ была на том-же процессоре, к которому

подключен контроллер. В данном случае - СРU0

cpus="6-11"

В PVH режиме проброс PCI не работает. Без проброса, и с ядрами 3.18+ - PVH

крайне рекомендуется.

```
#pvh=1
vif = [ 'mac=00:16:3e:38:3c:12' ]
```

Основные диски (ротационные) - через RAID, они определятся как /dev/sd{a,b,cd}

Используем системные SSD для кэша - ZFS ZIL/ARC2 - с SATA контроллера

на мат. плате, их пробрасываем из хост-системы как паравиртуальные (xvd\*).

Загрузочный образ системы - на iSCSI

disk = [ 'phy:/dev/disk/by-path/ip-192.168.0.2:3260-iscsi- iqn.2017-02.ru.iqint.macavity:linux-vm-lun-1,xvda,rw',

'phy:/dev/disk/by-id/ata-OCZ-VECTOR150\_OCZ-HBF02PHL48L905FK-part5,xvdb,rw', 'phy:/dev/disk/by-id/ata-OCZ-VECTOR150\_OCZ-RM2YYN7049S1MXTK-part5,xvdc,rw', 'phy:/

dev/disk/by-id/ata-OCZ-VECTOR150\_OCZ-HBF02PHL48L905FK-part6,xvdd,rw', 'phy:/dev/disk/by-id/ata-OCZ-VECTOR150\_OCZ-RM2YYN7049S1MXTK-part6,xvde,rw' ] on\_poweroff='destroy' on\_reboot='restart' on\_crash='destroy' sdl=0 vnc=0 localtime=1 Пробразываем RAID контроллер: 07:00.0 Serial Attached SCSI controller: Intel Corporation C602 chipset 4-Port SATA Storage Control Unit (rev 06) pci=['07:00.0'] Adapted RAID/HBA - не работают в PV/PVH режимах,в том числе и в Dom0.

Работают только в HVM, т.е. доступ к его дискам можно организовать лишь по сети.

Связано это с использованием привилегированных команд, которые драйвер

использовать не должен, и которые игнорируются в PV режиме.

# 5.7.4. Работа с Storage driver domain (PVH BM)

# Пример.

```
name = "vm10-dd-test" pvh = 1
kernel = "/home/kernels/vmlinuz-4.9.0-ogun1-amd64" initrd = "/home/kernels/initrd.img-4.9.0-
ogun1-amd64"
extra = "debug earlyprintk=xen root=/dev/xvda2" memory = 4096 vcpus = 2
vif = [ 'mac=00:16:3e:38:3c:10' ]
disk = [ 'backend=vm12-pvdd,/dev/zvol/storage/stubdom-disk,raw,xvda,w', 'backend=vm12-
pvdd,/dev/zvol/storage/vm-dd-test,raw,xvdb,w', 'file:/home/ISO/debian-live-8.7.1-amd64-
standard.iso,hdd:cdrom,r']
on_poweroff='destroy'
on_reboot='restart'
on_crash='destroy'
Примечание. Работа HVM со сторадж доменами возможна только если диски
```

подключены к хост-системе или STUB домену.

# 5.7.5. PCI Passtrough - Primary VGA (Nvidia)

Для NVidia Primary VGA требует чтобы видеокарта стояла в PCIE слоте CPU0, иначе будут конфликты с перехватом чипсетом обращений к VGA и перенаправлением их к видеоадаптеру IPMI (Matrox/AST).

Также, соответственно, нужно выставить CPU Affinity.

Рекомендуется подключать видеокарту в уже поставленную систему, но в приципе можно попробовать и инсталлировать с пробросом.

Примечание. Не работает с драйвером nouveau в Linux - его нужно либо

#### 100

поместить в blacklist, либо запускать систему с «nomodeset» до установки проприетарного драйвера NVidia. В противном случае на нем виснет. Но вообще, с Linux все проще - там нет разницы, primary или secondary VGA - одинаково хорошо и так и так работает - главное правильно настроить XOrg (указать устройство GPU и драйвер).

### Пример.

builder='hvm' memory=8192 mmio\_hole=1300 vcpus = 4 Критично, пробрасываемая карта - на СРU0

Главное значение имеют настройки BIOS Setup хоста (какая карта выбрана там основной) или физический слот, в который вставлена карта, поэтому на данный момент привязка к NUMA-ноде более не актуальна (кроме производительности).

```
cpus="0-11" name = "vm10"
machine='q35'
#disk = [
'phy:/dev/zvol/storage/vm10-c-quadro,hda,w',
'phy:/dev/zvol/storage/vm10-d,hdb,w']
'file:/home/ISO/WIN8.1_ENT.ISO,hdc:cdrom,r',
'file:/home/ISO/drivers_win.iso,hdd:cdrom,r']
vif = ['bridge=xenbr0, mac=00:16:3e:38:3c:10']
boot = 'cd'
on_xend_stop = 'shutdown' on_poweroff='destroy'
Для отладки, и если нужно конфиг поправить после перезагрузки - например,
```

отключить ISO.

```
on reboot='destroy'
#on reboot='restart'
on crash='destroy'
Не используем VNC, работает видеокарта. vga='none'
sdl=0
vnc=0
serial=['stdio']
keymap="en-us"
localtime=1
viridian=[ "all" ]
hap=1
acpi=1
acpi s3=0
acpi s4=0
apic=1
hpet=1
pae=1
nx=1
#pci power mgmt=1
pci msitranslate=0
pci passthrough=1
```

# pci\_permissive=1 xen platform pci=1

Необходимо для проброса RDM устройств, а именно - USB контроллера rdm = "strategy=host,policy=relaxed"

Режим Primary VGA (Используем NVidia, vga=none и gfx\_passthru=1) gfx passthru=1

Пробрасываем видеокарту и оба USB контроллера с мат. платы (можно один) pci = ['04:00.0,pci\_conf\_fix=1', '04:00.1','00:1d.0', '00:1a.0']

# 5.7.6. Primary VGA — ATI

У АТІ сделано куда прямее, чем в NVidia. Работает и с Primary и с Secondary VGA без проблем (для NVidia пришлось делать специальную обработку). Но все также: под linux с драйвером radeon не работает! Нужно его запрещать, или использовать nomodeset, а в систему ставить проприетарные ATI/AMD драйверы (новые! старые с новыми ядрами не работают). Протестировано на Ubuntu, также есть драйверы на сайте для RedHate.

# Пример.

```
builder='hvm' memory=8192 mmio hole=1300 vcpus = 4
CPU affinity с ATI не критично, но сильно влияет на скорость работы - устройство 82:00 - на
PCIe шине CPU1 cpus="12-23" name = "vm11"
machine='q35'
disk = [
'phy:/dev/zvol/storage/vm10-ati,hda,w']
'phy:/dev/disk/by-path/ip-192.168.0.2:3260-iscsi-
iqn.2017-02.ru.iqint.macavity:zfs-lun-1,hdb,w']
vif = ['bridge=xenbr0, mac=00:16:3e:38:3c:11']
boot = 'cd'
on xend stop = 'shutdown'
on poweroff='destroy'
on reboot='destroy'
#on reboot='restart'
on crash='destroy'
vga='none'
sdl=0
vnc=0
serial=['stdio']
keymap="en-us"
localtime=1 viridian=[ "all" ]
hap=1
acpi=1
acpi s3=0
acpi s4=0
apic=1
```

hpet=1 pae=1 nx=1 pci\_power\_mgmt=1 pci\_msitranslate=0 pci\_passthrough=1 pci\_permissive=1 Если не ставить PV драйверы, то можно выключить platform pci, чтобы не

болтался в device manager-е Винды. Для Linux лучше оставлять всегда, чтобы

автоматом работали РV драйвера.

xen\_platform\_pci=0 xen\_extended\_power\_mgmt=1 rdm = "strategy=host,policy=relaxed" Используем ATI/nvidia как основной адаптер gfx\_passthru=1 ATI R290X как Primary VGA и USB с мат. платы 00:1d.0 USB controller: Intel Corporation C600/X79 series chipset USB2 Enhanced Host Controller #1 (rev 06) 82:00.0 VGA compatible controller: Advanced Micro Devices, Inc. [AMD/ATI] Hawaii XT [Radeon R9 290X] 82:00.1 Audio device: Advanced Micro Devices, Inc. [AMD/ATI] Device aac8 pci = ['82:00.0,pci\_conf\_fix=1,vbios\_workaround=1', '82:00.1', '00:1d.0']

# 5.7.7. Secondary VGA — ATI

# Пример.

```
builder='hvm' memory = 8192 mmio hole=1300 vcpus = 4 name = "vm11"
machine='q35'
disk = [phy:/dev/zvol/storage/vm10-ati,hda,w'] vif = ['bridge=xenbr0, mac=00:16:3e:38:3c:11']
boot = 'cd'
on_xend_stop = 'shutdown' on poweroff='destroy'
#on reboot='destroy'
on reboot='restart'
on crash='destroy'
vga='stdvga'
sdl=0
vnc=1
vncdisplay="11"
vnclisten="0.0.0.0"
vncpasswd=""
serial=['stdio']
keymap="en-us"
usb=1
usbdevice=['tablet']
localtime=1
viridian=[ "all" ]
hap=1
acpi=1
acpi s3=0
acpi s4=0
```

### 104

# 07623615.00438-10 92 01

apic=1 hpet=1 pae=1 nx=1 pci\_power\_mgmt=1 pci\_msitranslate=0 pci\_passthrough=1 pci\_permissive=1 xen\_platform\_pci=1 xen\_extended\_power\_mgmt=1 gfx\_passthru=0 pci = ['04:00.0', '04:00.1'].

# 6. НАСТРОЙКА ПРОГРАММЫ – КОМПОНЕНТЫ УПРАВЛЯЮЩЕГО ДОМЕНА

Ниже приводится описание настройки компонентов для кросс-платформенного взаимодействия в Информационной Системе с применением гипервизор и ссылки на документацию. В связи с тем, что используются в основном стандартные для большинства ОС семейства UNIX компоненты, подробно описываются только изменения, специфичные для гипервизор. Для компонентов, включаемых без изменения порядка их настройки, приводятся ссылки на публично доступную документацию.

Также приводится последовательность действий по созданию HVM виртуальных машин из образа Dom0 (или любого другого снимка системы, по аналогии) для использования в качестве доменов ввода-вывода, миграции физических BM в виртуальные и т. д.

# 6.1. Настройка сети для использования с ВМ

### 6.1.1. Виртуальные сетевые интерфейсы

# 6.1.1.1. Паравиртуализированные сетевые устройства

Обычно, у гостевой ОС есть доступ к одному или нескольким сетевым PVинтерфейсам. Эти интерфейсы обеспечивают быструю и эффективную коммуникацию для доменов, без затрат на эмуляцию реальных сетевых устройств. По умолчанию, драйверы PV-интерфейсов доступны в большинстве PV-ядер гостевых ОС. Кроме того, драйверы доступны для различных гостевых ОС при работе в HVMрежиме: к примеру, на HVM-драйверах в Linux или PV-драйверах GPL в Windows.

Каждое PV-устройство состоит из front-end устройства в гостевом домене и back-end устройства в основном домене (обычно Dom0).

Front-end устройства, работающие в Linux, связаны с драйвером xen-netfront и представлены устройством ethN.

В названии back-end устройства обычно указаны ID гостевого домена и устройства. По умолчанию, в Linux такие устройства называются vifDOMID.DEVID, где DOMID — это ID домена, а DEVID — ID устройства.

Устройства front-end и back-end связаны виртуальным каналом связи. Гостевая сеть устанавливается путем организации трафика, переходящего от back-end устройства на более широкую сеть с помощью, к примеру, бриджинга (см. Раздел 5.3.2, «Сетевой мост»), маршрутизации или преобразования сетевых адресов (NAT).

На рис. 1 приведена иллюстрация схемы доменов PV-устройства.

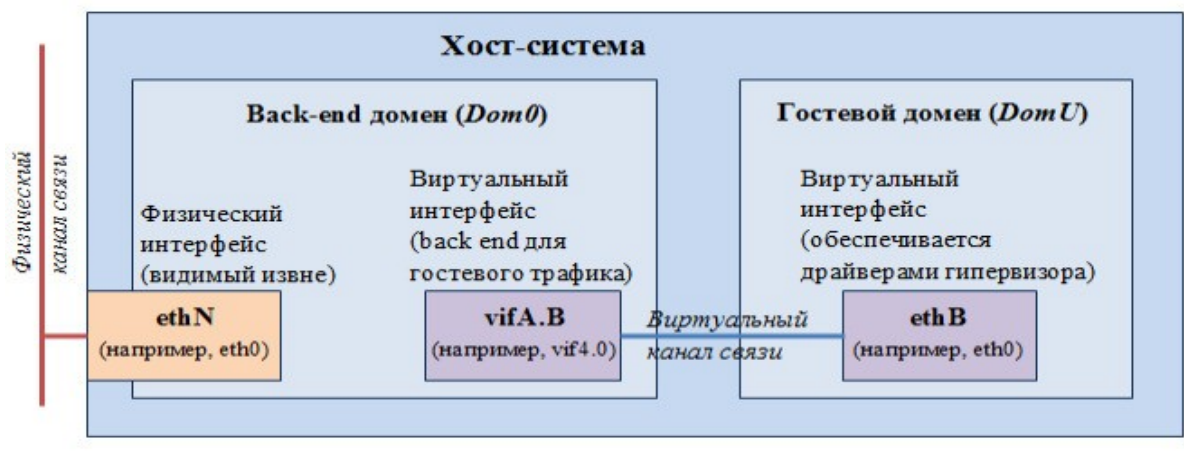

Рисунок 1

### 6.1.1.2. Эмулированные сетевые устройства

Как и в случае с устройствами PV, гостевые OC, работающие в HVM-режиме, могут поддерживать несколько сетевых устройств. Эти устройства эмулируют реальные части оборудования и нужны в случае, когда в гостевой OC не установлены или еще не доступны PV-драйверы (например, во время установки OC).

Эмулированное сетевое устройство, как правило, работает в паре с PV-устройством с тем же MAC-адресом и конфигурацией. Это позволяет гостевой ОС плавно переходить от эмулированного к PV-устройству, как только драйвер становится доступным. Эмулированное сетевое устройство предоставляется моделью устройства (англ. Device model), работающей как процесс в Dom0 или в stub-домене.

В случае с Dom0, устройство можно обнаружить в back-end домене как сетевое устройство типа tap. Такие устройства также обозначаются как vifDOMID=DEVID, что подчеркивает парную связь PV-домена и эмулированного устройства.

В случае со stub-доменом, устройство можно обнаружить в Dom0 как сетевое PV-устройство, подключенное к stub-домену. Stub-домен обеспечивает передачу данных между эмулятором устройства и PV-устройством.

Термины PV-устройство и эмулированное устройство взаимозаменяемы.

# 6.1.1.3. МАС-адреса

Виртуализированным сетевым интерфейсам в доменах присваиваются MACадреса Ethernet. В зависимости от набора инструментов (англ. Toolstack) гипервизора, это либо произвольный статический адрес, неизменный в ходе всего цикла жизни гостевой ОС (например, Libvirt или XAPI управляемых доменов), либо динамический, меняющийся при каждом новом запуске ОС (например, хl неуправляемых доменов).

В последнем случае, если требуется зафиксировать MAC-адрес (например, для использования DHCP), можно выполнить настройку с помощью опции mac с директивой конфигурации vif.

Например, vif = ['mac=aa:00:00:00:00:11'].

При выборе МАС-адреса могут быть использованы три ключевых стратегии. Стратегии перечислены ниже начиная с наиболее оптимальной:

- задать адрес из диапазона, связанного с уникальным идентификатором организации (OUI);

- создать случайную последовательность из 6 байт, установить локально управляемый бит (бит 2 первого байта) и очистить бит многоадресной передачи (бит 1 первого байта). Другими словами, первый байт должен иметь битовый шаблон хххххх10, где х — случайно сгенерированный бит. Остальные 5 байт генерируются также случайным образом;

задать случайный адрес внутри пространства 00:16:3е:xx:xx:xx, где 00:16:3е
 — OUI, назначенный для проекта гипервизора, чтобы его пользователи могли задавать локальные адреса в этом пространстве.

МАС-адрес должен быть уникальным для всех сетевых устройств (как физических, так и виртуальных) в одном сегменте локальной сети (например, в локальной сети LAN, к которой подключен хост гипервизора). По этой причине, при отсутствии OUI, рекомендуется использовать случайно сгенерированный локально управ-

ляемый адрес (стратегия 2). В этом случае вы получите 46, а не 12, случайных бит, что значительно снижает шансы на столкновение.

# 6.1.2. Сетевой мост

По умолчанию, конфигурация гипервизора использует сетевой мост (также мост, бридж) в back-end домене. Таким образом, все домены в сети отображаются в виде отдельных хостов.

В этой конфигурации программный мост также создается в back-end домене. Вack-end виртуальные сетевые устройства (vifDOMID.DEVID) добавляются к мосту наряду с физическим Ethernet-устройством — для обеспечения еще одного канала связи, помимо хоста. Опуская физическое устройство, можно создать изолированную сеть, содержащую только гостевые домены.

Существуют две общепринятые схемы назначения имен при использовании моста:

- физическое устройство eth0 переименовывают в peth0, затем создают мост eth0;

- физическому устройству оставляют имя eth0, а мосту дают имя xenbr0 или br0etc.

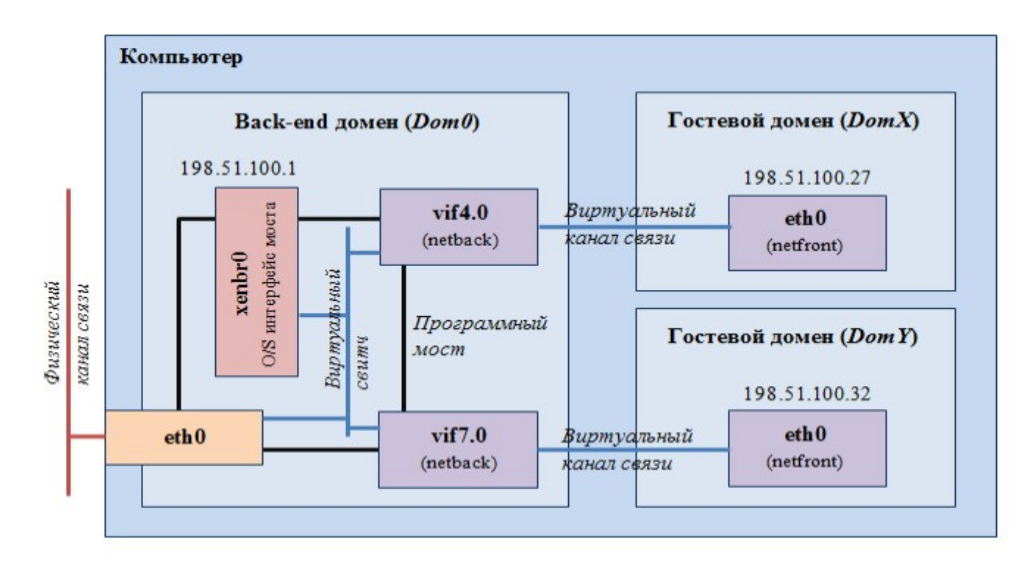

На рис. 2 приведена схема, иллюстрирующая приведенные примеры.

Рисунок 2
## 6.1.2.1. Настройка моста

Рекомендуется настраивать мост в соответствии с конфигурацией сети, специфичной для конкретной АСЗИ. Не рекомендуется использовать неустойчивые сценарии, в которых существующая конфигурация физической сети меняется на конфигурацию сетевого моста.

Пример настройки сетевого моста находится в стартовом скрипте /etc/rc.local.

Набор инструментов xl не меняет конфигурацию сети; предполагается, что за правильность настройки отвечает сетевой администратор.

## 6.1.2.2. Подключение виртуальных устройств

Одновременно с DomU запускается сценарий vif-bridge, который подсоединяет vifDOMID.DEVID к мосту и запускает его. С xl для каждого VIF-устройства можно создать мост с помощью ключа bridge.

*Пример.* vif=[ "bridge=mybridge' ] или vif=[ "mac=00:16:3e:01:01;01,bridge=mybridge' ] Также можно создать разные интерфейсы, присоединенные к разным мостам: vif=[ "mac=00:16:3e:70:01:01,bridge=br0', "mac=00:16:3e:70:02:01,bridge=br1' ]

## 6.1.2.3. Мостовые петли

Отключение протокола STP на мостах гипервизора является распространенной (и рекомендуемой) практикой. Однако, если гостевые ОС могут самостоятельно объединять в мост два или более интерфейса, возникает риск создания мостовых петель.

При настройке гостевых ОС следует учитывать, что при включении протокола STP, передача первых пакетов трафика может происходить с задержкой, соответствующей настройкам STP на сетевом оборудовании (например, у оборудования Cisco такая задержка по умолчанию составляет 120 сек.), что может вызывать проблемы при использовании статических IP адресов и сетевых протоколов.

## 6.2. Организация прямого доступа ВМ к PCI/PCIe устройствам

## 6.2.1. Описание прямой передачи устройств шины ввода-вывода

Данный раздел затрагивает как конфигурацию управляющего домена, так и настройку параметров в конфигурационном файле виртуальной машины.

Прямая передача устройств шины ввода-вывода (PCI) позволяет передавать управление физическими устройствами гостевым доменам. Прямую передачу используют для присвоения устройств PCI (NIC, контроллер диска, HBA, контроллер USB, контроллер FireWire, звуковая карта и т.д.) виртуальной машине гостя, предоставляя ей полный и прямой доступ к устройству или группе устройств.

Существует несколько причин для применения данного способа передачи, в том числе следующие:

- работа с драйвер-доменами;

- прямая передача видеокарт для гостевых ВМ и 3D-ускорение, что крайне актуально для профессиональных пользователей CAD, выполнения расчетов и моделирования с использованием GPGPU и вычислительных сопроцессоров.

Устройства PCI задаются с помощью записи BDF (англ. bus/device/function), которая назначается при запуске утилиты lspci в Dom0.

Dom0 отвечает за все устройства в системе. Обычно при обнаружении устройств PCI он передает их драйверам в ядре OC. Чтобы гость мог иметь доступ к устройству, оно должно быть прикреплено к особому драйверу Dom0 (драйвер хепpciback в ядрах pvops). PV-гости получают доступ к устройству с помощью драйвера ядра xen-pcifront и подключаются к pciback. HVM-гости могут видеть устройство на эмулированной шине PCI, представленной QEMU.

Гости могут предоставить прямой доступ к памяти (DMA) для устройств: с помощью QEMU в HVM-гостях и с помощью pciback-драйвера в Dom0 в PV-гостях.

110

Обычно устройствам разрешен DMA к любой и из любой части физической памяти хоста. В связи с этим возникают две проблемы:

- гость с дефектным драйвером (англ. buggy driver) может непреднамеренно перезаписать некоторые части памяти гипервизора; домен, управляемый злоумышленником, может читать и записывать память других гостей;

- концепция распределения памяти у гостя виртуализирована, а концепция устройства — нет. РV-гости могут избежать этой проблемы, а HVM гости — нет.

Решением обеих проблем является блок управления памятью для операций ввода-вывода IOMMU.

IOMMU позволяет гипервизору управлять, к какой именно памяти разрешать доступ устройству, и предоставлять устройству то же виртуализированное распределение памяти, что и гостю.

Режим IOMMU / VT-d отличается от HVM и несовместим с ним.

Настоятельно рекомендуется использовать прямую передачу только на системах с IOMMU. В системах без IOMMU устройства могут быть переданы доверенным PV-гостям, однако при этом теряются преимущества безопасности и стабильности (потери производительности при этом не происходит). Устройства не могут быть переданы HVM-гостям на системах без IOMMU.

## 6.2.2. Использование прямой передачи

## 6.2.2.1. Подготовка устройства к прямой передаче

Чтобы подготовить устройство к прямой передаче, определите его BDF (обычно, с помощью запуска lspci в Dom0).

Назначьте устройству pciback-драйвер вместо обычного драйвера в Dom0, чтобы сделать его доступным для передачи гостям. Это можно сделать как статически во время загрузки, так и динамически после загрузки системы. Статический метод менее гибок и требует перезагрузки системы после каждого изменения. Динамический способ является более длительным, но гибким процессом и не требует перезагрузки. Если модуль xen-pciback содержится в ядре ОС, статический метод будет са-

мым простым решением; если же xen-pciback скомпилирован как модуль, этот вариант, напротив, затратнее.

Ниже приведены опции прямой передачи в порядке убывания простоты их использования.

## 6.2.2.1.1. Статическое назначение для встроенного xen-pciback

Если pciback-драйвер встроен в ядро (т.е. представлен не в виде модуля), передайте записи BDF в «скрытую» опцию к модулю xen-pciback на командную строку ядра Dom0.

## Пример.

Если требуется передать устройства на BDF 08:00.0 и 08:00.1, внесите следующую запись в командную строку Linux ядра Dom0:

xen-pciback.hide=(08:00.0)(08.00.1)

Это скроет устройства от обычных драйверов гостей и назначит им pcibackдрайвер при загрузке.

## 6.2.2.1.2. Динамическое назначение с xl

Если модуль xen-pciback загружен как модуль и не встроен в ядро, убедитесь, что в Dom0 загружен pciback-модуль командой:

# modprobe xen-pciback

Подготовьте устройство к назначению с помощью xl pci-assignable-add.

## Пример.

Если требуется сделать устройство на BDF 08:00.0 доступным для гостей, добавьте следующее:

# xl pci-assignable-add 08:00.0

## 6.2.2.1.3. Динамическое назначение с sysfs

Если xen-pciback загружен как модуль и не встроен в ядро, можно назначить устройство вручную с помощью команд sysfs в Linux.

Убедитесь, что в Dom0 загружен pciback-модуль командой:

# modprobe xen-pciback

Основные этапы:

1) отмените привязку к старому драйверу;

2) создайте новый слот в pciback для устройства;

3) создайте привязку к pciback.

Ниже приведены команды для BDF 08:00.0. Для sysfs домен требуется как часть BDF (почти всегда 0000).

## Пример.

echo 0000:08:00.0 > /sys/bus/pci/devices/0000:08:00.0/driver/unbind echo 0000:08:00.0 > /sys/bus/pci/drivers/pciback/new\_slot echo 0000:08:00.0 > /sys/bus/pci/drivers/pciback/bind Первая команда (отменить привязку) содержит BDF в указании пути, а также

echo.

Кроме того, можно использовать следующий скрипт (pciback.sh):

#!/bin/bash if [ \$# -eq 0 ]; then echo "Require PCI devices in format: <domain>:<bus>:<slot>.<function>" echo "Eg: \$(basename \$0) 0000:00:1b.0" exit 1 fi for pcidev in \$@; do if [ -h /sys/bus/pci/devices/"\$pcidev"/driver ]; then echo "Unbinding \$pcidev from" \$ (basename \$(readlink /sys/bus/pci/devices/"\$pcidev"/driver)) echo -n "\$pcidev" > /sys/bus/pci/devices/"\$pcidev"/driver/unbind fi echo "Binding \$pcidev to pciback" echo -n "\$pcidev" > /sys/bus/pci/drivers/pciback/new\_slot echo -n "\$pcidev" > /sys/bus/pci/drivers/pciback/bind done

## 6.2.2.2. Проверка готовности устройства к прямой передаче

На этом этапе устройство готово к прямой передаче. Проверить это можно с

помощью команды xl:

# xl pci-assignable-list 08:00.0

## 6.2.2.3. Настройка домена

HVM-гости не требуют специальной настройки для гостевого ядра, так как все доступы эмулируются и виртуализируются аппаратным обеспечением IOMMU.

PV-гостям нужен модуль xen-pcifront. Кроме того, требуется включить swiotlb в командной строке гостевого ядра.

iommu=soft

Присвоить устройство гостю можно и во время создания ВМ с помощью файла конфигурации. Если гость поддерживает горячее подключение, устройства могут быть также добавлены динамически.

## 6.2.2.3.1. Файл конфигурации для DomU

Предположим, требуется передать устройства на BDF 08:00.0 и 08:00.1. Добавьте следующую строку в ваш конфигурационный файл:

pci=['08:00.0','08:00.1']

#### 6.2.2.3.2. Горячее подключение

Команды для горячего подключения и отключения устройства в работающей ВМ приведены ниже:

xl pci-attach <domain-id> <pci device> <guest virtual slot number>

xl pci-detach <domain-id> <pci device> <guest virtual slot number>

## 6.2.2.4. РV-гости и особенности РСІ

Доступ к конфигурационному пространству PCI для PV-гостей контролируется через pciback-модуль. Часто pciback-модуль ограничивает некоторые действия, выдавая сообщение об ошибке.

#### Пример.

pciback 0000:08:00.0: Driver tried to write to a read-only configuration space field at offset 0xe0, size 2.

Наиболее простой способ обойти эту проблему — включить разрешающий режим.

## 6.2.2.4.1. Разрешающий режим для xl

Чтобы включить разрешающий режим для устройства с помощью xl, включите его для всех устройств данного домена в конфигурационном файле /etc/xen/ <domain>:

pci\_permissive=1

Также можно добавить опцию к BDF определенного устройства, когда оно передано, либо в конфигурационном файле:

pci=['08:00.0,permissive=1']

## 115

#### 07623615.00438-10 92 01

либо во время его горячего подключения: xl pci-attach 5 "08:00.0,permissive=1'

## 6.2.3. Дополнительная информация

В старшей версии Linux 3.1.0 (и более поздних, например, стандартной для гипервизор 5.2.х) можно установить PASS/VCPI в качестве опции модуля/драйвера при загрузке драйвера.

Можно использовать такую опцию в командной строке ядра Linux Dom0 в grub.conf, если xen-pciback встроен в ядро:

xen-pciback.passthrough=1

или следующую, если загружаемый драйвер xen-pciback driver выступает в качестве модуля:

modprobe xen-pciback passthrough=1

## 6.2.3.1. Ограничения прямой передачи PCI Xen

Если в домене есть используемые для прямой передачи устройства PCI, такие действия, как сохранение/восстановление/миграция невозможны.

Следует по возможности отсоединить (unplug) устройство, предназначенное для передачи, перед сохранением, восстановлением или миграцией.

## 6.2.3.2. Ошибка «non-page-aligned MMIO BAR» при попытке запуска гостя

Добавьте следующее:

xen-pciback.permissive xen-pciback.hide=(08:05.0)(09:06.1) pci=

resource\_alignment=08:05.0;09:06.1

При использовании GRUB2 и resource\_alignment для нескольких устройств, необходимо оформить resource\_alignment единичными кавычками:

'pci=resource\_alignment=00:1a.7;00:1d.7'

В противном случае GRUB2 прочтет строку неправильно.

# 6.2.3.3. Ошибка «Error: pci: 0000:02:06.0 must be co-assigned to the same guest with 0000:02:05.0» при запуске гостя

Обычно эта ошибка возникает при попытке передать только одну функцию многофункционального устройства (например, dual-port nic) или только одно из устройств за тем же мостом PCI. Это не разрешено VT-d спецификацией Intel.

Если устройство PCI является устройством с одной функцией (single-function device), попробуйте переместить его в другой слот PCI, чтобы обойти эту проблему.

## 6.2.3.4. Сообщение «Паника ядра — не синхронизируется: не удалось получить непрерывную область памяти для DMA из Xen» при попытке запуска гостя с iommu=soft

В данном случае может помочь ограничение максимальной памяти Dom0, устанавливаемое в параметрах загрузки гипервизора (/boot/grub/grub.cfg).

Не забудьте запустить update-grub.

Если гость не запускается с iommu=soft, попробуйте добавить earlyprintk=xen к параметрам гостевого ядра.

## 6.2.3.5. Гипервизор сообщает, что виртуализация IO отключена. Как включить более подробный сбор данных для поиска причины отключения

Добавьте опцию iommu=verbose для гипервизора в grub.cfg и перезагрузите систему.

## 6.2.3.6. В оборудовании/плате имеется IOMMU, но гипервизор не включает аппаратно поддерживаемую виртуализацию IO

К сожалению, многие материнские платы поставляются с неисправным BIOS (например, с неправильными таблицами ACPI DMAR, DRHD или RMRR), что приводит к отключению виртуализации IO в качестве меры безопасности или для предотвращения падений в будущем.

Если виртуализация IO отключена, но доступна на вашем оборудовании, попробуйте следующее для устранения этой проблемы:

- проверьте версию BIOS и установите последние обновления для BIOS/прошивки;

- включите IOMMU, виртуализацию IO или VT-d в BIOS и отключите питание, затем перезагрузите машину;

- установите загрузочную опцию iommu=verbose для гипервизора в grub.conf;

- прочтите сообщения о загрузке гипервизора, чтобы узнать, включена или отключена виртуализация IO;

- если гипервизор сообщает о неисправном BIOS, отправьте отчет об этом поставщикам системы/платы.

## 6.2.3.7. Как проверить, поддерживает ли устройство PCI FLR (Function Level Reset)

Запустите lspci -vv в Dom0 и проверьте, есть ли у устройства FLReset+ в поле

DevCap.

lspci -vv | grep -C 22 -i flreset+

Количество выдаваемых окружаемых строк следует изменить так, чтобы уви-

деть, к какому устройству относится флаг.

## Пример.

Пример запуска:

root@dom0image:~# lspci -vv | grep -C 22 -i flreset+

MultHdrRecCap- MultHdrRecEn- TLPPfxPres- HdrLogCap- HeaderLog: 00000000 00000000 00000000 00000000 Kernel driver in use: pciback 03:00.0 Non-Volatile memory controller: Samsung Electronics Co Ltd NVMe SSD Controller SM951/PM951 (rev 01) (prog-if 02 [NVM Express]) Subsystem: Samsung Electronics Co Ltd Device a801 Physical Slot: 5 Control: I/O+ Mem+ BusMaster+ SpecCycle- MemWINV- VGASnoop- ParErr- Stepping- SERR+ FastB2B-DisINTx+ Status: Cap+ 66MHz- UDF- FastB2B- ParErr- DEVSEL=fast >TAbort- <TAbort-<MAbort- >SERR- <PERR- INTx- Latency: 0, Cache Line Size: 32 bytes Interrupt: pin A routed</p> to IRQ 40 NUMA node: 0 Region 0: Memory at fb210000 (64-bit, non-prefetchable) [size=16K] Region 2: I/O ports at d000 [size=256] Expansion ROM at fb200000 [disabled] [size=64K] Capabilities: [40] Power Management version 3 Flags: PMEClk- DSI- D1- D2- AuxCurrent=0mA PME(D0-,D1-,D2-,D3hot-,D3cold-) Status: D0 NoSoftRst+ PME-Enable- DSel=0 DScale=0 Data: 0000 Capabilities: [70] Express (v2) Endpoint, MSI 00 DevCap: MaxPayload 128 bytes, PhantFunc 0, Latency L0s unlimited, L1 unlimited ExtTag- AttnBtn- AttnInd- PwrInd- RBE+ FLReset+ SlotPowerLimit 25.000W DevCtl: Report errors: Correctable+ Non-Fatal+ Fatal+ Unsupported+ RlxdOrd- ExtTag- PhantFunc- AuxPwr- NoSnoop+ FLReset- MaxPayload 128

bytes, MaxReadReq 512 bytes DevSta: CorrErr+ UncorrErr- FatalErr- UnsuppReq+ AuxPwr+ TransPend- LnkCap: Port #0, Speed 8GT/s, Width x4, ASPM L1, Exit Latency L1 <64us ClockPM+ Surprise- LLActRep- BwNot- ASPMOptComp+ LnkCtl: ASPM Disabled; RCB 64 bytes Disabled- CommClk+ ExtSynch- ClockPM- AutWidDis- BWInt- AutBWInt- LnkSta: Speed 8GT/s, Width x4, TrErr- Train- SlotClk+ DLActive- BWMgmt- ABWMgmt- DevCap2: Completion Timeout: Not Supported, TimeoutDis+, LTR+, OBFF Not Supported AtomicOpsCap: 32bit- 64bit- 128bitCAS- DevCtl2: Completion Timeout: 50us to 50ms, TimeoutDis-, LTR-, OBFF Disabled AtomicOpsCtl: ReqEn- LnkCtl2: Target Link Speed: 8GT/s, EnterCompliance-SpeedDis-Transmit Margin: Normal Operating Range, EnterModifiedCompliance-ComplianceSOS- Compliance De-emphasis: -6dB LnkSta2: Current De-emphasis Level: -6dB, EqualizationPhase1+ EqualizationPhase2+, EqualizationComplete+, EqualizationPhase3+, LinkEqualizationRequest- Capabilities: [b0] MSI-X: Enable+ Count=9 Masked- Vector table: BAR=0 offset=00003000 PBA: BAR=0 offset=00002000 Capabilities: [100 v2] Advanced Error Reporting -- 04:00.0 Ethernet controller: Intel Corporation I350 Gigabit Network Connection (rev 01) Subsystem: Super Micro Computer Inc Device 1521 Physical Slot: 8 Control: I/O+ Mem+ BusMaster+ SpecCycle- MemWINV- VGASnoop- ParErr- Stepping- SERR+ FastB2B- DisINTx+ Status: Cap+ 66MHz- UDF- FastB2B- ParErr- DEVSEL=fast >TAbort- <TAbort- <MAbort->SERR- <PERR- INTx- Latency: 0, Cache Line Size: 32 bytes Interrupt: pin A routed to IRQ 26 NUMA node: 0 Region 0: Memory at fb120000 (32-bit, non-prefetchable) [size=128K] Region 2: I/O ports at c020 [size=32] Region 3: Memory at fb144000 (32-bit, non-prefetchable) [size=16K] Capabilities: [40] Power Management version 3 Flags: PMEClk- DSI+ D1- D2- AuxCurrent=0mA PME(D0+,D1-,D2-,D3hot+,D3cold+) Status: D0 NoSoftRst+ PME-Enable- DSel=0 DScale=1 Data: 0000 Masking: 00000000 Pending: 00000000 Capabilities: [70] MSI-X: Enable+ Count=10 Masked- Vector table: BAR=3 offset=00000000 PBA: BAR=3 offset=00002000 Capabilities: [a0] Express (v2) Endpoint, MSI 00 DevCap: MaxPayload 512 bytes, PhantFunc 0, Latency L0s <512ns, L1 <64us ExtTag- AttnBtn- AttnInd- PwrInd- RBE+ FLReset+ SlotPowerLimit 0.000W DevCtl: Report errors: Correctable+ Non-Fatal+ Fatal+ Unsupported+ RlxdOrd- ExtTag-PhantFunc- AuxPwr- NoSnoop+ FLReset- MaxPayload 256 bytes, MaxReadReq 512 bytes DevSta: CorrErr+ UncorrErr- FatalErr- UnsuppReq+ AuxPwr+ TransPend- LnkCap: Port #2, Speed 5GT/s, Width x4, ASPM L0s L1, Exit Latency L0s <4us, L1 <32us ClockPM- Surprise-LLActRep- BwNot- ASPMOptComp+ LnkCtl: ASPM Disabled; RCB 64 bytes Disabled-CommClk+ ExtSynch- ClockPM- AutWidDis- BWInt- AutBWInt- LnkSta: Speed 5GT/s, Width x4, TrErr- Train- SlotClk+ DLActive- BWMgmt- ABWMgmt- DevCap2: Completion Timeout: Range ABCD, TimeoutDis+, LTR+, OBFF Not Supported

AtomicOpsCap: 32bit- 64bit- 128bitCAS-

DevCtl2: Completion Timeout: 50us to 50ms, TimeoutDis-, LTR-, OBFF Disabled AtomicOpsCtl: ReqEn-

LnkCtl2: Target Link Speed: 5GT/s, EnterCompliance- SpeedDis-

Transmit Margin: Normal Operating Range, EnterModifiedCompliance- ComplianceSOS-Compliance De-emphasis: -6dB

LnkSta2: Current De-emphasis Level: -6dB, EqualizationComplete-, EqualizationPhase1-

EqualizationPhase2-, EqualizationPhase3-, LinkEqualizationRequest-

Capabilities: [100 v2] Advanced Error Reporting

UESta: DLP- SDES- TLP- FCP- CmpltTO- CmpltAbrt- UnxCmplt- RxOF- MalfTLP- ECRC-UnsupReq- ACSViol-

UEMsk: DLP- SDES- TLP- FCP- CmpltTO- CmpltAbrt- UnxCmplt- RxOF- MalfTLP- ECRC- UnsupReq- ACSViol-

UESvrt: DLP+ SDES+ TLP- FCP+ CmpltTO- CmpltAbrt- UnxCmplt- RxOF+ MalfTLP+ ECRC-UnsupReq- ACSViol-

04:00.1 Ethernet controller: Intel Corporation I350 Gigabit Network Connection (rev 01)

119 07623615.00438-10 92 01 Subsystem: Super Micro Computer Inc Device 1521 Physical Slot: 8 Control: I/O+ Mem+ BusMaster+ SpecCycle- MemWINV- VGASnoop- ParErr- Stepping-SERR+ FastB2B- DisINTx+ Status: Cap+ 66MHz- UDF- FastB2B- ParErr- DEVSEL=fast >TAbort- <TAbort- <MAbort->SERR- <PERR- INTx-Latency: 0, Cache Line Size: 32 bytes Interrupt: pin B routed to IRQ 28 NUMA node: 0 Region 0: Memory at fb100000 (32-bit, non-prefetchable) [size=128K] Region 2: I/O ports at c000 [size=32] Region 3: Memory at fb140000 (32-bit, non-prefetchable) [size=16K] Capabilities: [40] Power Management version 3 Flags: PMEClk- DSI+ D1- D2- AuxCurrent=0mA PME(D0+,D1-,D2-,D3hot+,D3cold+) Status: D0 NoSoftRst+ PME-Enable- DSel=0 DScale=1 PME-Capabilities: [50] MSI: Enable- Count=1/1 Maskable+ 64bit+ Address: 00000000000000 Data: 0000 Masking: 0000000 Pending: 00000000 Capabilities: [70] MSI-X: Enable+ Count=10 Masked-Vector table: BAR=3 offset=00000000 PBA: BAR=3 offset=00002000 Capabilities: [a0] Express (v2) Endpoint, MSI 00 DevCap: MaxPayload 512 bytes, PhantFunc 0, Latency L0s <512ns, L1 <64us ExtTag- AttnBtn- AttnInd- PwrInd- RBE+ FLReset+ SlotPowerLimit 0.000W DevCtl: Report errors: Correctable+ Non-Fatal+ Fatal+ Unsupported+ RlxdOrd- ExtTag- PhantFunc- AuxPwr- NoSnoop+ FLReset-MaxPayload 256 bytes, MaxReadReg 512 bytes DevSta: CorrErr+ UncorrErr- FatalErr- UnsuppReq+ AuxPwr+ TransPend-LnkCap: Port #2, Speed 5GT/s, Width x4, ASPM L0s L1, Exit Latency L0s <4us, L1 <32us ClockPM- Surprise- LLActRep- BwNot- ASPMOptComp+ LnkCtl: ASPM Disabled; RCB 64 bytes Disabled- CommClk+ ExtSynch- ClockPM- AutWidDis- BWInt- AutBWInt-LnkSta: Speed 5GT/s, Width x4, TrErr- Train- SlotClk+ DLActive- BWMgmt- ABWMgmt-DevCap2: Completion Timeout: Range ABCD, TimeoutDis+, LTR+, OBFF Not Supported AtomicOpsCap: 32bit- 64bit- 128bitCAS-DevCtl2: Completion Timeout: 50us to 50ms, TimeoutDis-, LTR-, OBFF Disabled AtomicOpsCtl: RegEn-LnkSta2: Current De-emphasis Level: -6dB, EqualizationComplete-, EqualizationPhase1-EqualizationPhase2-, EqualizationPhase3-, LinkEqualizationRequest-Capabilities: [100 v2] Advanced Error Reporting UESta: DLP- SDES- TLP- FCP- CmpltTO- CmpltAbrt- UnxCmplt- RxOF- MalfTLP- ECRC-UnsupReq-ACSViol-UEMsk: DLP- SDES- TLP- FCP- CmpltTO- CmpltAbrt- UnxCmplt- RxOF- MalfTLP- ECRC-UnsupReq-ACSViol-UESvrt: DLP+ SDES+ TLP- FCP+ CmpltTO- CmpltAbrt- UnxCmplt- RxOF+ MalfTLP+ ECRC-

CESta: RxErr- BadTLP- BadDLLP- Rollover- Timeout- NonFatalErr+

UnsupReq-ACSViol-

CEMsk: RxErr- BadTLP- BadDLLP- Rollover- Timeout- NonFatalErr+

AERCap: First Error Pointer: 00, ECRCGenCap+ ECRCGenEn- ECRCChkCap+ ECRCChkEn-

В выводе команды выше видно, что 3 устройства в системе поддерживают

FLR: 03:00.0, 04:00.0 и 03:00.1. Соответственно, при работе с ними будет использоваться соответствующий спецификациям PCI аппаратный механизм сброса.

## 6.2.3.8. Использование pci-stub

pci-stub может использоваться только при прямой передаче PCI с HVM-гостями, поэтому вместо него рекомендуется использовать pciback, который подходит для работы как с PV, так и с HVM-гостями.

Также в pciback реализованы специфичные для видеокарт механизмы сброса PCIe устройства, которые отсутствуют в pci-stub.

Тем не менее, остается один из вариантов использования pci-stub, когда нужно экранировать какое-либо устройство при загрузке без менеджера BM, т.е. только dom0kernel и dom0image.

## 6.2.3.9. Передача нескольких устройств РСІ

При передаче нескольких устройств PCI необходимо объединить все подустройства до начала работы прямой передачи PCI.

## 6.3. Домены ввода-вывода

## 6.3.1. Драйвер-домены

Драйвер-домен — это непривилегированный домен ввода-вывода, который отвечает за определенную часть аппаратного обеспечения. Он работает на минимальном ядре с одним конкретным аппаратным драйвером и back-end драйвером для данного класса устройств. При падении аппаратного драйвера остальные домены (включая Dom0) продолжат функционировать; после перезагрузки драйвер-домена они могут снова использовать аппаратное обеспечение.

Подробные примеры настройки драйвер-доменов приведены в разделе 5.11 «Примеры настройки драйвер-доменов».

## 6.3.1.1. Преимущества

## 6.3.1.1.1. Производительность

Размещение всех back-end устройств в Dom0 приводит к задержкам ответа от Dom0. Драйвер-домен позволяет разгрузить Dom0, который без него выступает в качестве «узкого места» (элемента, параметры которого ограничивают повышение производительности системы).

## 6.3.1.1.2. Повышенная надежность

Аппаратные драйверы являются самой ненадежной частью ОС, они часто подвергаются сбоям в работе. Целесообразно изолировать драйверы от других частей системы, чтобы при сбое их можно было перезапустить, не затрагивая остальные части машины.

## 6.3.1.1.3. Повышенная безопасность

Из-за особенностей сетевых протоколов и маршрутизации существует высокий риск возникновения ошибки в эксплуатации в сетевом пути (драйвер хоста, мост, фильтрация и т. д.). Размещая их в отдельном непривилегированном домене, можно ограничить влияние атаки на сетевой стек: даже при удачной попытке атаки у злоумышленников будет не больше доступа, чем у обычной непривилегированной BM.

## 6.3.1.1.4. Использование проприетарных драйверов и микропрограмм

Сертифицированная для работы с ГТ система не может включать в свой состав проприетарные драйверы или двоичные прошивки для контроллеров. Решением этой проблемы является использование драйвер-доменов, запускаемых в режиме HVM. Данный режим является основным защищенным режимом, и используется для запуска недоверенного кода, например OS Windows. Он обеспечивает полноценную изоляцию к памяти CBT, к ресурсам PCI/PCIe, дисковым оброазам, и т.д. Соответственно, при запуске образа BM, содержащего необходимые драйвера

устройств, ядра с поддержкой xen-\*back модулей и библиотек пространства пользователя, можно использовать эту ВМ в качестве драйвер-домена.

#### 6.3.1.2. Требования

Настоятельно рекомендуется устанавливать систему с современной IOMMU (AMD или VT-d версии 2). Без поддержки IOMMU не получится препятствовать драйвер-домену в использовании сетевой карты DMA или RAID-контроллера для чтения и записи любой области системной памяти. Кроме того, без поддержки IOMMU невозможно напрямую передавать устройство HVM-гостю (только PV-гостю).

В отсутствие поддержки IOMMU, можно использовать PV-домены, чтобы получить более высокую производительность, без дополнительных преимуществ стабильности и безопасности.

## 6.3.2. Storage-driver домены

Образец конфигурационного файла storage драйвер-домена: name = "drvdom" memory = 3072 kernel = "/home/drvdom-kernel" cmdline = "debug console=hvc0 root=/dev/xvda init=/init" hap = 1 disk = [ "file:/home/ drvdom.squash.img,xvda,rw'] # Intel SAS pci=['07:00.0']

После запуска storage домена устройство подключается к нужной ВМ (включая dom0) с помощью команды:

xl block-attach 0 "format=raw,backendtype=phy,backend=drvdom,vdev=xvda,target=/dev/sda'

В примере выше BM "drvdom" используется как Storage домен, и устройство, доступное в drvdom как /dev/sda передается как /dev/xvda в Dom0 (идентификатор домена — 0).

## 6.3.3. USB-driver домены

USB-домен — непривилегированный домен, использующийся для изоляции работы с USB-устройствами по протоколу USBIP. По сути, это обычный драйвердомен, использующий USB контроллер, и передающий поток данных с него в гостевую BM.

## 6.3.3.1. Создание конфигурационного файла домена

Образец конфигурационного файла USB-домена:

name = "usbdom" kernel = "/boot/vmlinuz-4.9.0-ogun1-amd64" extra = "debug earlyprintk=xen root=/dev/xvda" memory = 2048 vcpus = 2 vif = [ "mac=00:16:3E:74:3d:76' ] disk = [ "file:/ home/usbdom.img,xvda,rw' ] rdm = "strategy=host,policy=relaxed" pci=['00:1a.0,permissive=1','00:1d.0,permissive=1','00:14.0,permissive=1']

## 6.3.3.2. Определение идентификатора шины USB-устройства

Выведите список устройств с идентификаторами их шин. Например, usbip list -l - busid 1-1 (064f:0bd7) WIBU-Systems AG : BOX/U (064f:0bd7)

## 6.3.3.3. Предоставление доступа к USB-устройству

Предоставьте доступ к устройству, указав нужный идентификатор шины. Например,

usbip bind --busid=1-1

## 6.3.3.4. Подключение USB-устройства со стороны Dom0

В гостевом домене с ОС Linux подключите USB-устройство с помощью команды, указав адрес сервера USBIP и идентификатор шины. Например,

usbip attach --remote=<aдрес\_cepвepa> --busid=1-1

## 6.3.3.5. Отключение USB-устройства со стороны гостевой ВМ

usbip detach --port <порт>

#### 6.3.4. Сетевой driver домен

Для организации сетевого драйвер-домена достаточно предоставить прямой доступ к PCI устройству сетевого контроллера и создать «мост» в драйвер-домене. Подключение гостевых машин к сетевому драйвер-домену выполняется аналогично дисковому — посредством указания параметра backend, например:

vif = [ "bridge=br0, mac=00:16:3E:38:3c:01, model=e1000, backend=netdom' ]

## 6.3.5. Эмуляционный домен

Stub-домен (также эмуляционный домен) — это специализированный домен гипервизора, дизаггрегирующий управляющий домен Dom0. В stub-домене запускается модель устройств QEMU, связанная с доменом, работающим в режиме HVM.

Когда гостевой системе требуется выполнить операцию ввода-вывода, гипервизор отправляет событие модели устройств, которая выполняет эмуляцию вводавывода и отправляет результат эмуляции гостевой системе.

Для каждой гостевой системы в управляющем домене запускается своя модель устройств, что приводит к следующим проблемам:

- конкуренция за ресурсы между QEMU и службами Dom0;

- при наличии уязвимости в QEMU злоумышленник может получить привилегированный доступ к управляющему домену.

В схеме работы со stub-доменами QEMU выполняется в отдельном непривилегированном домене. Поэтому при наличии уязвимости в QEMU злоумышленник получит доступ только к stub-домену, который имеет такие же привилегии, что и гостевая система.

## 6.3.5.1. Преимущества

## 6.3.5.1.1. Безопасность

Stub-домен имеет меньше привилегий, чем управляющий домен Dom0. Stubдомен может взаимодействовать только со связанным с ним доменом, работающим в режиме HVM (XEN\_DOMCTL\_set\_target).

## 6.3.5.1.2. Изоляция

Поскольку процессы, создаваемые QEMU для эмуляции устройств, работают в отдельном домене, они не конкурируют с другими процессами управляющего домена (моделями устройств, управляющими инструментами, обычными пользовательскими процессами). Такая изоляция позволяет снизить зависимость между производительностью гостевой системы и нагрузкой на управляющий домен.

## 6.3.5.1.3. Производительность

Если модель устройств работает в управляющем домене, это приводит не только к конкуренции за ресурсы с другими процессами управляющего домена, но и к отсроченному планированию: когда модели устройств требуется выполнить какуюлибо работу, ей нужно дождаться, когда планировщик гипервизора передаст управление управляющему домену, а затем планировщик управляющего домена передаст управление процессу модели устройств.

## 6.3.5.1.4. Масштабируемость

Stub-домен не ограничен ресурсами, выделенными управляющему домену. Stub-домены, созданные на основе MiniOS — миниатюрной операционной системы — чрезвычайно ограничены по функциональности. Для создания безопасного, функционального и гибкого в настройке stub-домена используется система на основе Linux.

## 6.3.5.2. Конфигурационные параметры stub-домена

Конфигурационные параметры для stub-доменов представленны в таблице 7.

| T (     | 7 | T/ 1     |             |          |        | 4 1           |
|---------|---|----------|-------------|----------|--------|---------------|
| Гаопина | / | - Контиг | туранионные | папаметі | лы лпя | STUD-TOMEHOR  |
| гиолици | / | πωπφπ    | урационные  | mapamer  | ры для | Stub Aomenion |

| Параметр | Описание                                                                                                    |  |  |  |
|----------|----------------------------------------------------------------------------------------------------|--|--|--|
| kernel   | Загрузить указанный файл в качестве образа ядра.                                                                                                    |  |  |  |
| ramdisk  | Загрузить указанный файл в качестве диска в памяти.                                                                                                    |  |  |  |
| cmdline  | Добавить указанную строку к строке команды ядра.                                                                                                    |  |  |  |
| pvh      | Выбирает, нужно ли запускать РV-гостя в НVМ-контейнере.                                                                                                    |  |  |  |
| hap      | Включает/выключает функцию hardware assisted paging. Эта функция называется EPT (англ. Extended Page Tables) у Intel и NPT (англ. Nested Page Tables) или RVI (англ. Rapid Virtualisation Indexing) у AMD. Работает только для HVM-гостей. Если выключено, то гипервизор будет запускать гостя в режиме shadow page table, в котором обновления страничных таблиц гостя и/или операции <b>flush</b> над TLB будут эмулироваться. Когда HAP доступен, он будет использоваться по умолчанию. |  |  |  |
| vif      | Указывает сетевые средства (как эмулируемые сетевые адаптеры, так и виртуальные интерфейсы гипервизора), предоставляемые гостю.                                                                                                    |  |  |  |
| memory   | Запустить гостя с указанным в мегабайтах количеством оперативной                                                                                                    |  |  |  |

| Параметр | Описание                                                                                                    |  |  |  |
|----------|----------------------------------------------------------------------------------------------------|--|--|--|
|          | памяти.                                                                                                    |  |  |  |
| maxmem   | Указывает максимальное количество памяти, которое может увидеть гость. Значение параметра тахтет должно быть не меньше значения memory. |  |  |  |
| rdm      | См. руководство по xl.cfg                                                                                                    |  |  |  |
| pci      | См. руководство по xl.cfg                                                                                                    |  |  |  |

Конфигурация при использовании stub-доменов разбивается на 2 конфигурационных файла. Один файл отвечает за HVM-домен, а другой — за stub-домен. В конфигурационном файле, отвечающем за HVM-домен, при помощи параметра stubdomain\_config\_file указывается имя конфигурационного файла stub-домена.

## 6.3.5.3. Конфигурационный файл HVМ-гостя

```
builder = "hvm" name = "win" memory = 4096 vcpus = 2 vif = [ "type=ioemu,ip=assigned-
ip,mac=aa:00:00:00:00:11' ] address = "assigned-ip' netmask = "255.255.255.XXX' disk = [ "/dev/
vg0/win10,raw,xvda,rw' ] sdl = 0 vnc = 1 vncconsole = 1
vnclisten = "0.0.0.0"
# USB-ycrpoйства
usb = 1
usbdevice = [ "tablet' ]
device_model_stubdomain = 1
device_model_stubdomain_override = 1
device_model_version = "qemu-xen'
stubdomain_version = "linux'
```

## 6.3.5.4. Конфигурационный файл stub-домена

```
memory = 1024 maxmem = 1024 stubdom_disk = "stubdom.img" kernel = "/boot/dom0kernel"
cmdline = "debug console=hvc0 rootfstype=ext4 root=/dev/xvdz init=/init" vif =
[ "mac=00:11:22:33:44:55' ]
```

## Окончание таблицы 7

## 6.3.5.5. Запуск виртуальной машины

Запуск виртуальной машины со stub-доменом осуществляется, как обычный запуск HVM-гостя:

xl create <путь\_к\_конфигурационному\_файлу\_hvm\_гостя>

Скрипт, находящийся в файле rc.local в stub-домене, запустит QEMU с нужными параметрами.

## 6.3.6. Stub-домен в роли USB-домена для клавиатуры и мыши

При организации прямого доступа к USB-клавиатуре и USB-мыши в гостевой системе типа HVM stub-домен выполняет роль USB-домена. В stub-домене осуществляется прямой доступ к USB-контроллерам (как к PCI-устройствам), к которым будут подключаться необходимые устройства (клавиатура, мышь). Работа с этими устройствами осуществляется через QEMU (QEMU передаются параметры с идентификаторами нужных USB-устройств).

Чтобы организовать прямой доступ к PCI-устройству из stub-домена, укажите в конфигурационном файле stub-домена параметры pci и rdm, заменив указанные ниже идентификаторы устройств нужными:

rdm = "strategy=host,policy=relaxed" pci =

['00:1a.0,permissive=1','00:1d.0,permissive=1','00:14.0,permissive=1']

## 6.4. Создание виртуальной машины на базе образа dom0

Для создания новой виртуальной машины на основе образа Dom0 (в данном случае будет использоваться имя «testvm01») необходимо выполнить следующие действия:

1) войти в систему под учетной записью Администратора (root):

Hypervisor Dom0 image dom0image login: root Password: root@dom0image:~#

2) отключить режим SELinux "enforcing":

root@dom0image:~# setenforce 0

3) создать том LVM для тестовой виртуальной машины:

root@dom0image:~# lvcreate -n testvm01 -l 256 vg0 Logical volume "testvm01" created. root@dom0image:~# lvscan ACTIVE "/dev/vg0/home' [64,00 GiB] inherit ACTIVE "/dev/vg0/testvm01' [1,00 GiB] inherit

4) произвести разбиение диска на разделы:

root@dom0image:~# parted -s /dev/vg0/testvm01 mklabel msdos root@dom0image:~# parted -s / dev/vg0/testvm01 mkpart p ext2 1MiB 128MiB root@dom0image:~# parted -s /dev/vg0/testvm01 mkpart p ext2 128MiB 100% root@dom0image:~# parted -s /dev/vg0/testvm01 p Model: Linux device-mapper (linear) (dm) Disk /dev/dm-1: 1074MB Sector size (logical/physical): 512B/512B Partition Table: msdos Disk Flags: Number Start End Size Type File system Flags 1 1049kB 134MB 133MB primary 2 134MB 1074MB 940MB primary

5) создать файловую систему для загрузчика в первом разделе:

root@dom0image:~# mkfs.ext4 /dev/mapper/vg0-testvm01p1 mke2fs 1.44.2 (14-May-2018) Discarding device blocks: done Creating filesystem with 130048 1k blocks and 32512 inodes Filesystem UUID: acd2dd78-f856-489f-a5d2-455aa89a7086 Superblock backups stored on blocks: 8193, 24577, 40961, 57345, 73729 Allocating group tables: done Writing inode tables: done Creating journal (4096 blocks): done Writing superblocks and filesystem accounting information: done

6) скопировать образ dom0 (/boot/dom0image) во второй раздел и изменить размер ФС:

root@dom0image:~# lzcat /boot/dom0image >/home/dom0image root@dom0image:~# dd if=/ home/dom0image of=/dev/mapper/vg0-testvm01p2 oflag=direct bs=1M 512+0 records in 512+0 records out 536870912 bytes (537 MB, 512 MiB) copied, 0,430438 s, 1,2 GB/s

root@dom0image:~# e2fsck -f /dev/mapper/vg0-testvm01p2

e2fsck 1.44.2 (14-May-2018)

Pass 1: Checking inodes, blocks, and sizes

Pass 2: Checking directory structure

Pass 3: Checking directory connectivity

Pass 3A: Optimizing directories

Pass 4: Checking reference counts

Pass 5: Checking group summary information

dom0image: \*\*\*\*\* FILE SYSTEM WAS MODIFIED \*\*\*\*\*

dom0image: 8676/32768 files (0.1% non-contiguous), 90308/131072 blocks

root@dom0image:~# resize2fs /dev/mapper/vg0-testvm01p2

resize2fs 1.44.2 (14-May-2018)

Resizing the filesystem on /dev/mapper/vg0-testvm01p2 to 229376 (4k) blocks.

The filesystem on /dev/mapper/vg0-testvm01p2 is now 229376 (4k) blocks long.

7) создать точку монтирования и примонтировать образ ВМ:

root@dom0image:~# mkdir -p /mnt root@dom0image:~# mount /dev/mapper/vg0-testvm01p2 / mnt

8) создать файл /etc/fstab в образе ВМ из имеющегося в /etc/fstab, исключив монтируемые с UUID разделы:

root@dom0image:~# cat /etc/fstab | grep -v "^UUID" >/mnt/etc/fstab root@dom0image:~# cat / mnt/etc/fstab # <file system> <mount pt> <type> <options> <dump> <pass> /dev/root / ext2 rw,noauto 0 1 proc /proc proc defaults 0 0 sysfs /sys sysfs defaults 0 0 devpts /dev/pts devpts defaults,gid=5,mode=620,ptmxmode=0666 0 0 tmpfs /run tmpfs

mode=0755,nosuid,nodev,rootcontext=system\_u:object\_r:var\_run\_t:s0 0 0 tmpfs /tmp tmpfs mode=1777,defaults,noexec,nosuid,rootcontext=system\_u:object\_r:tmp\_t:s0 0 0

9) создать файл /etc/inittab в образе ВМ:

root@dom0image:~# cat > /mnt/etc/inittab id:3:initdefault: si0::sysinit:/bin/mount -t proc proc / proc si1::sysinit:/bin/mount -o remount,rw / si2::sysinit:/bin/mkdir -p /dev/pts si3::sysinit:/bin/ mount -a -O no\_netdev si4::sysinit:/bin/hostname -F /etc/hostname rcS:12345:wait:/etc/init.d/rcS sole::respawn:/sbin/getty -L console 0 vt100 # GENERIC\_SERIAL shd0:06:wait:/etc/init.d/rcK shd1:06:wait:/sbin/swapoff -a shd2:06:wait:/bin/umount -a -r hlt0:0:wait:/sbin/halt -dhp reb0:6:wait:/sbin/reboot

10) завершив ввод текста нажатием комбинации клавиш "Ctrl-D";

11) запретить запуск ряда стартовых сценариев в образе BM: root@dom0image:~# mkdir -p /mnt/etc/init.d/disabled

root@dom0image:~# mv -v /mnt/etc/init.d/{ S07\*,S10auditd,S30\*,S4\*,S50\*,S51\*,S6\*,S7\*} / mnt/etc/init.d/disabled

'/mnt/etc/init.d/S07selinux' -> "/mnt/etc/init.d/disabled/S07selinux'

'/mnt/etc/init.d/S10auditd' -> "/mnt/etc/init.d/disabled/S10auditd'

'/mnt/etc/init.d/S30rpcbind' -> "/mnt/etc/init.d/disabled/S30rpcbind'

'/mnt/etc/init.d/S40network' -> "/mnt/etc/init.d/disabled/S40network'

'/mnt/etc/init.d/S45nslcd' -> "/mnt/etc/init.d/disabled/S45nslcd'

'/mnt/etc/init.d/S49ntp' -> "/mnt/etc/init.d/disabled/S49ntp'

'/mnt/etc/init.d/S50iscsid' -> "/mnt/etc/init.d/disabled/S50iscsid'

'/mnt/etc/init.d/S50nfs' -> "/mnt/etc/init.d/disabled/S50nfs'

'/mnt/etc/init.d/S50sshd' -> "/mnt/etc/init.d/disabled/S50sshd'

'/mnt/etc/init.d/S51open-iscsi' -> "/mnt/etc/init.d/disabled/S51open-iscsi'

'/mnt/etc/init.d/S60xen-watchdog' -> "/mnt/etc/init.d/disabled/S60xen-watchdog'

'/mnt/etc/init.d/S60xencommons' -> "/mnt/etc/init.d/disabled/S60xencommons'

'/mnt/etc/init.d/S61xendriverdomain' -> "/mnt/etc/init.d/disabled/S61xendriverdomain'

'/mnt/etc/init.d/S65xendomains' -> "/mnt/etc/init.d/disabled/S65xendomains'

'/mnt/etc/init.d/S70libvirtd' -> "/mnt/etc/init.d/disabled/S70libvirtd'

'/mnt/etc/init.d/S71virtlogd' -> "/mnt/etc/init.d/disabled/S71virtlogd'

'/mnt/etc/init.d/S72libvirt-guests' -> "/mnt/etc/init.d/disabled/S72libvirt-guests' Задать имя хоста: root@dom0image:~# echo "testvm01" >/mnt/etc/hostname root@dom0image:~# cat /mnt/etc/ hostname testvm01 root@dom0image:~# sed -i "s:dom0image:testvm01:' /mnt/etc/hosts

root@dom0image:~# cat /mnt/etc/hosts 127.0.0.1 localhost 127.0.1.1 testvm01

12) размонтировать /mnt:

root@dom0image:~# umount /mnt

13) создать конфигурационный файл для ВМ следующего содержания:

#builder='hvm' memory = 1024 vcpus = 1 name = "testvm01" kernel = "/boot/dom0kernel"

cmdline = "debug earlyprintk=xen console=hvc0 rootfstype=ext4 selinux=0 root=/dev/xvda2"

disk = [ "phy:/dev/vg0/testvm01,xvda,w'] vga='none' sdl=0 vnc=0

и сохранить его как /home/testvm01.cfg.

14) запустить виртуальную машину testvm01 в паравиртуальном режиме (строка builder="hvm" закомментирована, используется прямая загрузка ядра /boot/ dom0kernel):

root@dom0image:~# xl create -c /home/testvm01.cfg Parsing config from /home/testvm01.cfg (early) [ 0.000000] Linux version 4.9.71 (buildroot@buildroot) (gcc version 4.9.4 (Buildroot 1.00-gea4507b) ) #1 SMP Fri Jun 22 11:10:50 MSK 2018 (early) [ 0.000000] Command line: debug earlyprintk=xen console=hvc0 rootfstype=ext4 selinux=0 root=/dev/xvda2 (early)

[ 0.000000] x86/fpu: Supporting XSAVE feature 0x001: "x87 floating point registers' (early)

[ 0.000000] x86/fpu: Supporting XSAVE feature 0x002: "SSE registers' (early) [ 0.000000] x86/fpu: Supporting XSAVE feature 0x004: "AVX registers'

(early) [ 0.000000] x86/fpu: xstate\_offset[2]: 576, xstate\_sizes[2]: 256

(early) [ 0.000000] x86/fpu: Enabled xstate features 0x7, context size is 832 bytes, using "standard' format.

(early) [ 0.000000] x86/fpu: Using "eager' FPU context switches.

. . . .

[ 1.188044] netconsole: network logging started

[ 1.188049] hctosys: unable to open rtc device (rtc0)

[ 1.192170] EXT4-fs (xvda2): mounted filesystem with ordered data mode. Opts: (null)

[ 1.192211] VFS: Mounted root (ext4 filesystem) on device 202:2.

[ 1.192444] devtmpfs: mounted

[ 1.192984] Freeing unused kernel memory: 1328K

[ 1.192990] Write protecting the kernel read-only data: 12288k

[ 1.198936] Freeing unused kernel memory: 1920K

[ 1.199832] Freeing unused kernel memory: 1992K

INIT: version 2.88 booting

[ 1.225484] EXT4-fs (xvda2): re-mounted. Opts: (null)

INIT: Entering runlevel: 3

Loading static modules:

Loading loop ...

Loading tun ...

Loading usb\_common ...

Loading usbcore ...

Loading ehci\_pci ...

Loading ehci\_hcd ...

Loading xhci pci ...

Loading xhci\_hcd ...

Loading usb\_storage ...

Loading md\_mod ...

Loading raid0 ...

Loading raid1 ... done

Populating /dev using udev:

Add subsystems...

Add devices...

Settling udev...

Add raid volumes, if any:

mdadm: No arrays found in config file or automatically

mdadm: No arrays found in config file or automatically

done

Init LVM volumes, if any:

done

Setting up UTF-8 cyrillic console: OK

#### 132

#### 07623615.00438-10 92 01

Mounting local filesystems...done. Activating swapfile swap...done. Cleaning up temporary files.... Starting logging: OK Starting rsyslog daemon: OK Starting irqbalance: OK Initializing random number generator... done. Cleaning up temporary files.... Starting cron ... done. Starting local settings script ... done. Hypervisor Dom0 image

testvm01 login:

15) войти в виртуальную машину с правами Администратора (root) - пароль идентичный:

Hypervisor Dom0 image testvm01 login: root Password: root@testvm01:~#

16) создать запись в /etc/fstab для первого раздела диска BM:

root@testvm01:~# echo "/dev/xvda1 /boot ext4 defaults,noatime,nodiratime,discard 0 1" >>/etc/ fstab root@testvm01:~# cat /etc/fstab # <file system> <mount pt> <type> <options> <dump> <pass> /dev/root / ext2 rw,noauto 0 1 proc /proc proc defaults 0 0 sysfs /sys sysfs defaults 0 0 devpts /dev/pts devpts defaults,gid=5,mode=620,ptmxmode=0666 0 0 tmpfs /run tmpfs mode=0755,nosuid,nodev,rootcontext=system\_u:object\_r:var\_run\_t:s0 0 0 tmpfs /tmp tmpfs mode=1777,defaults,noexec,nosuid,rootcontext=system\_u:object\_r:tmp\_t:s0 0 0 /dev/xvda1 /boot ext4 defaults,noatime,nodiratime,discard 0 1

17) примонтировать /boot и проверить:

root@testvm01:~# mount /boot root@testvm01:~# df -h | grep /boot /dev/xvda1 119M 1,6M 109M 2% /boot

18) установить загрузчик GRUB на первый раздел дискового образа:

root@testvm01:~# grub-install /dev/xvda

Выполняется установка для платформы i386-рс. Установка завершена. Ошибок нет. root@testvm01:~#

19) создать сценарий загрузки GRUB2 поместить его в файл /boot/grub/grub.cfg при помощи команды:

root@testvm01:~# cat >/boot/grub/grub.cfg <<EOF > insmod gzio > insmod xzio > insmod lzopio > insmod part\_gpt > insmod part\_msdos > insmod ext2 > insmod search >> set default=0 > set

timeout=0 >> menuentry "VM" { > linux /dom0kernel console=hvc0 root=/dev/xvda2 rootfstype=ext4 selinux=0 nomodeset > } > EOF root@testvm01:~#

В данном случае после первого ЕОF вводится содержимое файла(система предваряет ввод каждой строки символом «>», после ввода второго ЕOF и нажатия «Enter» файл создастся с введенным содержимым.

20) проверить содержимое файла /boot/grub/grub.cfg:

root@testvm01:~# cat /boot/grub/grub.cfg insmod gzio insmod xzio insmod lzopio insmod part\_gpt insmod part\_msdos insmod ext2 insmod search set default=0 set timeout=0 menuentry "VM" { linux /dom0kernel console=hvc0 root=/dev/xvda2 rootfstype=ext4 selinux=0 nomodeset } root@testvm01:~#

Теперь виртуальная машина готова к запуску в режиме HVM.

21) Необходимо сначала выключить ВМ командой:

root@testvm01:~# shutdown -h now Broadcast message from root@testvm01 (console) (Fri Jun 22 18:41:41 2018): The system is going down for system halt NOW! INIT: Switching to runlevel: 0 Local shutdown actions... done. Stopping cron ...done. Saving random seed... done. Stopping irqbalance: OK Stopping rsyslog daemon: OK Stopping logging: OK Unmounting temporary filesystems...done. Deactivating swap...done.

Unmounting local filesystems...done.

[ 1166.526084] reboot: System halted

root@dom0image:~#

22) поменять режим работы виртуальной машины на HVM, проверить результат:

root@dom0image:~# sed -i "s:#builder:builder:'/home/testvm01.cfg root@dom0image:~# sed -i "s:kernel:#kernel:'/home/testvm01.cfg root@dom0image:~# sed -i "s:cmdline:#cmdline:'/home/ testvm01.cfg root@dom0image:~# cat /home/testvm01.cfg builder='hvm' memory = 1024 vcpus = 1 name = "testvm01" #kernel = "/boot/dom0kernel" #cmdline = "debug earlyprintk=xen console=hvc0 rootfstype=ext4 selinux=0 root=/dev/xvda2" disk = [ "phy:/dev/vg0/ testvm01,xvda,w'] vga='none' sdl=0 vnc=0

Из вывода команд выше видно, что теперь установлен режим работы HVM (builder='hvm') и закомментированы строки прямой загрузки ядра и его аргументов.

23) скопировать ядро dom0image в раздел загрузки дискового образа ВМ:

root@dom0image:~# mount /dev/mapper/vg0-testvm01p1 /mnt root@dom0image:~# cp -v /boot/ dom0kernel /mnt '/boot/dom0kernel' -> "/mnt/dom0kernel' root@dom0image:~# umount /mnt

## 24) запустить виртуальную машину:

root@dom0image:~# xl create -c /home/testvm01.cfg Parsing config from /home/testvm01.cfg [ 0.000000] Linux version 4.9.71 (buildroot@buildroot) (gcc version 4.9.4 (Buildroot 1.00gea4507b) ) #1 SMP Fri Jun 22 11:10:50 MSK 2018 [ 0.000000] Command line: BOOT IMAGE=/dom0kernel console=hvc0 root=/dev/xvda2 rootfstype=ext4 selinux=0 nomodeset [ 0.000000] x86/fpu: Supporting XSAVE feature 0x001: "x87 floating point registers' [ 0.000000] x86/fpu: Supporting XSAVE feature 0x002: "SSE registers' [ 0.000000] x86/fpu: Supporting XSAVE feature 0x004: "AVX registers' [ 0.000000] x86/fpu: xstate offset[2]: 576, xstate sizes[2]: 256 [ 0.000000] x86/fpu: Enabled xstate features 0x7, context size is 832 bytes, using "standard' format. [ 0.000000] x86/fpu: Using "eager' FPU context switches. [ 0.000000] e820: BIOS-provided physical RAM map: [ 0.000000] BIOS-e820: [mem 0x0000000009fc00-0x0000000009ffff] reserved [ 0.000000] BIOS-e820: [mem 0x00000000100000-0x00000003fffefff] usable [ 0.000000] BIOS-e820: [mem 0x00000003ffff000-0x00000003fffffff] reserved [ 0.000000] BIOS-e820: [mem 0x0000000fc000000-0x0000000ffffffff] reserved [ 0.000000] NX (Execute Disable) protection: active [ 0.000000] SMBIOS 2.4 present. [ 0.000000] Hypervisor detected: Xen [ 0.000000] Xen version 4.8. [ 0.000000] Netfront and the Xen platform PCI driver have been compiled for this kernel: unplug emulated NICs. [ 0.000000] Blkfront and the Xen platform PCI driver have been compiled for this kernel: unplug emulated disks. [ 0.000000] You might have to change the root device [ 0.000000] from /dev/hd[a-d] to /dev/xvd[a-d] [ 0.000000] in your root= kernel command line option [ 0.000000] e820: last pfn = 0x3ffff max arch pfn = 0x400000000 [ 0.000000] x86/PAT: Configuration [0-7]: WB WC UC- UC WB WC UC- WT [ 0.000000] found SMP MP-table at [mem 0x000f25e0-0x000f25ef] mapped at [ffff9b01000f25e0] .....

[ 0.348332] random: fast init done

[ 0.356782] blkfront: xvda: flush diskcache: enabled; persistent grants: enabled; indirect descriptors: enabled;

[ 0.357482] xvda: xvda1 xvda2

[ 0.448109] console [netcon0] enabled

[ 0.448121] netconsole: network logging started

[ 0.448166] rtc\_cmos 00:02: setting system clock to 2018-06-22 15:55:29 UTC (1529682929)

#### 135

#### 07623615.00438-10 92 01

[ 0.450228] EXT4-fs (xvda2): mounted filesystem with ordered data mode. Opts: (null)

[ 0.450257] VFS: Mounted root (ext4 filesystem) readonly on device 202:2.

[ 0.450388] devtmpfs: mounted

[ 0.450903] Freeing unused kernel memory: 1328K

[ 0.529855] Write protecting the kernel read-only data: 12288k

[ 0.530201] Freeing unused kernel memory: 1920K

[ 0.533383] Freeing unused kernel memory: 1992K

INIT: version 2.88 booting

[ 0.551241] EXT4-fs (xvda2): re-mounted. Opts: (null)

[ 0.561059] EXT4-fs (xvda1): mounted filesystem with ordered data mode. Opts: discard

INIT: Entering runlevel: 3

Loading static modules:

Loading loop ...

Loading tun ...

Loading usb\_common ...

Loading usbcore ...

Loading ehci\_pci ...

Loading ehci\_hcd ...

Loading xhci\_pci ...

Loading xhci\_hcd ...

Loading usb\_storage ...

Loading md\_mod ...

Loading raid0 ...

Loading raid1 ... done

Populating /dev using udev:

Add subsystems...

Add devices...

Settling udev...

Add raid volumes, if any:

mdadm: No arrays found in config file or automatically

mdadm: No arrays found in config file or automatically

done

Init LVM volumes, if any:

done

Setting up UTF-8 cyrillic console: OK

#### 136

#### 07623615.00438-10 92 01

Mounting local filesystems...done.

Activating swapfile swap...done.

Cleaning up temporary files....

Starting logging: OK

Starting rsyslog daemon: OK

Starting irqbalance: OK

Initializing random number generator... done.

Cleaning up temporary files....

Starting cron ... done.

Starting local settings script ... done.

Hypervisor Dom0 image

testvm01 login:

Из вывода команды видно, что ядро загружено как на обычной ЭВМ, но при этом использует паравиртуальные драйверы, поскольку обнаружен Гипервизор;

25) зайти с учетной записью Администратора (root):

Hypervisor Dom0 image testvm01 login: root Password: root@testvm01:~#

26) проверить, что виртуальная машина загружена в режиме HVM и находит эмулируемые устройства - чипсет(i440FX), дисковый (IDE) контроллер, и т.д.: root@testvm01:~# lspci 00:00.0 Host bridge: Intel Corporation 440FX - 82441FX PMC [Natoma] (rev 02) 00:01.0 ISA bridge: Intel Corporation 82371SB PIIX3 ISA [Natoma/Triton II] 00:01.1 IDE interface: Intel Corporation 82371SB PIIX3 IDE [Natoma/Triton II] 00:01.3 Bridge: Intel Corporation 82371AB/EB/MB PIIX4 ACPI (rev 03) 00:02.0 Unassigned class [ff80]: XenSource, Inc. Xen Platform Device (rev 01)

27) выключить ВМ:

root@testvm01:~# shutdown -h now Broadcast message from root@testvm01 (console) (Fri Jun 22 19:04:08 2018): The system is going down for system halt NOW! INIT: Switching to runlevel: 0 Local shutdown actions... done. Stopping cron ...done. Saving random seed... done. Stopping irqbalance: OK Stopping rsyslog daemon: OK Stopping logging: OK Unmounting temporary filesystems...done. Deactivating swap...done. Unmounting local filesystems...done. [ 521.966963] reboot: Power down

С помощью команд, приведенных выше, подготовлена тестовая виртуальная машина testvm01.

## 6.5. Клонирование виртуальной машины со сменой имени

Для клонирования виртуальной машины testvm01 и смены имени «клона» на testvm02 необходимо выполнить следующие действия:

 сделать копию тома LVM тестовой машины testvm01, назвав его testvm02: root@dom0image:~# lvcreate -n testvm02 -1 256 vg0 Logical volume "testvm02" created. root@dom0image:~# dd if=/dev/vg0/testvm01 of=/dev/vg0/testvm02 bs=1M oflag=direct 1024+0 records in 1024+0 records out 1073741824 bytes (1,1 GB, 1,0 GiB) copied, 1,26638 s, 848 MB/s Первая команда создает том testvm02 идентичного testvm01 размера, вторая команда делает копию testvm01 в testvm02.

2) просканировать разделы на блочном устройстве /dev/vg0/testvm02 - дисковом образе BM testvm02, и убедиться, что они обнаружены:

root@dom0image:~# parted /dev/vg0/testvm02 p Model: Linux device-mapper (linear) (dm)

Disk /dev/dm-4: 1074MB Sector size (logical/physical): 512B/512B

Partition Table: msdos

Disk Flags:

Number Start End Size Type File system Flags

1 1049kB 134MB 133MB primary ext4

```
2 134MB 1074MB 940MB primary ext4
```

root@dom0image:~# partprobe /dev/mapper/vg0-testvm02

root@dom0image:~# ls /dev/mapper/vg0-testvm02\*

 $/dev/mapper/vg0-testvm02\ /dev/mapper/vg0-testvm02p1\ /dev/mapper/vg0-testvm02p2$ 

3) примонтировать корневой раздел с образа диска testvm02 и изменить имя хоста:

root@dom0image:~# mount /dev/mapper/vg0-testvm02p2 /mnt root@dom0image:~# echo "testvm02" >/mnt/etc/hostname root@dom0image:~# cat /mnt/etc/hostname testvm02 root@dom0image:~# sed -i "s:testvm01:testvm02:' /mnt/etc/hosts root@dom0image:~# cat /mnt/ etc/hosts 127.0.0.1 localhost 127.0.1.1 testvm02

4) размонтировать корневой раздел с образа диска testvm02:

root@dom0image:~# umount /mnt

5) скопировать конфигурационный файл BM testvm01.cfg в testvm02.cfg с изменением имени BM и пути к образу диска, проверить корректность изменения:

root@dom0image:~# cat /home/testvm01.cfg | sed "s:testvm01:testvm02:' >/home/testvm02.cfg root@dom0image:~# cat /home/testvm02.cfg builder='hvm' memory = 1024 vcpus = 1 name = "testvm02" #kernel = "/boot/dom0kernel" #cmdline = "debug earlyprintk=xen console=hvc0 rootfstype=ext4 selinux=0 root=/dev/xvda2" disk = [ "phy:/dev/vg0/testvm02,xvda,w'] vga='none' sdl=0 vnc=0

## 6) запустить виртуальную машину testvm02:

root@dom0image:~# xl create -c /home/testvm02.cfg Parsing config from /home/testvm02.cfg [ 0.000000] Linux version 4.9.71 (buildroot@buildroot) (gcc version 4.9.4 (Buildroot 1.00gea4507b) ) #1 SMP Fri Jun 22 11:10:50 MSK 2018 [ 0.000000] Command line: BOOT\_IMAGE=/dom0kernel console=hvc0 root=/dev/xvda2 rootfstype=ext4 selinux=0 nomodeset [ 0.000000] x86/fpu: Supporting XSAVE feature 0x001: "x87 floating point registers' [ 0.000000] x86/fpu: Supporting XSAVE feature 0x002: "SSE registers' [ 0.000000] x86/fpu: Supporting XSAVE feature 0x004: "AVX registers' [ 0.000000] x86/fpu: xstate\_offset[2]: 576, xstate\_sizes[2]: 256 [ 0.000000] x86/fpu: Enabled xstate features 0x7, context size is 832 bytes, using "standard' format. [ 0.000000] x86/fpu: Using "eager' FPU context switches.

[ 0.000000] You might have to change the root device

[ 0.000000] from /dev/hd[a-d] to /dev/xvd[a-d]

[ 0.000000] in your root= kernel command line option

[ 0.000000] e820: last\_pfn = 0x3ffff max\_arch\_pfn = 0x400000000

[ 0.000000] x86/PAT: Configuration [0-7]: WB WC UC- UC WB WC UC- WT [ 0.000000] found SMP MP-table at [mem 0x000f25e0-0x000f25ef] mapped at [ffff8844800f25e0]

[ 0.000000] Scanning 1 areas for low memory corruption

[ 0.000000] Using GB pages for direct mapping

[ 0.000000] ACPI: Early table checksum verification disabled

••••

[ 0.341672] microcode: sig=0x306f2, pf=0x1, revision=0x3c

[ 0.341703] microcode: Microcode Update Driver: v2.01 <tigran@aivazian.fsnet.co.uk>, Peter Oruba

- [ 0.341803] registered taskstats version 1
- [ 0.344825] random: fast init done

[ 0.351104] blkfront: xvda: flush diskcache: enabled; persistent grants: enabled; indirect descriptors: enabled;

- [ 0.352179] xvda: xvda1 xvda2
- [ 0.444030] console [netcon0] enabled
- [ 0.444042] netconsole: network logging started
- [ 0.444088] rtc\_cmos 00:02: setting system clock to 2018-06-22 16:26:59 UTC (1529684819)
- [ 0.445955] EXT4-fs (xvda2): mounted filesystem with ordered data mode. Opts: (null)
- [ 0.522588] VFS: Mounted root (ext4 filesystem) readonly on device 202:2.
- [ 0.522791] devtmpfs: mounted
- [ 0.523311] Freeing unused kernel memory: 1328K
- [ 0.523326] Write protecting the kernel read-only data: 12288k
- [ 0.523671] Freeing unused kernel memory: 1920K
- [ 0.526858] Freeing unused kernel memory: 1992K

INIT: version 2.88 booting

- [ 0.543696] EXT4-fs (xvda2): re-mounted. Opts: (null)
- [ 0.553095] EXT4-fs (xvda1): mounted filesystem with ordered data mode. Opts: discard
- INIT: Entering runlevel: 3

Loading static modules:

Loading loop ...

Loading tun ...

- Loading usb\_common ...
- Loading usbcore ...
- Loading ehci\_pci ...
- Loading ehci\_hcd ...
- Loading xhci\_pci ...
- Loading xhci\_hcd ...
- Loading usb\_storage ...
- $Loading \ md\_mod \ldots$
- Loading raid0 ...

#### 140

#### 07623615.00438-10 92 01

Loading raid1 ... done Populating /dev using udev: Add subsystems... Add devices... Settling udev... Add raid volumes, if any: mdadm: No arrays found in config file or automatically mdadm: No arrays found in config file or automatically done Init LVM volumes, if any: done Setting up UTF-8 cyrillic console: OK Mounting local filesystems...done. Activating swapfile swap...done. Cleaning up temporary files.... Starting logging: OK Starting rsyslog daemon: OK Starting irqbalance: OK Initializing random number generator... done. Cleaning up temporary files.... Starting cron ... done. Starting local settings script ... done. Hypervisor Dom0 image testvm02 login: 7) войти в тестовую машину testvm02 с учетной записью Администратора, убе-

диться в том, что она запущена в HVM режиме (видны эмулируемые устройства), а затем выключить:

Hypervisor Dom0 image testvm02 login: root Password: root@testvm02:~# lspci 00:00.0 Host bridge: Intel Corporation 440FX - 82441FX PMC [Natoma] (rev 02) 00:01.0 ISA bridge: Intel Corporation 82371SB PIIX3 ISA [Natoma/Triton II] 00:01.1 IDE interface: Intel Corporation 82371SB PIIX3 IDE [Natoma/Triton II] 00:01.3 Bridge: Intel Corporation 82371AB/EB/MB PIIX4 ACPI (rev 03) 00:02.0 Unassigned class [ff80]: XenSource, Inc. Xen Platform Device (rev 01) root@testvm02:~# shutdown -h now Broadcast message from root@testvm02 (console) (Fri Jun 22 19:29:37 2018): The system is going down for system halt NOW! INIT: Switching to runlevel: 0 root@testvm02:~# Local shutdown actions... done. Stopping cron ...done. Saving

random seed... done. Stopping irqbalance: OK Stopping rsyslog daemon: OK Stopping logging: OK Unmounting temporary filesystems...done. Deactivating swap...done. Unmounting local filesystems...done. [ 160.582474] reboot: Power down root@dom0image:~#

Из вывода команд выше видно, что после выключения ВМ управление вернулось к консоли Гипервизора.

Описанный выше способ — клонирование тома ВМ и замена параметров конфигурации — может быть использован для создания дополнительных ВМ на основе образца по мере необходимости.

#### 6.6. Настройка менеджера томов LVM

По умолчанию гипервизор устанавливается таким образом, что он занимает все свободное пространство на целевом носителе. Это позволяет локально хранить инсталляционные образы дисков ПО, образы дисков с данными, но иногда требуется использование блочных устройств для образов дисков виртуальных машин (как минимум, по соображениям производительности ВМ).

Порядок настройки менеджера томов LVM для проведения тестирования приведен ниже. В примере используется блочное устройство /dev/nvme0n1 — твердотельный SSD NVMe накопитель. На другом оборудовании блочное устройство, использованное при установке гипервизор, может отличаться.

Приведенная ниже процедура предполагает размер накопителя, на который произведена инсталляция, не менее 240GB:

1) войти в систему под учетной записью Администратора (root):

Hypervisor Dom0 image dom0image login: root Password: root@dom0image:~#

2) отключить «форсированный» режим SELinux:

root@dom0image:~# setenforce 0

3) размонтировать /home и убедиться, что операция выполнена:
root@dom0image:~# umount /home root@dom0image:~# df Filesystem 1K-blocks Used
Available Use% Mounted on /dev/root 499656 335296 148636 70% / devtmpfs
1639152 0 1639152 0% /dev tmpfs 1670656 380 1670276 1% /run tmpfs
1670656 4 1670652 1% /tmp /dev/nvme0n1p2 999576 73276 858308 8% /boot /dev/

 nvme0n1p3
 8191416
 51820
 7703784
 1% /var tmpfs
 5120
 0
 5120
 0% /run/

 lock tmpfs
 668260
 0
 668260
 0% /run/shm
 5120
 0
 5120
 0% /run/

4) проверить разбиение диска, и поменять тип раздела 4 на lvm:

root@dom0image:~# parted /dev/nvme0n1 u MiB p Model: Unknown (unknown) Disk /dev/ nvme0n1: 488386MiB Sector size (logical/physical): 512B/512B Partition Table: gpt Disk Flags: Number Start End Size File system Name Flags 1 1,00MiB 16,0MiB 15.0MiB LegacyBoot bios grub, legacy boot 2 16,0MiB 1024MiB 1008MiB dom0boot 3 1024MiB 9216MiB 8192MiB ext4 dom0var 4 9216MiB ext4 488386MiB 479170MiB ext4 dom0data root@dom0image:~# parted /dev/nvme0n1 set 4 lvm on Information: You may need to update /etc/fstab. root@dom0image:~# parted /dev/ nvme0n1 u MiB p Model: Unknown (unknown) Disk /dev/nvme0n1: 488386MiB Sector size (logical/physical): 512B/512B Partition Table: gpt Disk Flags: Number Start End Size 15,0MiB File system Name Flags 1 1,00MiB 16,0MiB LegacyBoot bios grub, legacy boot 2 16,0MiB 1024MiB 1008MiB ext4 dom0boot 3 1024MiB 9216MiB 8192MiB ext4 dom0var 4 9216MiB 488386MiB 479170MiB ext4 dom0data lvm

5) преобразовать раздел 4 в физический том LVM (на другом оборудовании UUID и размеры могут отличаться):

root@dom0image:~# wipefs /dev/nvme0n1p4 DEVICE OFFSET TYPE UUID LABEL nvme0n1p4 0x438 ext4 356a4fc3-f071-44a4-97bf-39997fd9158c dom0home root@dom0image:~# wipefs -a /dev/nvme0n1p4 /dev/nvme0n1p4: 2 bytes were erased at offset 0x00000438 (ext4): 53 ef root@dom0image:~# pvcreate /dev/nvme0n1p4 Physical volume "/dev/ nvme0n1p4" successfully created. root@dom0image:~# pvs PV VG Fmt Attr PSize PFree /dev/nvme0n1p4 lvm2 --- 467,94g 467,94g

6) создать группу томов vg0 а в ней том home размером 64GB:

root@dom0image:~# vgcreate vg0 /dev/nvme0n1p4 Volume group "vg0" successfully created root@dom0image:~# lvcreate -n home -l 16384 vg0 Logical volume "home" created. root@dom0image:~# lvs LV VG Attr LSize Pool Origin Data% Meta% Move Log Cpy %Sync Convert home vg0 -wi-a---- 64,00g

7) создать в томе home файловую систему ext4, определить UUID, обновить / etc/fstab и примонтировать /home:

root@dom0image:~# mkfs.ext4 -L dom0home -E nodiscard /dev/mapper/vg0-home mke2fs 1.44.2 (14-May-2018) Creating filesystem with 16777216 4k blocks and 4194304 inodes Filesystem UUID: adf27af7-076d-4ed3-b96e-d8f3fd8a7222 Superblock backups stored on blocks: 32768,

98304, 163840, 229376, 294912, 819200, 884736, 1605632, 2654208, 4096000, 7962624, 11239424 Allocating group tables: done Writing inode tables: done Creating journal (131072 blocks): done Writing superblocks and filesystem accounting information: done root@dom0image:~# cat /etc/fstab | grep -v "/home" >/etc/fstab.new root@dom0image:~# printf "UUID=%s\ t/home\ text4\ tdefaults,noexec,noatime,nodiratime,discard\ t0 2\ n" adf27af7-076d-4ed3-b96e-d8f3fd8a7222 >>/etc/fstab.new root@dom0image:~# cat /etc/fstab.new # <file system> <mount pt> <type> <options> <dump> <pass> /dev/root / ext2 rw,noauto 0 1 proc /proc proc defaults 0 0 sysfs /sys sysfs defaults 0 0 devpts /dev/pts devpts defaults,gid=5,mode=620,ptmxmode=0666 0 0 tmpfs /run tmpfs mode=0755,nosuid,nodev,rootcontext=system u:object r:var run t:s0 0 0 tmpfs /tmp tmpfs mode=1777,defaults,noexec,nosuid,rootcontext=system u:object r:tmp t:s0 0 0 UUID=1593c050-f11f-4f54-97dd-1a1e90963e24 /boot ext4 defaults\_noatime\_nodiratime 0 2 UUID=e96b3026-5884-4a26-891e-9b087b18f763 /var ext4 defaults,noatime,nodiratime 0 2 UUID=adf27af7-076d-4ed3-b96e-d8f3fd8a7222 /home ext4 defaults,noexec,noatime,nodiratime,discard 0 2 root@dom0image:~# cat /etc/fstab.new >/etc/fstab root@dom0image:~# mount /home root@dom0image:~# df -h Filesystem Size Used Avail Use% Mounted on /dev/root 488M 328M 146M 70% / devtmpfs 1.6G 0 1,6G 0% /dev tmpfs 1,6G 388K 1,6G 1%/run tmpfs 1,6G 4,0K 1,6G 1%/ tmp /dev/nvme0n1p2 977M 72M 839M 8% /boot /dev/nvme0n1p3 7,9G 51M 7,4G 1% /var tmpfs 5,0M 0 5,0M 0% /run/lock tmpfs 653M 0 653M 0%/ run/shm /dev/mapper/vg0-home 63G 53M 60G 1% /home

8) восстановить контексты безопасности, сохранить настройки системы и перезагрузить тестовую ЭВМ:

root@dom0image:~# restorecon -R / root@dom0image:~# ./save\_dom0img.sh Haйден образ dom0image по пути /boot/dom0image... Paспаковка образа dom0image: /boot/dom0image (1/1) 100 % 56,4 MiB / 512,0 MiB = 0,110 129 MiB/s 0:03 dom0image примонтирован в / tmp/tmp.MDx848SyAP. Coxpaнeние изменений... Перемаркировка ФС dom0image мандатными метками в соответствии с конфигурацией... Размонтирование служебных ФС и образа... Сжатие образа dom0image: /tmp/dom0image (1/1) 100 % 56,9 MiB / 512,0 MiB = 0,111 4,1 MiB/s 2:06 Coxpaняем контрольные суммы: /boot/dom0image /boot/dom0kernel /boot/ hypervisor.gz /boot/policy.mls готово. Изменения в настройках системы coxpaнeны в /boot/ dom0image... root@dom0image:~# shutdown -r now Broadcast message from root@dom0image (pts/1) (Thu Jun 13 01:54:30 2018): The system is going down for reboot NOW!

#### 143

| 9) после перезагрузки, зайти в систему с учетной записью Администратора      |
|------------------------------------------------------------------------------|
| (root) и проверить корректность настроек после перезагрузки:                 |
| root@dom0image:~# lvs LV VG Attr LSize Pool Origin Data% Meta% Move Log Cpy  |
| %Sync Convert home vg0 -wi-ao 64,00g root@dom0image:~# df -h Filesystem Size |
| Used Avail Use% Mounted on /dev/root 488M 328M 146M 70% / devtmpfs 1,6G      |
| 0 1,6G 0%/dev tmpfs 1,6G 388K 1,6G 1%/run tmpfs 1,6G 4,0K 1,6G               |
| 1% /tmp /dev/nvme0n1p2 977M 73M 838M 8% /boot /dev/nvme0n1p3 7,9G 51M        |
| 7,4G 1% /var tmpfs 5,0M 0 5,0M 0% /run/lock                                  |
| tmpfs 653M 0 653M 0% /run/shm                                                |
| /dev/mapper/vg0-home 63G 53M 60G 1%/home                                     |
| root@dom0image:~# vgdisplay vg0                                              |
| Volume group                                                                 |
| VG Name vg0                                                                  |
| System ID                                                                    |
| Format lvm2                                                                  |
| Metadata Areas 1                                                             |
| Metadata Sequence No 2                                                       |
| VG Access read/write                                                         |
| VG Status resizable                                                          |
| MAX LV 0                                                                     |
| Cur LV 1                                                                     |
| Open LV 1                                                                    |
| Max PV 0                                                                     |
| Cur PV 1                                                                     |
| Act PV 1                                                                     |
| VG Size 467,94 GiB                                                           |
| PE Size 4,00 MiB                                                             |
| Total PE119792                                                               |
| Alloc PE / Size 16384 / 64,00 GiB                                            |
| Free PE / Size 103408 / 403,94 GiB                                           |
| VG UUID TMYBiz-yFxk-mRAU-5wbO-Vp3m-heKe-ImJnnq                               |

Как видно из вывода команды выше, размер /home стал 63GiB (64GiB за вычетом служебной информации LVM), в списке логических томов присутствует том «home», с остатком свободного места в группе томов 403.94 GiB. Этого свободного
пространства уже достаточно и для хранения ISO образов с ПО, и для создания блочных устройств, которые потребуются для запуска ВМ.

# 6.7. Сценарии настройки в гипервизоре

Ниже приводится описание примеров настроек, присутствующих в гипервизоре.

# 6.7.1. Настройка сетевого моста

Практики безопасного использования систем виртуализации предполагают разделение управляющих интерфейсов и сетевых интерфейсов, используемых виртуальными машинами. Для работы в АСЗИ с обработкой информации с различными уровнями конфиденциальности, необходимо использовать несколько физических интерфейсов, подключаемых, соответственно, в различные физические сегменты сети. Таким образом, в рекомендуемой конфигурации сервер должен иметь как минимум 2 сетевых интерфейса — один для управления гипервизор и доступа Администратора, и второй (или более) — для подключения виртуальных машин.

По умолчанию в образе dom0image включается только первый сетевой интерфейс (управляющий), с получением адреса по DHCP.

Для настройки сетевого моста рекомендуется использовать сценарий /etc/ rc.local, фрагмент сценария, выполняющего настройку моста xenbr0, включающего интерфейс eth1, приведен ниже:

### В примере ниже автоматически создается сетевой мост для виртуальных машин. if ! brctl show \${ bridge} 2>/dev/null 1>/dev/null ; then printf "\ nСоздаем бридж \${ bridge} ..." brctl addbr \${ bridge} printf " done.\ n" else printf "\ nБридж \${ bridge} yже создан:\ n" brctl show \${ bridge} fi ifconfig \${ bridge} up 2>/dev/null if ifconfig \${ bridge\_iface} 2>/dev/null 1>/dev/null ; then if ! brctl show \${ bridge} 2>/dev/null | grep \${ bridge\_iface} ; then printf "Добавляем интерфейс \${ bridge\_iface} в бридж \${ bridge} ..." brctl addif \${ bridge} \$ { bridge\_iface} printf " готово.\ n" else printf "Интерфейс \${ bridge\_iface} yже в бридже \$ { bridge} .\ n" brctl show \${ bridge} fi ifconfig \${ bridge\_iface} up 2>/dev/null 1>/dev/null fi Данный сценарий также исключает повторное добавление интерфейса и созда-

ние моста при повторном запуске сценария.

# 6.7.2. Настройка сетевых блочных устройств

В сценарии /etc/rc.local также приведен пример настройки сетевых устройств, использующих протокол iSCSI — как по стандартному Ethernet, так и через Infiniband — через IpoIB.

Для использования данного фрагмента сценария необходимо определить iSCSI target в его начеле, и IP адреса сервера, доступного через IB, либо сервера, доступно-го через Ethernet.

# Пример.

В примере используются настройки, валидные для лаборатории Разработчика — сервер доступен как через IpoIB по адресу 10.0.1.1, так и по Ethernet по адресу 192.168.1.1.

soft.farmstorage:farmslave01 target=iqn.2018-05.info.wakizashi.spb.nas:hypervisor.home # Имя моста для гипервизора bridge=xenbr0 # Имя интерфейса для моста bridge iface=eth1 # Имя сетевого интерфейса IP over IB ipoib iface=ib0 # IP сервера через IB server ib="10.0.1.1" # IP сервера через Ethernet server ip="192.168.1.1" ... ... ##### Ожидаем интерфейс IpoIB: if if config \${ ipoib if ace} 2>/dev/null 1>/dev/null ; then printf "Включаем интерфейс \${ ipob iface} ..." ifup \${ ipoib iface} 2>/dev/null declare -i counter counter=0 while [ \$counter -le 10 ]; do ifconfig \${ ipoib iface} 2>/dev/null | grep -e "UP,.\*RUNNING" 1>/dev/null && break let counter++ printf "." sleep 1 done printf " готово.\ n" else server ib="" fi ########### Монтирование сетевых ФС: # Создаем каталог /home: mkdir -p /home # Далее идет пример настройки сетевых ресурсов по IP over Infiniband. # Если сервер доступен - используем его адрес, если нет - обычный IPv4: if test -e "\$server\_ib"; then # Если на предыдущих шагах был найден интерфейс: # Выдержим паузу до появления коннекта - IB поднимается долго.... printf "Проверяем доступность сервера через IPoIB..." declare -i counter counter=0 while [ \$counter -le 20 ]; do ping -W 2 -c1 \$server ib 2>/dev/null 1>/dev/null && break let counter++ printf "." sleep 1

# 07623615.00438-10 92 01

```
done
printf " done.\ n"
if ping -W 2 -c1 $server ib; then
 # ІРоІВ приоритетнее:
 server ip=$server ib
fi
fi
# Если сервер доступен:
if ping -W 2 -c1 $server ip ; then
# iSCSI target - специфичен для хоста.
if test -b /dev/disk/by-path/ip-${ server ip} :3260-iscsi-${ target} -lun-0 ; then
 device=`readlink /dev/disk/by-path/ip-${ server ip} :3260-iscsi-${ target} -lun-0` &&
 mount /dev/`basename $device` /home
else
 iscsiadm -m discovery -p ${ server ip} -t st 2>/dev/null | grep $target &&
 iscsiadm -m node -p ${ server ip} -T $target -1 &&
 udevadm settle &&
 device=`readlink /dev/disk/by-path/ip-${ server ip} :3260-iscsi-${ target} -lun-0` &&
 mount /dev/`basename $device` /home
fi
# Подмонтируем серевые устройства:
mount -a -O netdev
fi
В данном фрагменте происходит ожидание линка IpoIB на интерфейсе ib0 (при
```

его наличии), проверяется доступность сервера по IboIP, и если он не доступен в течении заданного времени ожидания, используется адрес Ethernet.

После определения IP адреса сервера происходит поиск соответствующего target-а, и подключение к нему.

В случае использования устройств iSCSI как томов виртуальных машин в АСЗИ, следует назначить подключенному устройству (в сценарии — device) соответствующую мандатную метку.

# 6.7.3. Автоматическое обновление ключей SSH

Для обеспечения идентичности настроек различных серверов виртуальных машин, приводится пример централизованного обновления ключей доступа SSH (также в сценарии /etc/rc.local.

#Обновим ключи SSH для доступа к хосту:

if test -f /home/images/keys/authorized\_keys ; then mkdir -p /root/.ssh cat /home/images/keys/ authorized\_keys >/root/.ssh/authorized\_keys fi

# 6.7.4. Автоматический запуск виртуальных машин

В том-же сценарии (/etc/rc.local) производится также и автоматический запуск виртуальных машин:

# Запускаем виртуальные машины, конфигурации которых находятся в /etc/xen/vms: for i in / etc/xen/vms/vm??\* ;do # Игнорируем сломанные симлинки (если есть). [ ! -f "\$i" ] && continue case "\$i" in \*.cfg) xl create \$i ;; \*) есно "Неопознанный файл \$i в директории автоза-пуска BM!" ;; esac done

# 6.8. Установка ОС в Виртуальную Машину

Ниже приводится краткая инструкция по установке ОС в виртуальную машину, включая подготовку к работе с PCI Passthrough и пара-виртуальными драйверами.

## 6.8.1. Подготовка виртуального диска и инсталляционного носителя

Для установки системы необходимо определить требуемый объем дискового пространства для целевой ОС. Например, в MS Windows, с учетом того, что не требуется использование режима гибернации, объема 64GiB для системного диска более чем достаточно. ОС семейства UNIX/Linux требуют значительно меньше дискового пространства, для типовой инсталляции достаточно 16GiB системного раздела.

Для создания виртуального диска рекомендуется использовать подсистему LVM (в случае локального хранения данных), либо сетевые монтируемые тома iSCSI, FibreChannel, SRP/iWARP — при наличии соответственно настроенной инфраструктуры хранения данных.

Ниже рассматривается вариант с созданием локального устройства для виртуальных дисков 2-х BM — с OC Windows и OC Linux (Ubuntu).

Для создания группы томов LVM необходимо выполнить шаги, предусмотренные в предыдущем разделе — раздел 5.8 «Настройка менеджера томов LVM».

#### 148

Для создания тома, на который будет производиться инсталляция целевой ОС, необходимо выполнить команду lvcreate -n <имя\_тома> -l <passwep> <ums\_rpynnы томов>. В случае выполнения п.1, имя группы томов — vg0, размер указывается в блоках 4K, для 64GiB это будет 16384, для 16GiB — 4096 и зададим имена томов BM vm01 и vm02:

root@dom0image:~# lvcreate -n vm01 -l 16384 vg0 Logical volume "vm01" created. root@dom0image:~# lvcreate -n vm01 -l 16384 vg0 Logical volume "vm02" created. root@dom0image:~# lvscan ACTIVE "/dev/vg0/home' [64,00 GiB] inherit ACTIVE "/dev/vg0/vm01' [64,00 GiB] inherit ACTIVE "/dev/vg0/vm02' [16,00 GiB] inherit

Для установки ОС необходимо скопировать образ ISO инсталляционного диска в локальную систему. В примере ниже используется инсталляционный диск демонстрационной версии Windows 8.1 Enterprise (с тестовым периодом 90 дней, свободно доступный для загрузки на сайте Microsoft) и Ubuntu 16.04 MATE.

Образ диска разместим в каталоге /home/ISO: root@dom0image:~# ls -la /home/ ISO.

total 3868640 drwxr-xr-x. 2 root root 4096 июн 28 22:07 . drwxr-xr-x. 9 root root 4096 июн 28 22:07 .. -r--r--r--. 1 root root 3961473024 ноя 26 2014 WIN8.1-Ent-EVAL.ISO -r--r--r--. 1 root root 1728053248 ноя 15 07:35 ubuntu-mate-16.04.3-desktop-amd64.iso

# 6.8.2. Настройка BM с OC Windows

Для настройки BM необходимо выполнить следующее:

1) перед запуском ВМ необходимо убедиться, что создан сетевой мост xenbr0 (см. Раздел 6.7.1, Настройка сетевого моста):

root@dom0image:~# brctl show bridge name bridge id STP enabled interfaces xenbr0 8000.0cc47a98b3dd no eth1

2) создадим конфигурационный файл домена /home/vm01-win81ent.cfg со следующим содержимым:

builder = "hvm" memory = 16384 name = "vm01-win81ent" vcpus = 8 mmio\_hole = 3072 machine = "q35' vif = [ # Только виртуальный адаптер. Требует установленных PV драйверов в госте. # "bridge=xenbr0, mac=00:16:3e:38:3c:01, type=vif, vifname=vif-vm01' # И виртуаль-

```
ный, и эмулируемый. При инсталляции гостя без PVHVM драйверов использовать эту стро-
ку. "bridge=xenbr0, mac=00:16:3e:38:3c:01'] disk = [ "raw:/dev/vg0/vm01,hda,w', "file:/home/
ISO/WIN8.1-Ent-EVAL.ISO,hdc:cdrom,r', ] # Первым грузим CDROM - инсталляция
boot='cd' usb = 1 usbdevice = [ "tablet' ] # VNC options vnc = 1 # Первый экран - соответству-
ет номеру BM. vncdisplay = "1" # Доступен для внешних клиентов VNC. vnclisten = "0.0.0.0"
# Triggers on poweroff = "destroy' on reboot = "restart' on crash = "destroy' vga = "stdvga'
serial=['stdio']
keymap="en-us"
localtime = 1
# Для винды - нужно включить:
viridian = [ "all" ]
hap = 1
acpi = 1
acpi s3 = 0
acpi s4 = 0
apic = 1
hpet = 1
pae = 1
nx = 1
pci_power_mgmt = 1
pci msitranslate = 1
pci passthrough = 1
pci permissive = 1
xen platform pci = 1
xen extended power mgmt = 1
ioports=["3b0-3df"]
pci seize = 1
pci_power_mgmt = 1
# PCI passthrough - nVidia M2000
gfx passthru = 0
#pci = [
# "02:00.0', "02:00.1',
# "00:1a.0',
# "00:1d.0',
# "00:14.0',
```

```
# "07:00.0',
#]
```

# Для passthrough USB контроллера:

#rdm = "strategy=host,policy=relaxed"

В приведенном выше конфигурационном файле закомментированы строки, которые понадобятся далее, для организации прямого доступа к GPU.

# 6.8.3. Запуск ВМ и установка ОС

1) запустить виртуальную машину;

2) после запуска виртуальной машины, примерно через 3-5 секунд необходимо подключиться к ней по протоколу VNC, используя IP адрес установленного CBT (в примере ниже подключение производится из APM с Linux, адрес ЭBM с установленным гипервизор - 192.168.0.184):

\$ vncviewer 192.168.0.184:1

3) после некоторого ожидания, на экране появится следующее изображение (рис. 3) (с другой версией ОС изображение будет другим);

| -0 | GENG (MIGT-MIRTER) - LIGELANC                                                                                                    |  |
|----|----------------------------------------------------------------------------------------------------|--|
|    |                                                                                                    |  |
|    |                                                                                                    |  |
|    |                                                                                                    |  |
|    |                                                                                                    |  |
|    |                                                                                                    |  |
|    | Windows Setup                                                                                                    |  |
|    |                                                                                                    |  |
|    | Windows <sup>-</sup> 8                                                                                                    |  |
|    |                                                                                                    |  |
|    |                                                                                                    |  |
|    |                                                                                                    |  |
|    | Language to install: English (United States)                                                                                                    |  |
|    |                                                                                                    |  |
|    |                                                                                                    |  |
|    | Keyboard or input method:                                                                                                    |  |
|    | and the other and the state of the                                                                                                    |  |
|    | Enter your language and other preferences and click "Next" to continue.                                                                                                    |  |
|    | © 2013 Microsoft Corporation. All rights reserved.                                                                                                    |  |
|    |                                                                                                    |  |
|    |                                                                                                    |  |
|    | <u> </u>                                                                                                    |  |
|    |                                                                                                    |  |
|    |                                                                                                    |  |
|    | Windows Setup  Windows Setup  Windows Setup  Windows 8  Use States  Language to install: English (United States)  Imme and currency format: English (United States)  Keyboard or input method: US  Enter your language and other preferences and click "Next" to continue.  2013 Microsoft Corporation. Al rights reserved.  Next |  |

Рисунок 3

4) следуя инструкциям инсталлятора ОС, установить систему. В процессе установки гостевая ОС может несколько раз перезагружаться, и соединение с VNC будет обрываться. В этом случае нужно переподключиться при помощи команды vncviewer, указанной выше;

5) после установки системы, при входе через VNC, получаем следующее изображение (рис. 4) (с другой версией ОС результат может быть иным).

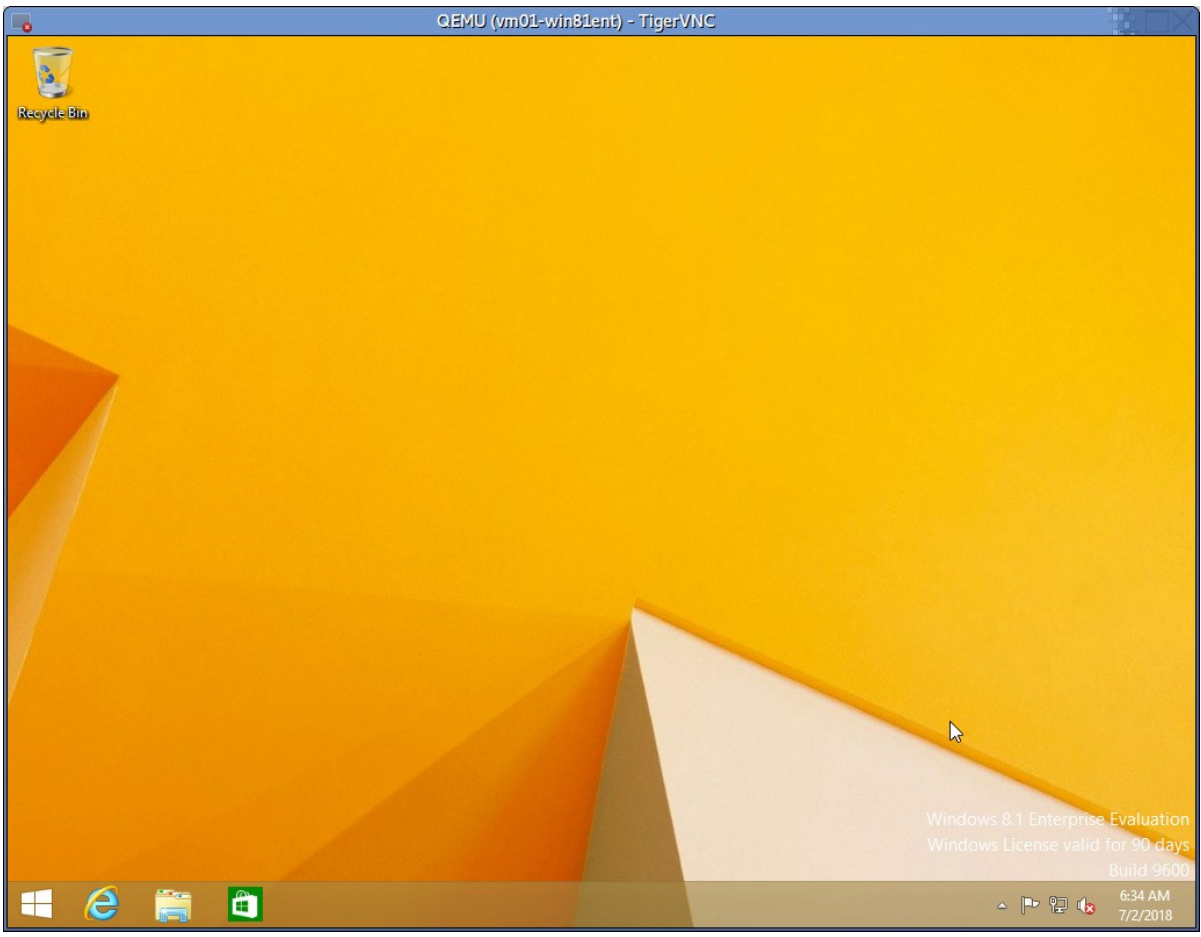

Рисунок 4

# 6.8.4. Установка BM с OC Linux (Ubuntu)

Для установки BM с OC Ubuntu Linux необходимо выполнить следующие действия:

1) создать конфигурационный файл BM /home/vm02-ubuntu.cfg со следующим содержимым:

builder = "hvm" memory = 16384 name = "vm02-ubuntu" vcpus = 8 mmio\_hole = 3072 machine = "q35' vif = [ # Только виртуальный адаптер. Требует установленных PV драйверов в госте. "bridge=xenbr0, mac=00:16:3e:38:3c:01, type=vif, vifname=vif-vm01' ] disk = [ "raw:/dev/vg0/ vm02,hda,w', "file:/home/ISO/ubuntu-mate-16.04.3-desktop-amd64.iso,hdc:cdrom,r', ] # Первым

#### 07623615.00438-10 92 01

```
грузим CDROM - инсталляция
boot='cd'
usb = 1
usbdevice = [ "tablet' ]
# VNC options
vnc = 1
# Первый экран - соответствует номеру ВМ.
Vncdisplay = "2"
# Доступен для внешних клиентов VNC.
Vnclisten = "0.0.0.0"
# Triggers
on_poweroff = "destroy'
on_reboot = "restart'
on_crash = "destroy'
vga = "stdvga'
serial=['stdio']
keymap="en-us"
localtime = 1
hap = 1
acpi = 1
acpi s3 = 0
acpi s4 = 0
apic = 1
hpet = 1
pae = 1
nx = 1
pci_power_mgmt = 1
pci_msitranslate = 1
pci_passthrough = 1
pci_permissive = 1
xen_platform_pci = 1
xen_extended_power_mgmt = 1
ioports=["3b0-3df"]
pci seize = 1
pci power mgmt = 1
```

# 07623615.00438-10 92 01

```
07623615.00
# PCI passthrough - nVidia M2000
gfx_passthru = 0
#pci = [
# "03:00.0', "03:00.1',
# "00:1a.0',
# "00:1d.0',
# "00:1d.0',
# "00:14.0',
# "07:00.0',
#]
# Для passthrough USB контроллера:
```

#rdm = "strategy=host,policy=relaxed"

2) запустить виртуальную машину:

root@dom0image:~# xl create /home/vm02-ubuntu.cfg Parsing config from /home/vm02ubuntu.cfg

3) после запуска виртуальной машины, примерно через 3-5 секунд необходимо подключиться к ней по протоколу VNC, используя IP адрес установленного CBT (в примере ниже подключение производится из APM с Linux, адрес ЭBM с установленным гипервизор - 192.168.0.184):

\$ vncviewer 192.168.0.184:2

4) после загрузки BM с инсталляционного носителя, при входе через VNC, получаем следующее изображение (рис. 5) (с другой версией ОС результат может быть иным);

155 07623615.00438-10 92 01

|                                                                                                    | QEMU (vm02-ubuntu) - T                                                                                                    | igerVNC                                                                        |  |
|----------------------------------------------------------------------------------------------------|----------------------------------------------------------------------------------------------------|--------------------------------------------------------------------------------|--|
| <ul> <li>Установка (аз sup<br/>Добро пожа</li> </ul>                                                                                                    | eruser)<br>ЛОВАТЬ!                                                                                                    |                                                                                |  |
| Português do Brasil<br>Română<br>Sámegillii<br>Shqip<br>Slovenčina<br>Slovenščina<br>Suomi<br>Svenska<br>Tagalog<br>Tiếng Việt<br>Từ kçe<br>Eλληνικά<br>Беларуская<br>Български<br>Қазақ<br>Македонски<br>Русский<br>Српски<br>Точикй | Соронально соронально и полинально и поли | Установить Ubuntu MATE<br>и МАТЕ рядом (или вместо) вашей текущей операционной |  |
|                                                                                                    |                                                                                                    | ••                                                                             |  |
|                                                                                                    |                                                                                                    |                                                                                |  |

Рисунок 5

5) следуя инструкциям инсталлятора, установить ОС;

6) после перезагрузки гостевой ОС, подключения через VNC и входа в систему, можно увидеть следующее изображение (рис. 6).

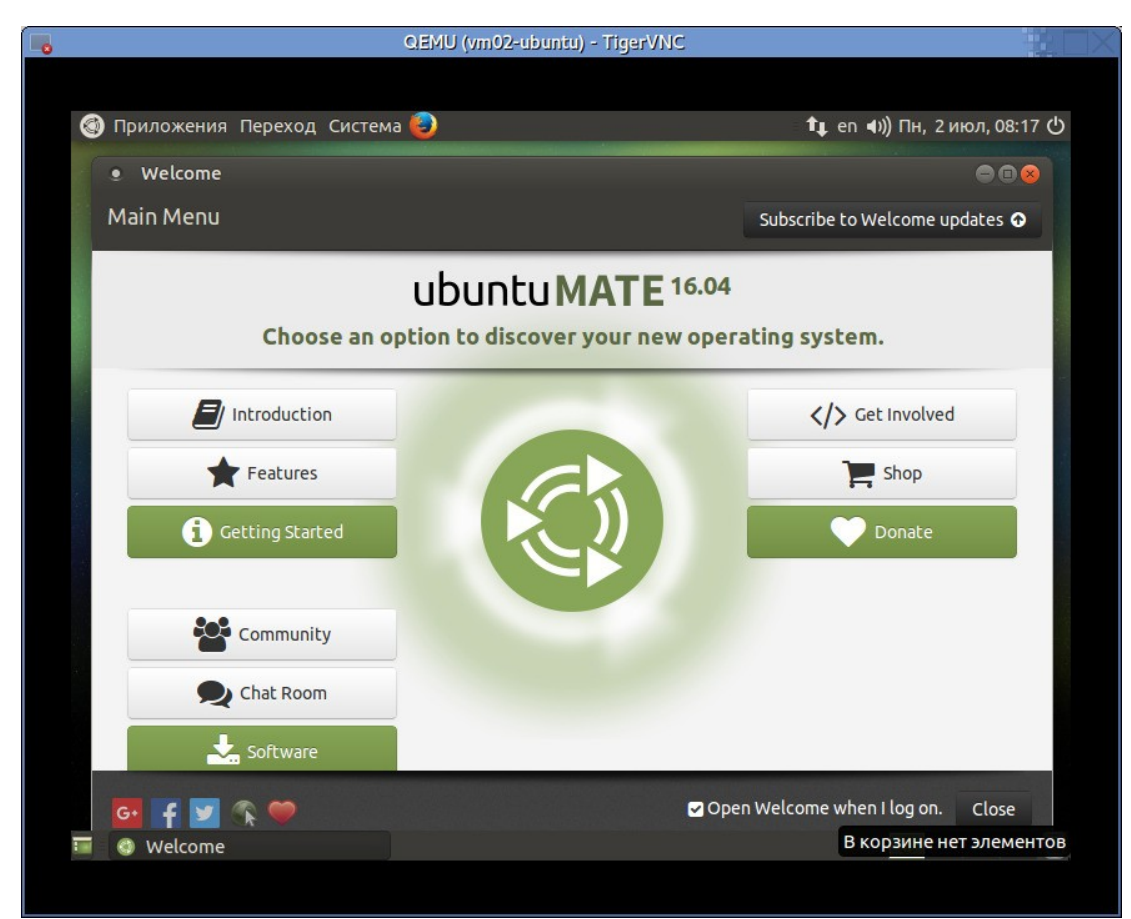

Рисунок 6

Современные ОС семейства Linux не требуют дополнительной специальной настройки для работы с гипервизор.

# 6.8.5. Установка паравиртуальных драйверов устройств

Для наиболее эффективной работы гостевой системы рекомендуется установить паравиртуальные драйверы устройств ввода-вывода, предоставляемые гипервизор. Паравиртуальные драйверы позволяют обращаться к устройствам напрямую, используя гипервызовы, и минуя эмуляцию, реализуемую при помощи QEMU. гипервизор обеспечивает совместимость с XEN, соответственно, подходят драйверы для XEN.

В большинстве OC семейства UNIX/Linux паравиртуальные драйверы уже включены, но для Windows их нужно загружать с внешнего ресурса. Для OC Windows паравиртуальные драйверы можно скачать по адресу https://www.xenproject.org/downloads/windows-pv-drivers/winpv-drivers-8/winpv-drivers-8/1.html.

Для установки паравиртуальных драйверов в OC Windows выполним следующие действия:

- на АРМ администратора скачать необходимые драйверы и создать ISO образ с ними;

- скопировать ISO образ с драйверами на ЭВМ с установленным гипервизор;

- в конфигурационном файле /home/vm01-win81ent.cfg поменять путь к устройству hdc с инсталляционного диска OC на ISO с драйверами. Секция дисков может выглядеть следующим образом:

disk=["raw:/dev/vg0/vm01,hda,w', "file:/home/ISO/HypervisorDRV.iso,hdc:cdrom,r',
 # "file:/home/ISO/WIN8.1-Ent-EVAL.ISO,hdc:cdrom,r', ]

- где /home/ISO/HypervisorDRV.iso — созданый образ ISO с драйверами;

- выключить BM средствами гостевой OC (в данный момент OC еще не может принимать команды от Гипервизора, выключение доступно только через ACPI);

- запустить ВМ, убедиться, что «CDROM» диск с драйверами подключен;

- в зависимости от ОС, установить паравиртуальные драйверы.

# 6.9. Примеры настройки драйвер-доменов

Ниже приводится описание примеров настроек, присутствующих в гипервизор.

# 6.9.1. Настройка образа драйвер-домена

Для настройки дискового драйвер-домена необходимо создать виртуальную машину, как описано в разделе 5.6 «Создание виртуальной машины на базе образа dom0», с учетом указания другого имени ВМ, например, drvdom, выполнив стандартные этапы создания домена на основе dom0image:

1) вход в систему под учетной записью Администратора (root):

Hypervisor Dom0 image dom0image login: root Password: root@dom0image:~#

2) отключение режима SELinux «enforcing»:

root@dom0image:~# setenforce 0

3) создание тома LVM для драйвер-домена:

root@dom0image:~# lvcreate -n drvdom -l 256 vg0 Logical volume "drvdom" created.

root@dom0image:~# lvscan | grep drvdom ACTIVE "/dev/vg0/drvdom' [1,00 GiB] inherit 4) разбиение диска на разделы:

root@dom0image:~# parted -s /dev/mapper/vg0-drvdom mklabel msdos root@dom0image:~# parted -s /dev/mapper/vg0-drvdom mkpart p ext2 1MiB 128MiB root@dom0image:~# parted -s / dev/mapper/vg0-drvdom mkpart p ext2 128MiB 100% root@dom0image:~# parted -s /dev/ mapper/vg0-drvdom u MiB p Model: Linux device-mapper (linear) (dm) Disk /dev/dm-3: 1074MB Sector size (logical/physical): 512B/512B Partition Table: msdos Disk Flags: Number Start End Size Type File system Flags 1 1049kB 134MB 133MB primary 2 134MB 1074MB 940MB primary

5) создание файловой системы для загрузчика в первом разделе:

root@dom0image:~# mkfs.ext4 -L boot /dev/mapper/vg0-drvdom1 mke2fs 1.44.2 (14-May-2018) Discarding device blocks: done Creating filesystem with 130048 1k blocks and 32512 inodes Filesystem UUID: f2e92020-3bba-4030-9685-ffe34e81c139 Superblock backups stored on blocks: 8193, 24577, 40961, 57345, 73729 Allocating group tables: done Writing inode tables: done Creating journal (4096 blocks): done Writing superblocks and filesystem accounting information: done

6) скопировать образ dom0 (/boot/dom0image) во второй раздел и изменить размер ФС:

root@dom0image:~# lzcat /boot/dom0image | dd of=/dev/mapper/vg0-drvdom2 oflag=direct bs=1M 512+0 records in 512+0 records out 536870912 bytes (537 MB, 512 MiB) copied, 0,430438 s, 1,2 GB/s root@dom0image:~# e2fsck -f /dev/mapper/vg0-drvdom2 e2fsck 1.44.2 (14-May-2018) Pass 1: Checking inodes, blocks, and sizes Pass 2: Checking directory structure Pass 3: Checking directory connectivity Pass 3A: Optimizing directories Pass 4: Checking reference counts Pass 5: Checking group summary information dom0image: \*\*\*\* FILE SYSTEM WAS MODIFIED \*\*\*\*\* dom0image: 8676/32768 files (0.1% non-contiguous), 90308/131072 blocks root@dom0image:~# resize2fs /dev/mapper/vg0-drvdom2 resize2fs 1.44.2 (14-May-2018) Resizing the filesystem on /dev/mapper/vg0-testvm01p2 to 229376 (4k) blocks. The filesystem on /dev/mapper/vg0-testvm01p2 is now 229376 (4k) blocks long.

7) создание точки монтирования и монтированкие раздела драйвер-домена: root@dom0image:~# mkdir -p /mnt/drvdom root@dom0image:~# mount /dev/mapper/vg0drvdom2 /mnt/drvdom

8) создание файла /etc/fstab:

root@dom0image:~# cat >/mnt/drvdom/etc/fstab # <file system> <mount pt> <type> <options> <dump> <pass> /dev/root / ext2 rw,discard,noauto 0 1 proc /proc proc defaults 0 0 sysfs /sys sysfs defaults 0 0 devpts /dev/pts devpts defaults,gid=5,mode=620,ptmxmode=0666 0 0 tmpfs / run tmpfs mode=0755,nosuid,nodev 0 0 tmpfs /tmp tmpfs mode=1777,defaults,noexec,nosuid 0 0 /dev/xvda1 /boot ext4 defaults,noatime,nodiratime,discard 0 1

9) создание файла /etc/inittab:

root@dom0image:~# cat > /mnt/drvdom/etc/inittab id:3:initdefault: si0::sysinit:/bin/mount -t proc proc /proc si1::sysinit:/bin/mount -o remount,rw / si2::sysinit:/bin/mkdir -p /dev/pts si3::sysinit:/ bin/mount -a -O no\_netdev si4::sysinit:/bin/hostname -F /etc/hostname rcS:12345:wait:/etc/init.d/ rcS sole::respawn:/sbin/getty -L console 0 vt100 # GENERIC\_SERIAL

shd0:06:wait:/etc/init.d/rcK

shd1:06:wait:/sbin/swapoff -a

shd2:06:wait:/bin/umount -a -r

hlt0:0:wait:/sbin/halt -dhp

reb0:6:wait:/sbin/reboot

10) запрет запуска ряда стартовых сценариев:

root@dom0image:~# mkdir -p /mnt/etc/init.d/disabled root@dom0image:~# mv -v /mnt/drvdom/ etc/init.d/{ S07\*,S10auditd,S30\*,S4\*,S50\*,S51\*,S7\*} /mnt/drvdom/etc/init.d/disabled '/mnt/etc/

init.d/S07selinux' -> "/mnt/etc/init.d/disabled/S07selinux' '/mnt/etc/init.d/S10auditd' -> "/mnt/etc/ init.d/disabled/S10auditd' '/mnt/etc/init.d/S30rpcbind' -> "/mnt/etc/init.d/disabled/S30rpcbind' '/ mnt/etc/init.d/S40network' -> "/mnt/etc/init.d/disabled/S40network' '/mnt/etc/init.d/S45nslcd' -> "/mnt/etc/init.d/disabled/S45nslcd' '/mnt/etc/init.d/S49ntp' -> "/mnt/etc/init.d/disabled/S49ntp' '/ mnt/etc/init.d/S50iscsid' -> "/mnt/etc/init.d/disabled/S50iscsid' '/mnt/etc/init.d/S50nfs' -> "/mnt/ etc/init.d/disabled/S50nfs' '/mnt/etc/init.d/S50sshd' -> "/mnt/etc/init.d/disabled/S50sshd' '/mnt/ etc/init.d/S51open-iscsi' -> "/mnt/etc/init.d/disabled/S51open-iscsi' '/mnt/etc/init.d/S70libvirtd' -> "/mnt/etc/init.d/disabled/S70libvirtd' '/mnt/etc/init.d/S71virtlogd' -> "/mnt/etc/init.d/disabled/ S71virtlogd' '/mnt/etc/init.d/S72libvirt-guests' -> "/mnt/etc/init.d/disabled/S72libvirt-guests'

11) задание имени хоста:

root@dom0image:~# echo "drvdom" >/mnt/drvdom/etc/hostname root@dom0image:~# cat /mnt/ drvdom/etc/hosts 127.0.0.1 drvdom

12) размонтировать /mnt/drvdom:

root@dom0image:~# umount /mnt/drvdom

13) создать конфигурационный файл для драйвер-домена:

```
root@dom0image:~# cat > /home/drvdom.cfg #builder='hvm' memory = 1024 vcpus = 1 name =
"drvdom" kernel = "/boot/dom0kernel" cmdline = "debug earlyprintk=xen console=hvc0
rootfstype=ext4 selinux=0 root=/dev/xvda2" disk = [ "phy:/dev/vg0/drvdom,xvda,w']
driverdomain = 1 vga='none' sdl=0 vnc=0 usb=0 localtime = 1 hap = 1 acpi = 1 acpi_s3 = 0
acpi_s4 = 0 apic = 1 hpet = 1
pae = 1
nx = 1
```

```
pci_power_mgmt = 1
```

```
pci_msitranslate = 1
```

```
pci_passthrough = 1
```

```
pci permissive = 1
```

```
xen_platform_pci = 1
```

```
xen_extended_power_mgmt = 1
```

14) запустить виртуальную машину testvm01 в паравиртуальном режиме (строка builder="hvm" закомментирована, используется прямая загрузка ядра /boot/ dom0kernel):

root@dom0image:~# xl create -c /home/drvdom.cfg ... Hypervisor Dom0 image drvdom login: root Password: root@sasdom:~# blkid /dev/xvda1: LABEL="boot" UUID="f2e92020-3bba-4030-9685-ffe34e81c139" TYPE="ext4" PARTUUID="ffaca1bf-01" /dev/xvda2:

LABEL="dom0image" UUID="053c9cec-afdf-473a-b559-146fe30870da" TYPE="ext4" PARTUUID="ffaca1bf-02"

15) запретить запуск чего либо в rc.local:

root@drvdom:~# printf "#!/bin/bash\ nexit 0' >/etc/rc.local

16) добавить строку для /boot:

root@drvdom:~# echo "/dev/xvda1 /boot ext4 defaults,noatime,nodiratime,discard 0 1" >>/etc/ fstab

17) примонтировать /boot и установить GRUB:

root@drvdom:~# mount /boot root@drvdom:~# grub-install /dev/xvda Выполняется установка для платформы i386-pc. Установка завершена. Ошибок нет. root@drvdom:~# cat >/boot/grub/ grub.cfg insmod gzio insmod xzio insmod lzopio insmod part\_gpt insmod part\_msdos insmod ext2 insmod search set default=0 set timeout=0 menuentry "drvdom" { linux /dom0kernel console=hvc0 root=/dev/xvda2 rootfstype=ext4 selinux=0 nomodeset }

18) выключим ВМ:

root@drvdom:~# shutdown -h now Broadcast message from root@drvdom (console) (Wed Jul 4 12:10:43 2018): The system is going down for system halt NOW! INIT: Switching to runlevel: 0 Local shutdown actions... done. Stopping cron ...done. Saving random seed... done. Stopping irqbalance: OK Stopping rsyslog daemon: OK Stopping logging: OK Unmounting temporary filesystems...done. Deactivating swap...done. Unmounting local filesystems...done. [ 321.124286] reboot: System halted

19) скопируем ядро dom0:

root@dom0image:~# mount /dev/mapper/vg0-drvdom1 /mnt/drvdom/ root@dom0image:~# cp va /boot/dom0kernel /mnt/drvdom/ '/boot/dom0kernel' -> "/mnt/drvdom/dom0kernel' root@ws00:~# umount /mnt/drvdom

20) закомментировать строки kernel = и cmdline =, раскомментировать строку #builder='hvm' в файле конфигурации BM, получив следующее его содержимое:

builder='hvm' memory = 1024 vcpus = 1 name = "drvdom" #kernel = "/boot/dom0kernel" #cmdline = "debug earlyprintk=xen console=hvc0 rootfstype=ext4 selinux=0 root=/dev/xvda2" disk = [ "phy:/dev/vg0/drvdom,xvda,w'] driverdomain = 1 vga='none' sdl=0 vnc=0 usb=0 localtime = 1 hap = 1 acpi = 1 acpi\_s3 = 0 acpi\_s4 = 0 apic = 1 hpet = 1 pae = 1 nx = 1 pci\_power\_mgmt = 1 pci\_msitranslate = 1 pci\_passthrough = 1 pci\_permissive = 1 xen\_platform\_pci = 1 xen\_extended\_power\_mgmt = 1 Теперь ВМ готова к запуску в PVH/HVM режимах.

# 6.9.2. Настройка дискового драйвер-домена

В данном варианте настраивается драйвер-домен для SAS HBA контроллера (англ. Serial Attached SCSI Host Bus Adapter), соответственно имя домена будет «sasdom».

Для настройки дискового драйвер-домена следует выполнить следующее:

- создать блочное устройство для диска драйвер-домена:

root@ws00:~# lvcreate -n sasdom -L 1GiB vg0 Logical volume "sasdom" created.

- скопировать содержимое созданного ранее шаблона драйвер-домена:

root@ws00:~# dd if=/dev/mapper/vg0-sasdom of=/dev/mapper/vg0-usbdom bs=1M

- примонтировать блочное устройство дискового домена:

root@ws00:~# partprobe /dev/mapper/vg0-sasdom root@ws00:~# mkdir /mnt/sasdom root@ws00:~# mount /dev/mapper/vg0-sasdom1 /mnt/sasdom

- задать имя хоста:

boot@ws00:~# echo "sasdom" >/mnt/sasdom/etc/hostname boot@ws00:~# echo "127.0.0.1 sasdom localhost" >/mnt/sasdom/etc/hosts

- размонтировать том, скопировать конфигурациолнный файл ВМ-шаблона, и добавить в него нужный дисковый контроллер:

boot@ws00:~# umount /mnt/sasdom boot@ws00:~# cp /home/drvdom.cfg /home/sasdom.cfg root@ws00:~# lspci | grep SAS 0b:00.0 Serial Attached SCSI controller: LSI Logic / Symbios Logic SAS2308 PCI-Express Fusion-MPT SAS-2 (rev 05) root@ws00:~# xl pci-assignable-list | grep 0b:00 0000:0b:00.0 root@ws00:~# cat >>/home/sasdom.cfg pci = [ '0b:00.0' ]

- запустить дисковый драйвер-домен и проверить наличие дисков, подключенных к контроллеру (в данном случае это два 1ТВ диска):

root@ws00:~# xl create -c /home/sasdom.cfg Parsing config from /home/sasdom.cfg

[ 0.000000] Linux version 4.9.88 (buildroot@buildroot) (gcc version 7.3.0 (Buildroot 1.01)) #1
 SMP Thu Jun 28 08:00:00 MSK 2018 [ 0.000000] Command line: BOOT\_IMAGE=/
 dom0kernel console=hvc0 root=/dev/xvda2 rootfstype=ext4 selinux=0 nomodeset ....
 INIT: version 2.88 booting

[ 0.806415] EXT4-fs (xvda2): re-mounted. Opts: (null)

[ 0.816772] EXT4-fs (xvda1): mounted filesystem with ordered data mode. Opts: discard INIT: Entering runlevel: 3

Loading static modules:

Loading loop ...

#### 07623615.00438-10 92 01

Loading tun ... Loading usb\_common ... Loading usbcore ... Loading ehci pci ... Loading ehci hcd ... Loading xhci pci ... Loading xhci hcd ... Loading usb\_storage ... Loading md mod ... Loading raid0 ... Loading raid1 ... done Populating /dev using udev: Add subsystems... Add devices... Settling udev... Add raid volumes, if any: mdadm: No arrays found in config file or automatically mdadm: No arrays found in config file or automatically done Init LVM volumes, if any: done Setting up UTF-8 cyrillic console: OK Mounting local filesystems...done. Activating swapfile swap...done. Cleaning up temporary files.... Starting logging: OK Starting rsyslog daemon: OK Starting irqbalance: OK Initializing random number generator... done. Cleaning up temporary files.... Starting xl devd... Starting cron ... done. Starting local settings script ... done. Hypervisor Dom0 image sasdom login: root

#### 07623615.00438-10 92 01

Password:

```
root@sasdom:~# lsblk
```

NAME MAJ:MIN RM SIZE RO TYPE MOUNTPOINT

```
sda 8:0 0 931,5G 0 disk
```

```
sdb 8:16 0 931,5G 0 disk
```

```
xvda 202:0 0 2G 0 disk
```

-xvda1 202:1 0 511M 0 part /boot

```
L_xvda2 202:2 0 1,5G 0 part /
```

- настроить RAID и LVM, а затем выключить BM:

```
root@sasdom:~# parted -s /dev/sda mklabel gpt root@sasdom:~# parted -s /dev/sdb mklabel gpt
```

```
root@sasdom:~# parted -s /dev/sda mkpart RAID0A 1MiB 100% root@sasdom:~# parted -s /dev/
```

sdb mkpart RAID0B 1MiB 100% root@sasdom:~# parted -s /dev/sda set 1 raid on

root@sasdom:~# parted -s /dev/sdb set 1 raid on root@sasdom:~# mdadm -C /dev/md0 -n 2 -1

stripe /dev/sda1 /dev/sdb1 mdadm: Defaulting to version 1.2 metadata

mdadm: array /dev/md0 started.

root@sasdom:~# ./mkconf.sh >/etc/mdadm/mdadm.conf

root@sasdom:~# pvcreate /dev/md0

Physical volume "/dev/md0" successfully created.

root@sasdom:~# sed -i "s@/dev/md/0@/dev/md0@g' /etc/mdadm/mdadm.conf

root@sasdom:~# vgcreate vg.sas /dev/md0

Volume group "vg.sas" successfully created

root@sasdom:~# lvcreate -n lvol00 -l 16384 vg.sas

Logical volume "lvol00" created.

root@sasdom:~# lvscan

ACTIVE "/dev/vg.sas/lvol00' [64,00 GiB] inherit

root@sasdom:~# poweroff

WARNING: could not determine runlevel - doing soft poweroff

(it's better to use shutdown instead of poweroff from the command line)

Broadcast message from root@sasdom (console) (Thu Jul 2 12:41:05 2018):

The system is going down for system halt NOW!

INIT: Switching to runlevel: 0

root@sasdom:~# Local shutdown actions... done.

Stopping cron ...done.

Stopping xl devd...

Saving random seed... done.

## 07623615.00438-10 92 01

Stopping irqbalance: OK

Stopping rsyslog daemon: OK

Stopping logging: OK

Unmounting temporary filesystems...done.

Deactivating swap...done.

Unmounting local filesystems...done.

Waiting for MD arrays to become idle...done.

[ 328.571794] reboot: Power down

- снова запустить ВМ и убедиться в наличии созданного тома LVM:

root@ws00:~# xl crea -c /home/sasdom.cfg Parsing config from /home/sasdom.cfg [ 0.000000] Linux version 4.9.88 (buildroot@buildroot) (gcc version 7.3.0 (Buildroot 1.01)) #1 SMP Thu Jun 28 08:00:00 MSK 2018 [ 0.000000] Command line: BOOT\_IMAGE=/dom0kernel console=hvc0 root=/dev/xvda2 rootfstype=ext4 selinux=0 nomodeset ..... INIT: version 2.88 booting [ 0.695564] EXT4-fs (xvda2): re-mounted. Opts: (null) [ 0.706214] EXT4-fs (xvda1): mounted filesystem with ordered data mode. Opts: discard INIT: Entering runlevel: 3 Loading static modules: Loading loop ... Loading tun ... Loading usb\_common ... Loading usbcore ... Loading ehci\_pci ... Loading ehci\_hcd ... Loading xhci\_pci ... Loading xhci\_hcd ... Loading usb\_storage ... Loading md\_mod ... Loading raid0 ... Loading raid1 ... done Populating /dev using udev: Add subsystems... Add devices... Settling udev...

Add raid volumes, if any:

done

Init LVM volumes, if any:

1 logical volume(s) in volume group "vg.sas" now active

done

Setting up UTF-8 cyrillic console: OK

Mounting local filesystems...done.

Activating swapfile swap...done.

Cleaning up temporary files....

Starting logging: OK

Starting rsyslog daemon: OK

Starting irqbalance: OK

Initializing random number generator... done.

Cleaning up temporary files....

Starting xl devd...

Starting cron ... done.

#### 07623615.00438-10 92 01

Starting local settings script ... done.

Hypervisor Dom0 image

sasdom login: root

Password:

root@sasdom:~# lvscan

ACTIVE "/dev/vg.sas/lvol00' [64,00 GiB] inherit

root@sasdom:~#

- завершить сеанс работы в консоли (комбинация клавиш «Ctrl+]») и проверить доступность блочного устройства для остальных доменов (проверить блочные устройства Dom0, затем подключить том из sasdom, проверить его доступность, и отключить):

root@ws00:~# lsblk NAME MAJ:MIN RM SIZE RO TYPE MOUNTPOINT sda 8:0 0 223,6G 0 disk – sda1 8:1 0 15M 0 part — sda2 8:2 0 1008M 0 part /boot -sda3 8:3 0 8G 0 part /var  $\square$ sda4 8:4 0 214,6G 0 part /home 259:0 0 477G 0 disk └─nvme0n1p1 sr0 11:0 1 1024M 0 rom nvme0n1 259:1 0 476G 0 part -vg0-vm01 254:0 0 32G 0 lvm -vg0-sasdom 254:1 0 2G 0 lvm | -vg0-sasdom1 254:3 0 511M 0 part | -vg0-sasdom2 254:5 0 1,5G 0 part  $\_$ vg0-usbdom 254:2 0 2G 0 lvm  $\_$ vg0-usbdom1 254:4 0 511M 0 part  $\_$ vg0usbdom2 254:6 0 1,5G 0 part root@ws00:~# xl block-attach 0 "format=raw,backendtype=phy,backend=sasdom,vdev=xvda,target=/dev/vg.sas/lvol00' MAJ:MIN RM SIZE RO TYPE MOUNTPOINT sda root@ws00:~# lsblk NAME 8:0 0 223,6G 0 disk – sda1 8:1 0 15M 0 part sda2 8:2 0 1008M 0 part /boot -sda3 8:3 0 8G 0 part /var Lsda4 8:4 0 214,6G 0 part /home 11:0 1 1024M 0 rom xvda 202:0 0 64G 0 disk nvme0n1 259:0 sr0 0 477G 0 disk -nvme0n1p1 259:1 0 476G 0 part -vg0-vm01 254:0 0 32G 0 lvm -vg0-sasdom 254:1 0 2G 0 lvm └─vg0-sasdom1 254:3 0 511M 0 part  $\Box_{vg0}$ -sasdom2 254:5 0 1,5G 0 part  $\_$ vg0-usbdom 254:2 0 2G 0 lvm -vg0-usbdom1 254:4 0 511M 0 part └─vg0-usbdom2 254:6 0 1,5G 0 part

```
root@ws00:~# xl block-list 0
```

Vdev BE handle state evt-ch ring-ref BE-path

51712 6 0 4 78 8 /local/domain/6/backend/vbd/0/51712

root@ws00:~# xl block-detach 0 51712

root@ws00:~# xl block-list 0

Vdev BE handle state evt-ch ring-ref BE-path

root@ws00:~# lsblk

| 0                                                |
|--------------------------------------------------|
| NAME MAJ:MIN RM SIZE RO TYPE MOUNTPOINT          |
| sda 8:0 0 223,6G 0 disk                          |
| ⊢sda1 8:1 0 15M 0 part                           |
| ⊢sda2 8:2 0 1008M 0 part /boot                   |
| ├─sda3 8:3 0 8G 0 part /var                      |
| └─sda4 8:4 0 214,6G 0 part /home                 |
| sr0 11:0 1 1024M 0 rom                           |
| nvme0n1 259:0 0 477G 0 disk                      |
| └─nvme0n1p1 259:1 0 476G 0 part                  |
| └─vg0-vm01 254:0 0 32G 0 lvm                     |
| └─vg0-sasdom 254:1 0 2G 0 lvm                    |
| │                                                |
| └─vg0-sasdom2 254:5 0 1,5G 0 part                |
| └vg0-usbdom 254:2 0 2G 0 lvm                     |
| └─vg0-usbdom1 254:4 0 511M 0 part                |
| └─vg0-usbdom2 254:6 0 1,5G 0 part                |
|                                                  |
| Таким образом, на основе шаблона был создан диск |

Таким образом, на основе шаблона был создан дисковый драйвер-домен (или «сторадж-домен», из которого можно экспортировать блочные устройства в остальные домены, включая Dom0.

Аналогичным образом настраиваются сетевые и USB домены, а также любые их комбинации (например, сторадж-домен SAN, экспортирующий блочные устройства, доступные в выделенном для SAN сегменте Ethernet).

# 7. БЕЗОПАСНАЯ НАСТРОЙКА ТИПОВЫХ КОНФИГУРАЦИЙ

Разделы ниже приводят описание процедуры настройки типовых конфигураций, соответствующих этим вариантам, но не ограничивающих использование гипервизор только приведенными конфигурациями.

# 7.1. Типовая конфигурация 1 - автоматический сервер ВМ

Данная конфигурация обеспечивает вариант применения гипервизор, установленного на СВТ, в качестве сервера виртуальных машин, работающего в автоматическом режиме, для обеспечения функционирования информационных систем предприятия.

Для безопасной настройки автоматического сервера ВМ необходимо выполнить следующие действия:

- подготовить менеджер томов для создания образов виртуальных машин в соответствии с разделом 6.6 Настройка менеджера томов LVM;

- создать сетевые мосты для требуемых сегментов сетей с различными уровнями конфиденциальности, согласно раздела 6.1 Настройка сети для использования с ВМ и раздела 6.7.1 Настройка сетевого моста;

- произвести установку одной или нескольких гостевых ОС в соответствии с разделом 6.8 Установка ОС в Виртуальную Машину;

- согласно раздела 6.7.4 Автоматический запуск виртуальных машин, настроить автоматический запуск виртуальных машин.

При корректной настройке системы, виртуальные машины будут автоматически запущены при старте СВТ.

# 7.2. Типовая конфигурация 2 — АРМ инженера с прямым доступок к оборудованию (GPU)

Данная конфигурация обеспечивает вариант применения гипервизор, установленного на СВТ, в качестве инженерного АРМ, работающего с одним или несколькими пользователями в интерактивном режиме с запуском виртуальных машин, использующих возможности прямого доступа к специальному оборудованию СВТ —

например, видеокартам, применяемым для расчетов и работы с графическим ПО (САПР, моделирование физ. Процессов, и т. д.).

Для безопасной настройки APM инженера необходимо выполнить следующие действия:

- подготовить менеджер томов для создания образов виртуальных машин в соответствии с разделом 6.6 Настройка менеджера томов LVM;

 создать сетевые мосты для требуемого сегмента сетей с соответствующим уровнем конфиденциальности, согласно и раздела 6.7.1 Настройка сетевого моста;

- произвести установку гостевой ОС в соответствии с разделом 6.8 Установка ОС в Виртуальную Машину;

- определить устройство (GPU), для которого требуется прямой доступ из ВМ,

и добавить соответствующие параметры в конфигурационный файл ВМ в соответствии с разделом 6.8.2 Настройка ВМ с ОС Windows, например:

ioports=["3b0-3df"] pci\_seize = 1 pci\_power\_mgmt = 1 # PCI passthrough - nVidia M2000

gfx\_passthru = 0 pci = [ "03:00.0', "03:00.1', # "00:1a.0', # "00:1d.0', # "00:14.0', #

"07:00.0', ] # Для passthrough USB контроллера: #rdm = "strategy=host,policy=relaxed"

- произвести установку необходимых драйверов устройств в виртуальной машине, согласно описанию ОС виртуальной машины и оборудования, к которому осуществляется прямой доступ;

- согласно раздела 6.7.4 Автоматический запуск виртуальных машин, настроить автоматический запуск виртуальных машин.

При корректной настройке системы, виртуальные машины с прямым доступом к оборудованию будут автоматически запущены при старте СВТ.

# 7.3. Типовая конфигурация 3 - интерактивное АРМ разработчика

Данная конфигурация обеспечивает следующий вариант применения гипервизор:

Интерактивное APM разработчика, работающего с несколькими виртуальными машинами в фоновом режиме, с возможностью переноса данных между BM в виде дисковых образов на отчуждаемых носителях.

В случае с АРМ разработчика, у пользователя имеется доступ к средствам разработки и отладки ПО и оборудования, соответственно, должны быть приняты дополнительные меры для обеспечения безопасности при работе в АСЗИ.

В большинстве случаев рекомендуется использование такого APM как однопользовательской изолированной системы.

Для безопасной настройки APM разработчика необходимо выполнить следующие действия:

- подготовить менеджер томов для создания образов виртуальных машин в соответствии с разделом 6.6 Настройка менеджера томов LVM;

- создать сетевые мосты для требуемых сегментов сетей с различными уровнями конфиденциальности, согласно раздела 6.1 Настройка сети для использования с ВМ и раздела 6.7.1 Настройка сетевого моста;

- произвести установку одной или нескольких гостевых ОС в соответствии с разделом 6.8 Установка ОС в Виртуальную Машину;

- завести соответствующую учетную запись для пользователя - разработчика;

- проинициализировать отчуждаемые устройства, настроить соответствующие записи в /etc/fstab для сопоставления пользователя с устройством.

# 8. НАСТРОЙКА ОРГАНИЗАЦИИ ДОСТУПА К ВМ С ПОМОЩЬЮ ИНТЕРФЕЙСА ГИПЕРВИЗОРА

Изменение/контроль уровня доступа производится в окне рис. 7, в котором можно установить для пользователей уровень доступа.

| <b>ЦТ</b> Контроль доступ         | a              |            | ×        |  |
|-----------------------------------|----------------|------------|----------|--|
| <ul><li>Контроль доступ</li></ul> | a              |            |          |  |
| Поиск пользователей               |                |            |          |  |
| Введите имя пользователя          |                | Q          | Добавить |  |
|                                   |                |            |          |  |
| Пользователь                      | Редактирование | Удаление   |          |  |
| login2                            | Редактирование | 🗹 Удаление | ×        |  |
| uuuuuseeeer                       | Редактирование | 🗹 Удаление | ×        |  |
| develop                           | Редактирование | 🗹 Удаление | ×        |  |
|                                   |                |            |          |  |
|                                   | Отменить Доба  | вить       |          |  |
|                                   | Decourses 7    |            |          |  |

Рисунок 7

Для удобства предусмотрен вывод консоли, к которой можно перейти, нажав на вкладку «консоль» (рис. 8). Консоль может быть развернута на весь экран с помощью нажатия соответствующей кнопки.

| 💵 синерги         | ІЯ-ГИПЕРВИЗОР          | 🗄 ХОСТ-СЕРВЕРА       |                                                                                                    | Админ Анатолий | \$       |
|-------------------|------------------------|----------------------|----------------------------------------------------------------------------------------------------|----------------|----------|
| Найти             | Q                      | < Виртуальные машины |                                                                                                    |                |          |
| 🕂 Добавить группу | 🕂 Добавить хост-сервер |                      | 図<br>3<br>3<br>3<br>5<br>6<br>0<br>1<br>5<br>1<br>5<br>1 | 🗊 Уд           | алить ВМ |
| De 12             | ^                      | ОБЩЕЕ КОНСОЛЬ НАСТР  | ОЙКИ РЕЗЕРВНЫЕ КОПИИ СНИМКИ СОБЫТИЯ                                                                                                    |                |          |
| 🗄 hyper           | 10.27.93.12            |                      | 📟 Горячие клавиши 🙆 Снимок 🚦 На весь экран                                                                                                    |                |          |
| G 123             | ~                      |                      |                                                                                                    |                |          |
|                   | ~                      |                      | Coreax rapes         Degree are off    Assessment of contenting in the same of cortange material degree fragment of the two materials cortange in the same of cortange in the same of cortange in the same                                                                                                    |                |          |

Рисунок 8

# ПЕРЕЧЕНЬ ТЕРМИНОВ

| ACPI            | — advanced configuration and power interface - усовершенствованный                                                                                                    |
|-----------------|----------------------------------------------------------------------------------------------------|
|                 | интерфейс управления конфигурацией и питанием — открытый                                                                                                    |
|                 | промышленный стандарт, впервые выпущенный в декабре 1996                                                                                                    |
|                 | года и разработанный совместно компаниями hp, intel, microsoft,                                                                                                    |
|                 | phoenix и toshiba, который определяет общий интерфейс для об-                                                                                                    |
|                 | наружения аппаратного обеспечения, управления питанием и                                                                                                    |
| AHCI            | конфигурации материнской платы и устройств — advanced host controller interface — механизм, используемый для                                                           |
|                 | подключения накопителей информации по протоколу serial ata,                                                                                                    |
|                 | позволяющий пользоваться расширенными функциями, такими,                                                                                                    |
| AMD_Vi<br>AMD-V | как встроенная очерёдность команд (ncq) и горячая замена<br>— технология amd для виртуализации iommu<br>— технология виртуализации amd, часто обозначается аббревиату- |
|                 | рой svm (secure virtual machines) на платформе x86, ранее извест-                                                                                                    |
| API             | ная под кодовым названием «pacifica» — application programming interface — программный интерфейс до-                                                                   |
| BIOS<br>Dom0    | ступа<br>— basic input/ouptut system - базовая система ввода - вывода<br>— первый запускаемый домен (виртуальная машина), который авто-                                |
|                 | матически создается и загружается сразу после загрузки и иници-                                                                                                    |
|                 | ализации гипервизора. этот домен имеет особые права на управ-                                                                                                    |
|                 | ление гипервизором. по умолчанию всё аппаратное обеспечение                                                                                                    |
| EPT             | хост-системы доступно из dom0<br>— extended page table - технология виртуализации intel для странич-                                                                   |
|                 | ных таблиц, сходная с amd rvi. обеспечивает управление теневы-                                                                                                    |
|                 | ми страницами и оптимизацию производительности при работе с                                                                                                    |
| EPTE<br>EXT4    | pte<br>— ept плюс pte<br>— журналируемая файловая система, обычно используемая в ОС с                                                                                  |
| GPU             | ядром linux<br>— graphic processing unit - устройство обработки графической ин-                                                                                        |
|                 | формации. может работать как с выводом результата на монитор,                                                                                                    |

171

подключения периферийных устройств **PCI** Express — peripheral component interconnect express — шина передачи данных для подключения периферийных устройств, существенно

- ной видеокарты на несколько «виртуальных» vgpu PCI – peripheral component interconnect - шина передачи данных для
- multiuser gpu технология amd/ati, позволяющая использовать **MultiUser GPU** дри в среде виртуализации и выполнять аппаратное разбиение од-
- с маркетинговой политикой nvidia, драйвер не будет работать не с multios gpu, если обнаружена виртуализация. фактически, можно использовать и gpu без такой технологии (с аппаратной модификацией pci id), но при этом могут возникать проблемы с переинициализацией карты и некорректной работой драйвера, связанной с несоответствием pci id фактическому оборудованию
- устройство управления памятью компонент аппаратного обеспечения компьютера, отвечающий за управление доступом к памяти, запрашиваемым центральным процессором Multi-OS — multi os gpu - технология nvidia, позволяющая использовать про-

фессиональные gpu в среде виртуализации. также, в соответствии

**GPU** 

- ного процессора, используя таблицы страниц (pt) и специальную таблицу отображения dma (dma remapping table — dmar), которую гипервизор получает от bios через асрі MMU — memory management unit — блок управления памятью или
- ная под кодовым названием «vanderpool» Intel VT-d — технология intel для виртуализации iommu IOMMU — input output memory management unit — устройство управления памятью ввода-вывода, работающее аналогично тти централь-
- джиме полной виртуализации Intel VT — технология виртуализации intel на платформе x86, ранее извест-
- purpose graphic processing unit — hardware virtual machine - виртуальная машина, работающая в ре-HVM

лельных вычислений, существенно увеличивая вычислительную мощность свт, такая разновидность называется gpgpu - general

так и без. также может использоваться для выполнения парал-

07623615.00438-10 92 01

усовершенствованная и расширенная, по сравнению с рсі

- РТЕ page table entry элемент таблицы страниц данные, хранящиеся
- в структурах таблиц страниц, используются при работе mmu
- PVH режим виртуализации с аппаратной поддержкой, аналогичный режиму полной виртуализации, но без эмуляции аппаратной платформы
- QEMU программа, обеспечивающая эмуляцию заданной аппаратной платформы для виртуальной машины. в состав эмулируемой платформы входят: контроллер шины рсі (при эмуляции чипсетов i440fx и q35) и шины рсіе (при эмуляции чипсета q35), дискового контроллера, видеоадаптера, и т.д.
- RFC request for comment запрос на комментарии (историческое название) - класс документов, описывающих стандарты и протоколы в области информационных технологий. де факто являются основным источником информации и стандартизации протоколов и механизмов. разрабатываются сообществом и научными организациями, такими как ieee, acm, nsi, и т.д.
- RVI rapid virtualization indexing технология виртуализации для страничных таблиц (ранее известная как nested page tables) amd. в дальнейшем адаптирована intel как ept
- SPICE simple protocol for independent computing environment вариант механизма удаленного доступа к графическому экрану пользователя, сходный с vnc, но имеющий возможность дополнительной передачи аудио-потоков и перенаправления доступа к usb устройствам
- UEFI unified extensible firmware interface современный вариант подсистемы инициализации и ввода-вывода свт, пришедший на смену bios
- VMCS virtual machine control structure структура управления виртуальной машины. vmcs — структура данных в памяти, существующая в точности в одном экземпляре на одну виртуальную машину и управляемая гипервизором. с каждым изменением контекста выполнения между разными вм структура данных vmcs восста-

яние виртуального процессора вм

навливается для текущей виртуальной машины, определяя состо-

- **VNC** virtual network computing - x11 сервер, клиент и протокол для удаленного доступа к графическому экрану пользователя. обычно реализуется в виде независимого x11 сервера с виртуальным фрейм-буффером, содержимое которого (изображение) передается по соответствующему протоколу на клиент, а с клиента передаются события ввода - перемещения манипулятора «мышь», нажатия кнопок клавиатуры, и т.д.
- предоставление набора вычислительных ресурсов или их логиче-Виртуалиского объединения, абстрагированное от аппаратной реализации, зация и обеспечивающее при этом логическую изоляцию друг от друга вычислительных процессов, выполняемых на одном физическом pecypce
- ВМ, виртупрограммная система, эмулирующая аппаратное обеспечение целевой платформы и исполняющая программы для целевой платальная ма-

шина формы на хост - платформе

Гипервизор - основной компонент функционального модуля гипервизор, обеспечивающий одновременное, параллельное выполнение несколь-

ких виртуальных машин на одном и том же компьютере(хосте)

- Домен запущенная копия виртуальной машины
- служебный домен (виртуальная машина), в котором запущена Домен специализированная ос, обеспечивающая работу с оборудованиввода-выво-

ем хост-системы, либо внешним оборудованием, доступным по да сети (сетевые блочные устройства iscsi, srp и т.д.) и предоставле-

ние его ресурсов посредством back end драйвера

техника виртуализации, при которой гостевые операционные си-Паравиртустемы подготавливаются для исполнения в виртуализированной ализация

среде, для чего их ядро незначительно модифицируется

Полная - технология, используемая для предоставления определенной виртуальной среды, которая обеспечивает полное симулирование бавиртуализа-

зового оборудования. использует аппаратную поддержку мехация

низмов виртуализации, предоставляемую цп, и эмуляцию аппа-

ратной платформы (чипсет, шина pci/pci express, и т.д.), в про-

- грамме «гипервизор» предоставляемую qemu
   Хост устройство, предоставляющее сервисы формата «клиент-сервер»
   в режиме сервера по каким-либо интерфейсам и уникально определенное на этих интерфейсах. в контексте программы «гипервизор» - сервер или арм, на котором работает гипервизор, и ресурсы которого используются для выполнения вм
- Эмуляция комплекс программных, аппаратных средств или их сочетание, предназначенное для копирования (или эмулирования) функций одной вычислительной системы (гостя) на другой, отличной от первой, вычислительной системе (хосте) таким образом, чтобы эмулированное поведение как можно ближе соответствовало поведению оригинальной системы (гостя)

175

| AC   | <br>автоматизированная система                                      |
|------|---------------------------------------------------------------------|
| АСЗИ | <br>автоматизированная система в защищенном исполнении              |
| BM   | <br>виртуальная машина                                              |
| ИС   | <br>информационная система                                          |
| КСЗ  | <br>комплекс средств защиты                                         |
| НСД  | <br>несанкционированный доступ                                      |
| OC   | <br>операционная система - разновидность программного обеспечения,  |
|      | обеспечивающая среду исполнения для ППО                             |
| ППО  | <br>прикладное программное обеспечение — программы, выполняю-       |
|      | щие необходимые конечному пользователю задачи, работающие           |
|      | под управлением специального программного обеспечения.              |
| ПРД  | <br>правила разграничения доступа, политика безопасности            |
| CBT  | <br>средства вычислительной техники                                 |
| ТЗ   | <br>техническое задание                                             |
| ФС   | <br>файловая система - способ организации данных на устройстве хра- |
|      | нения в виде файлов                                                 |
| ΦСТ- | <br>федеральная служба по техническому и экспортному контролю       |
| ЭК   |                                                                     |
| ЦП   | <br>центральный процессор                                           |
| APM  | <br>автоматизированное рабочее место                                |

07623615.00438-10 92 01

ПЕРЕЧЕНЬ СОКРАЩЕНИЙ

|                         | Лист регистрации изменений |                 |       |                          |                                            |                   |                                                |       |           |  |
|-------------------------|----------------------------|-----------------|-------|--------------------------|--------------------------------------------|-------------------|------------------------------------------------|-------|-----------|--|
| Номера листов (страниц) |                            |                 |       |                          |                                            | Входящий          |                                                |       |           |  |
| Изм.                    | изменен-<br>ных            | заменен-<br>ных | новых | аннули-<br>рован-<br>ных | Всего ли-<br>стов<br>(страниц)<br>в докум. | № доку-<br>мен-та | № сопровод-<br>ительно-<br>го докум.<br>и дата | Подп. | Да-<br>та |  |
|                         |                            |                 |       |                          |                                            |                   |                                                |       |           |  |
|                         |                            |                 |       |                          |                                            |                   |                                                |       |           |  |
|                         |                            |                 |       |                          |                                            |                   |                                                |       |           |  |
|                         |                            |                 |       |                          |                                            |                   |                                                |       |           |  |
|                         |                            |                 |       |                          |                                            |                   |                                                |       |           |  |
|                         |                            |                 |       |                          |                                            |                   |                                                |       |           |  |
|                         |                            |                 |       |                          |                                            |                   |                                                |       |           |  |
|                         |                            |                 |       |                          |                                            |                   |                                                |       |           |  |
|                         |                            |                 |       |                          |                                            |                   |                                                |       |           |  |
|                         |                            |                 |       |                          |                                            |                   |                                                |       |           |  |
|                         |                            |                 |       |                          |                                            |                   |                                                |       |           |  |
|                         |                            |                 |       |                          |                                            |                   |                                                |       |           |  |
|                         |                            |                 |       |                          |                                            |                   |                                                |       |           |  |
|                         |                            |                 |       |                          |                                            |                   |                                                |       |           |  |
|                         |                            |                 |       |                          |                                            |                   |                                                |       |           |  |
|                         |                            |                 |       |                          |                                            |                   |                                                |       |           |  |
|                         |                            |                 |       |                          |                                            |                   |                                                |       |           |  |
|                         |                            |                 |       |                          |                                            |                   |                                                |       |           |  |
|                         |                            |                 |       |                          |                                            |                   |                                                |       |           |  |
|                         |                            |                 |       |                          |                                            |                   |                                                |       |           |  |
|                         |                            |                 |       |                          |                                            |                   |                                                |       |           |  |
|                         |                            |                 |       |                          |                                            |                   |                                                |       |           |  |
|                         |                            |                 |       |                          |                                            |                   |                                                |       |           |  |
|                         |                            |                 |       |                          |                                            |                   |                                                |       |           |  |
|                         |                            |                 |       |                          |                                            |                   |                                                |       |           |  |
| -                       |                            |                 |       |                          |                                            |                   |                                                |       |           |  |
| -                       |                            |                 |       |                          |                                            |                   |                                                |       |           |  |
|                         |                            |                 |       |                          |                                            |                   |                                                |       |           |  |
|                         |                            |                 |       |                          |                                            |                   |                                                |       |           |  |